| Aangemaakt door op | GC | 02/12/2016 |
|--------------------|----|------------|
| Gewijzigd door op  | JP | 24/03/2017 |

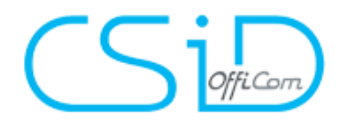

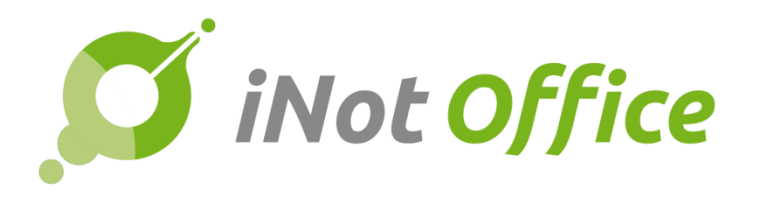

# 2.5 / iNot ESSENTIAL / PREMIUM

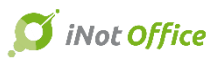

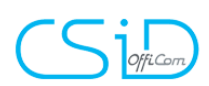

# Inhoud

| E  | volutie van iNot                                   | 4    |
|----|----------------------------------------------------|------|
| 1. | Update en integratie van de ere-notarissen         | 4    |
| 2. | Update en integratie van de nieuwe bureaus         | 5    |
| 3. | Verbeteringen van de opzoekingen                   | 6    |
| 4. | Verbeteringen van de geavanceerde opzoeking        | 6    |
| 5. | Verbeteringen op de cliëntenfiche                  | 7    |
| 6. | Update van het afdrukken                           | 7    |
| 7. | Het repertorium exporteren naar PDF / Word / Excel | 7    |
| 8. | Agenda : verplaatsing inplannen                    | 8    |
| 9. | Aangetekende zendingen                             | .11  |
| il | Not Essential                                      | .12  |
| 10 | . Agenda : planning                                | .12  |
| 11 | . Addin PDF                                        | .16  |
| 12 | . Outlook : nieuwe module e-mail beheer            | .19  |
|    | 11.1 Opslaan van mails in iNot                     | 19   |
| -  | 11.2 Opmaken van mails vanuit Outlook              | 23   |
| 13 | . Passerelle iNot - Certinergie                    | .26  |
| il | Not Premium                                        | .28  |
| 14 | . iNotScan                                         | . 28 |
| 15 | . Scanning & Notificaties                          | . 40 |
| 16 | . De cliëntenruimte                                | .41  |
| 17 | . Werkblad en Dashboard                            | . 50 |
| 18 | . Financieel tabblad                               | . 52 |
| 19 | . Chrono                                           | .52  |
| C  | orrectie bugs                                      | .54  |

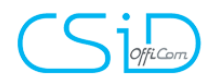

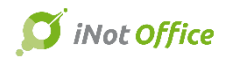

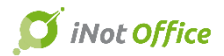

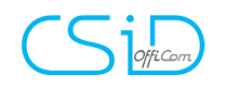

# **Evolutie van iNot**

## 1. Update en integratie van de ere-notarissen

In de fiche van de notarissen, associaties en kantoren, wordt in het tabblad "Associatie en historiek" de historiek van de kantoren hernomen, eventuele associaties, plaatsvervangers alsook, de voorgangers.

Het geheel van notarissen en kantoren werd geüpdatet.

💼 Notariskantoor of associatie

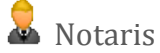

Geassocieerd notaris

Plaatsvervanger

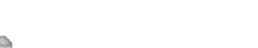

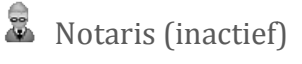

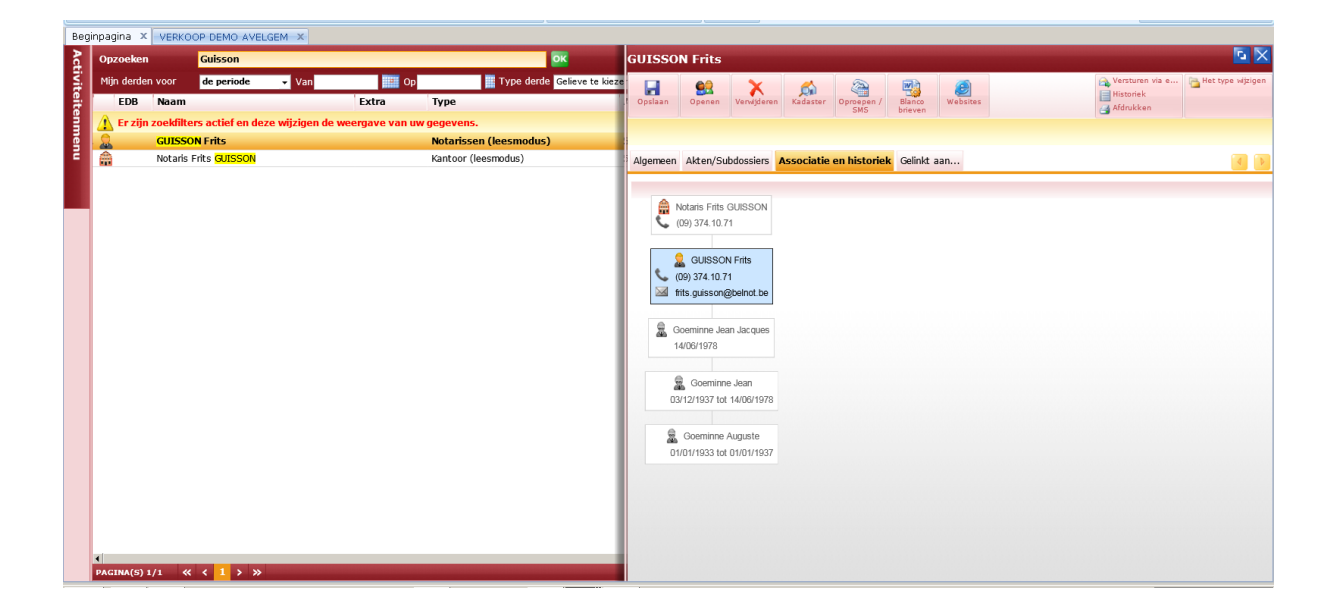

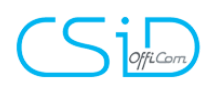

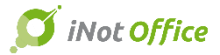

Vanuit het dossier zijn enkel de notarissen die een activiteit hebben zichtbaar, met de mogelijkheid om via de uitgebreide opzoekingen de ere-notarissen aan te vinken.

| Filters voor gewone o   | pzoeking                                       | Standaard opgeslagen criteria          |
|-------------------------|------------------------------------------------|----------------------------------------|
| Gebruikelijke naam, naa | am (gebruikelijk of burgerlijke staat) en voor | naam, Nr fiche                         |
| Filters voor uitgebrei  | d zoeken                                       | 🗌 De uitgebreide zoekcriteria bewaren. |
| Tune danda              | Gelieve te kiezen 👻 () geselecteerd(e) el      | ement(en)                              |
| Type derde              |                                                | t/op)                                  |
| Ere-notaris             |                                                | u(en)                                  |
| Mijn derden voor        | <ul> <li>✓ Ja</li> <li>✓ Neen</li> </ul>       |                                        |
| Adres                   |                                                |                                        |
| Stad                    | PC                                             | - X                                    |
| Categorie               | Derden • 1 geselecteerd(e) elemen              | t(en)                                  |
| F-mail                  |                                                |                                        |
|                         |                                                |                                        |
|                         |                                                |                                        |
|                         |                                                |                                        |
|                         |                                                |                                        |
|                         |                                                |                                        |
|                         |                                                |                                        |
|                         |                                                |                                        |
|                         | Valideren 🔗 Star                               | ndaard opties                          |
|                         |                                                |                                        |

## 2. Update en integratie van de nieuwe bureaus

Toevoegen van registratiekantoren NAL / AA /DIV in de cliënten- en goederenfiches. Het geheel van de bureaus werd geüpdatet.

| CSiD Test Test                      |                                                                        |                                 |
|-------------------------------------|------------------------------------------------------------------------|---------------------------------|
| Opslaan Openen Burgerlijke<br>staat | Verwijderen Kadaster Opzoek./Up Oproepen / Blanco<br>NR SMS / Websites | Overlijden<br>A Versturen via e |
| Algemeen Burgerlijke stand          | Fe volgen Akten/Subdossiers Stamboom Gelinkt aan                       |                                 |
| Adres 2                             | Bus                                                                    |                                 |
| 1200 Visint-Lambrechts-W            | oluwe 💌 🗙 🍫 Land 🛛 🛛 BELGIË                                            | ✓ *                             |
| Gemeentebel.                        | 1200 Sint-Lambrechts-Woluwe                                            | ▼                               |
| Provinciebel.                       |                                                                        | ▼                               |
| Registratiekantoor                  | 1000 1ste KANT.REG.BRUSSEL5                                            | v 🏓 🕐                           |
| Registratie NAL                     | 1000 2de KANT.REG.BRUSSEL5                                             | ▼ <sup>2</sup>                  |
| Registratie DIV                     | 1000 4de KANT.REG.BRUSSEL5                                             | ↓ <sup>D</sup>                  |
| Gemeenteliike administratie         |                                                                        | <b>→</b> 🖉                      |
| Belastingen - Buitenlanders         | 1000 Brussel (Buitenland)                                              | - 🖉 🕥                           |
| Delastingen - Duitemanders          |                                                                        |                                 |
| Handeslrechtbank                    | 1190 Brussel                                                           | • • •                           |
| Belastingen – Natuurlijke perso     | 1000 Sint-Lambrechts-Woluwe                                            | - <i>J</i>                      |
| BTW                                 | 1000 Brussel (Buitenland)                                              | - 🏓 🕜                           |
| Vredegerecht                        | 1150 Sint-Pieters-Woluwe                                               | <ul> <li>▶</li> </ul>           |
| Rechtbank van 1e aanleg             | 1000 Brussel - Burgerlijke Griffie                                     | - 🏓                             |

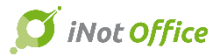

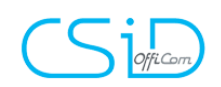

## 3. Verbeteringen van de opzoekingen

De spatie's en de tussenstreepjes worden niet meer meegenomen in de opzoekingen.

| x                |                                                                            |        |           |                 |       |                     |        |              |      |             |
|------------------|----------------------------------------------------------------------------|--------|-----------|-----------------|-------|---------------------|--------|--------------|------|-------------|
| nmenu            | Opzo                                                                       | eken   |           | vande           |       |                     |        |              | ОК   |             |
|                  | Mijn c                                                                     | liënte | en voor   | de periode      | 🗸 Van | Dp                  |        | 📗 Nr Telefoo | n    |             |
|                  | EDB                                                                        |        | Naam      |                 |       | Partner             |        | Onderne      | Tel. | Identiteit  |
|                  | 🔥 Er zijn zoekfilters actief en deze wijzigen de weergave van uw gegevens. |        |           |                 |       |                     |        |              |      |             |
| onen/Derden      |                                                                            | 2      | Vandewal  | le Sandra       |       |                     |        |              |      | 54459798656 |
| plaatsen/bureaus |                                                                            | 20     | Vander Pl | aetsen Marianne |       | Vermeulen wettelijk | samenw |              |      |             |
| profielen        |                                                                            | 20     | Vande Sa  | nde John        |       | Moenaert Jo         |        |              |      |             |
| gebruikers       |                                                                            |        |           |                 |       |                     |        |              |      |             |
|                  |                                                                            |        |           |                 |       |                     |        |              |      |             |
| ocFisc           |                                                                            |        |           |                 |       |                     |        |              |      |             |

# 4. Verbeteringen van de geavanceerde opzoeking

Het is nu mogelijk om op het type akte van het sub-dossier te zoeken.

| eschrijving subdossier<br>VERKOOP demo Nazareth<br>VALATENSCHAP test aang v nal<br>VERKOOP Demo Herk De Stad<br>VERKOOP Demo Lokeren                                                                                                    | Beschrijving dossier<br>VERKOOP demo Nazareth<br>NALATENSCHAP test aang v nal<br>VERKOOP Demo Herk De Stad<br>VERKOOP Demo Lokeren<br>VERKOOP Demo Lokeren                                                                                                    | Dossiemummer<br>Subdossiers geopend op<br>Notarissen<br>Beheerders<br><b>Filters voor uitgebreid zoel</b>                                               | de periode  Van Op Op Op O De uitgebreide zoekcriteria bewaren.                                                                                                    |
|----------------------------------------------------------------------------------------------------|----------------------------------------------------------------------------------------------------|----------------------------------------------------------------------------------------------------|----------------------------------------------------------------------------------------------------|
| VERKOOP Demo Herk De Stad<br>REDIET, LENING en VOLMACHT                                                                                                    | VERKOOP Demo Herk De Stad<br>VERKOOP Demo Herk De Stad                                                                                                    | Type akte                                                                                                    | Gelieve te kiezen 👻 Ø geselecteerd(e) element(en)                                                                                                    |
| VERKOOP ExpedInot<br>VERKOOP test id teksten<br>EDIET, LENING en VOLMACHT<br>VERKOOP test<br>VERKOOP Dareyn / B<br>VERKOOP Demo Idegem<br>KREDIET Grosse ExpedInot<br>VERKOOP ongehuwden<br>VERKOOP ongehuwden<br>JWELIJKSCONTRACT Janssen<br>VERKOOP Villers / Villers | EXPEDITIE ExpedInot<br>VERKOOP test id teksten<br>KREDIET, LENING en VOLMACHT<br>VERKOOP test<br>VERKOOP Pareyn / B<br>VERKOOP Demo Idegem<br>EXPEDITIE ExpedInot<br>VERKOOP Oemo Mechelen<br>UVERKOOP Demo Mechelen<br>HUWELIJKSCONTRACT Jansees<br>VERKOOP Villers / Villers | Arye de sous-dossier<br>Medewerkers<br>Aard van de link<br>Aard subdossier<br>Beschrijving dossier<br>Beschrijving subdossier<br>Nota<br>Status<br>Flag | VERKOOP     VERKOOP       OVERDRACHT     Image: Comparison of the second of the second of the secon |
| IJZIGING HUWELIJKSSTELSEL t<br>KAPITAAL test 11/01                                                                                                    | WIJZIGING HUWELIJKSSTELSEL t<br>WIJZIGING HUWELIJKSSTELSEL t                                                                                                    | Subdossiers afgesloten op<br>Resultaat beperkt tot                                                                                                    | de periode - Van 0p 200                                                                                                    |
|                                                                                                    |                                                                                                    |                                                                                                    | Valideren 🕜 Standaard opties                                                                                                    |

Bij de cliënten kan u nu zoeken op het adres en op BTW-nummer.

|          |                                                        |                                 | Filters voor uitgebreid zoe | ken                    | De uitgebreide zoekcriteria bewaren. |
|----------|--------------------------------------------------------|---------------------------------|-----------------------------|------------------------|--------------------------------------|
| рв       | Naam<br>Er ziin zoekfilters actief en deze wiizigen de | Partner<br>e weergave van uw ge | Stad (Huidig adres)         | PC   Plaats            | <b>→</b> ×                           |
| <u> </u> | Sandra Vandewalle Sandra                               |                                 | Stad (Geboorte)             | PC   Geboorteplaats    | - ×                                  |
|          | Ander Plaetsen Marianne                                | Vermeulen wettelijk sa          | Straat                      |                        |                                      |
|          | 💄 🖗 Vande Sande John                                   | Moenaert Jo                     | Geboortedatum               | de periode 🔹 Van       | UP UP                                |
|          |                                                        |                                 | Naam                        |                        |                                      |
|          |                                                        |                                 | Voomaam                     |                        |                                      |
|          |                                                        |                                 | Naam burgerlijke staat      |                        |                                      |
|          |                                                        |                                 | Sleutelwoord                |                        |                                      |
|          |                                                        |                                 | Nr Fiche                    |                        |                                      |
|          |                                                        |                                 | Rijksregisternummer         |                        |                                      |
|          |                                                        |                                 | Afkorting                   |                        |                                      |
|          |                                                        |                                 | Btw                         |                        |                                      |
|          |                                                        |                                 | E-mail                      |                        |                                      |
|          |                                                        |                                 | Beroep                      |                        |                                      |
|          |                                                        |                                 | Aantal kinderen             |                        |                                      |
|          |                                                        |                                 | Notaris van het kantoor     | Notaris van het ka 🗸   |                                      |
|          |                                                        |                                 |                             | Valideren 🚺 🐼 Standaar | rd opties                            |

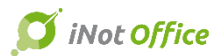

# 

# 5. Verbeteringen op de cliëntenfiche

U ziet op de fiche onmiddellijk het saldo van de cliënt in de boekhouding.

In het groen als dit positief is en in het rood als dit negatief is.

| Overlijden<br>A Versturen via e<br>Historiek | Afdrukken<br>Het type wijzigen<br>U E-document(en | ebsites | Overlijden<br>A Versturen via e<br>Historiek | Afdrukken<br>Het type wijzigen<br>U E-document(en |
|----------------------------------------------|---------------------------------------------------|---------|----------------------------------------------|---------------------------------------------------|
| •                                            | Saldo 2 500.00 €                                  |         |                                              | Saldo -5 000.00 €                                 |
|                                              |                                                   |         |                                              |                                                   |
|                                              |                                                   |         |                                              |                                                   |

De belangrijke informatie ziet u reeds bij het openen van het dossier

| Partijen                                | 🤮 🛯 🎝 🗄 | 뢎 Derden |
|-----------------------------------------|---------|----------|
| 🔊 Pareyn Joeri, VERKOPER 💿              | × ^     |          |
| Boudeweel Delphine, VERKOP -17 619.00 € |         |          |
| 😂 Heyndrickx Jo, KOPER                  |         |          |
| Van der Stappen Erna, KOPER             | -       |          |
|                                         |         |          |

| 🛉 Partijen                   |             | - 🔮 🔽 🍫 🗄 |
|------------------------------|-------------|-----------|
| 🔑 Devos Gerard, ECHTGENOTEN  |             |           |
| De Wilde Sabine, ECHTGENOTEN | Μ           | ×         |
|                              | Minderjarig |           |

# 6. Het repertorium exporteren naar PDF / Word / Excel

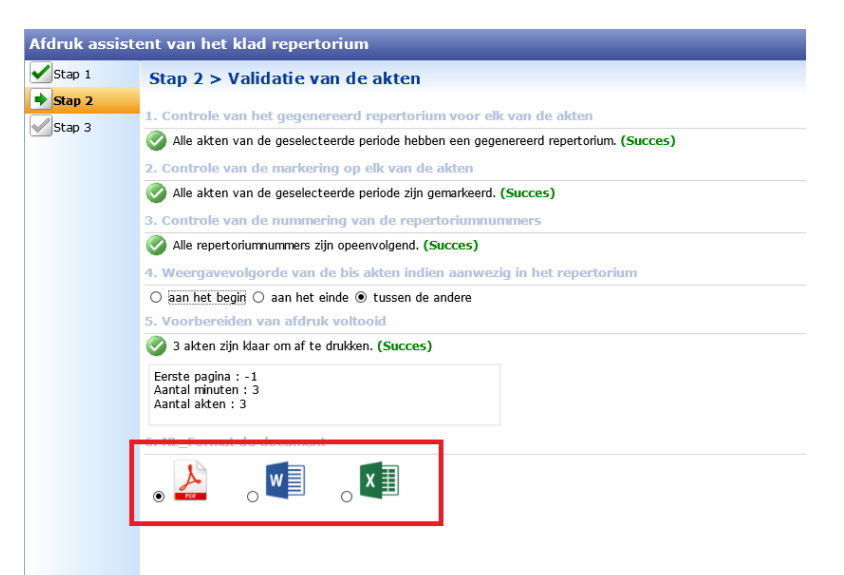

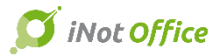

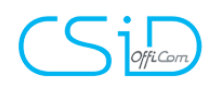

# 7. Update van het afdrukken

|   | Cliënt             | Statistiek          | Formaliteiten           | Dossiers               | Repertorium               | Inschrijving   | Gebruikers |  |
|---|--------------------|---------------------|-------------------------|------------------------|---------------------------|----------------|------------|--|
|   | Cliënten per datum | Akten per beheerder | Neergelegde akten       | Multicriteria dossiers | Klad                      | Formaliteiten  | Barcode    |  |
|   |                    | Getekende akte      | Getekende akte          | Etiketten              | Annuleer opmaak officieel | Handlichtingen |            |  |
| · |                    |                     | Niet teruggekomen akten |                        | Definitieve bevestiging   |                |            |  |
|   |                    |                     | Neer te leggen akten    |                        | Historiek van de opmaken  |                |            |  |
|   |                    |                     | Geweigerde akten        |                        |                           |                |            |  |
|   |                    |                     | Etiketten akte          |                        |                           |                |            |  |
|   |                    |                     | Overdrachten            |                        |                           |                |            |  |
|   |                    |                     | Etiketten neerlegging   |                        |                           |                |            |  |
|   |                    |                     |                         |                        |                           |                |            |  |

#### Aanpassing van de gegevens en nieuwe lay-out

| NOTARISKANTOOR |
|----------------|

#### ONDERTEKENDE AKTEN VAN 24/03/2016 OP 24/03/2017

| Datum<br>ondertekening | Officieel<br>repertorium | Beschrijving | Type akte           | Туре | Markering | Notaris | Beheerder | Neerlegging | Recht op<br>geschriften | Nummer    |
|------------------------|--------------------------|--------------|---------------------|------|-----------|---------|-----------|-------------|-------------------------|-----------|
| 26/05/2016             | 2016/699                 |              | Verkoop uit de hand | Akte | Nee       | МС      | EVS       | RH          | 50,00                   | 100002801 |
| 30/05/2016             | 2016/299                 |              | Verkoop uit de hand | Akte | Nee       | м       | EVS       | RH          | 50,00                   | 100002901 |
| 31/05/2016             | 2016/0125                |              | Verkoop uit de hand | Akte | Nee       | М       | EVS       | RH          | 50,00                   | 100003101 |
| 02/06/2016             | 2016/6251                |              | Verkoop uit de hand | Akte | Nee       | М       | EVS       | RH          | 50,00                   | 100003201 |
| 07/06/2016             | 2016/0123                |              | Verkoop uit de hand | Akte | Nee       | EVS     | EVS       | RH          | 50,00                   | 100003501 |
| 13/06/2016             | 2016/458                 |              | Verkoop uit de hand | Akte | Nee       | EVS     | EVS       | RH          | 50,00                   | 100005703 |
| 28/06/2016             | 2016/560                 |              | Verkoop uit de hand | Akte | Nee       | EVS     | EVS       | RH          | 50,00                   | 100006001 |
| 30/06/2016             | 2016/247                 |              | Verkoop uit de hand | Akte | Nee       | М       | EVS       | RH          | 50,00                   | 100006202 |
| 01/08/2016             | 2016/0520                |              | Verkoop uit de hand | Akte | Nee       | EVS     | EVS       | RH          | 50,00                   | 100006401 |
| 02/08/2016             | 2016/292                 |              | Verkoop uit de hand | Akte | Nee       | EVS     | EVS       | RH          | 50,00                   | 100006701 |
| 02/08/2016             | 2016/356                 |              | Verkoop uit de hand | Akte | Nee       | EVS     | EVS       | RH          | 50,00                   | 100006801 |
| 25/08/2016             | 2016/689                 |              | Verkoop uit de hand | Akte | Nee       | М       | EVS       | RH          | 50,00                   | 100007101 |
|                        |                          |              |                     |      |           |         |           |             |                         |           |
| 24/03/2013             | 7 13:09:11               |              |                     |      |           |         |           |             |                         | 1/3       |

# 8. Agenda : verplaatsing inplannen

Bij het aanmaken van een afspraak buiten het Notariskantoor, kan u nu de reistijd van de verplaatsing ingeven.

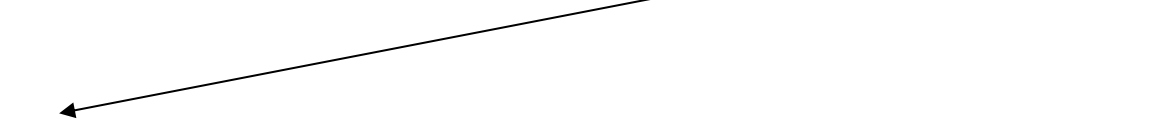

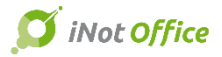

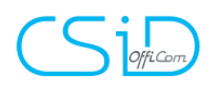

| Afspraak                                                                                         |                                                                                                    |                                                                                                    | = x                                                                                                    |
|--------------------------------------------------------------------------------------------------|----------------------------------------------------------------------------------------------------|----------------------------------------------------------------------------------------------------|----------------------------------------------------------------------------------------------------|
| Algemeen Deelne<br>Tijd<br>Type :<br>Reistijd :<br>Begindatum :<br>Einddatum :<br>Beschrijving : | Gelieve te kiezen         •           1:00 \$         Reset           14-3-2017 •         10:00 \$           14-3-2017 •         10:30 \$ | Vertrouwelijkheid         Type vertrouwelijkheid :       Privé         Beveiligd         Parameters         Status :       Gelieve te kiezen v         Locatie :       Op kantoor v         Aantal uitnodigingen :       0 ‡ | Periodiciteit         Alle :       Gelieve te kiezen         Begin periodiciteit :       •         Einde periodiciteit :       •         Nota       • |
| Opzoeking                                                                                        |                                                                                                    | Dossier(s) Perso(a)n(en)                                                                                                    |                                                                                                    |
| Nr<br>+                                                                                          | Omschrijving Dossiers / Partijen / Derden<br>KREDIET Fortis / De Wilde                                                                    | Gsm                                                                                                    |                                                                                                    |
|                                                                                                  | WIJZIGING HUWELIJKSSTELSEL test 11/0                                                                                                    | 1                                                                                                    |                                                                                                    |
|                                                                                                  | EXPEDITIE Exped'Inot                                                                                                    |                                                                                                    |                                                                                                    |
| 🕂 🔲 2017/0043                                                                                    | VERKOOP test                                                                                                    |                                                                                                    |                                                                                                    |
| ⊕· <u> </u> 2017/0048                                                                            | VERKOOP demo Sint-Andries                                                                                                    |                                                                                                    |                                                                                                    |
| ⊕· □ 2017/0047                                                                                   | VERKOOP demo Oostende                                                                                                    |                                                                                                    | =                                                                                                    |
| ⊕ [] 2017/0038                                                                                   | VERKOOP demo Nazareth                                                                                                    |                                                                                                    |                                                                                                    |
| 2017/0049                                                                                        | VERKOOP demo Veurne                                                                                                    |                                                                                                    |                                                                                                    |
| 2017/0001                                                                                        | VERKOOP Pareyn / B                                                                                                    |                                                                                                    |                                                                                                    |
| ±·= 2017/0039                                                                                    | VERKOOP Demo Lokeren                                                                                                    |                                                                                                    |                                                                                                    |

Na het opslaan, zullen er 2 afspraken "verplaatsing" aangemaakt worden.

| 1                                   |  |
|-------------------------------------|--|
|                                     |  |
| 9:00-10:00 Verplaatsing (JP)        |  |
|                                     |  |
| 10:00-10:30 ondertekening akte (JP) |  |
| 10:30-11:30 Verplaatsing (JP)       |  |
|                                     |  |
|                                     |  |
|                                     |  |
|                                     |  |
|                                     |  |
|                                     |  |
|                                     |  |
|                                     |  |
|                                     |  |

Bij het verwijderen van de "hoofdafspraak" zal u gevraagd worden of u tevens de afspraken "verplaatsen" wil verwijderen.

#### iNot ESSENTIAL

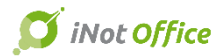

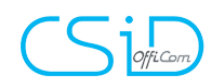

| 9:00-10:00 Verplaatsing (JP)                                    |        |                                                                               |  |
|-----------------------------------------------------------------|--------|-------------------------------------------------------------------------------|--|
| <br>E 10:00-10:30 ondertekening<br>10:30-11:30 Verplaatsing (JP | y akte | 2 (JP) Openen Verwijderen De verplaatsing en de afspraak verwijderen Kopiëren |  |
|                                                                 |        |                                                                               |  |

Betere weergave van "nieuwe gebeurtenis die de hele dag duurt"

| Afspraak             |                                           |                          |                     |                       | = ;                                   |
|----------------------|-------------------------------------------|--------------------------|---------------------|-----------------------|---------------------------------------|
| Algemeen Deelne      | mers Planning                             |                          |                     |                       |                                       |
| Tijd                 |                                           | Vertrouwelijkheid        |                     | Periodiciteit         |                                       |
| Type :               | Gelieve te kiezen 👻                       | Type vertrouwelijkheid : | Privé 📃 Beveiligd   | Alle :                | Gelieve te kiezen 👻                   |
| Temps de trajet :    | 0:00 ‡ RaZ                                | Parameters               |                     | Begin periodiciteit : | · · ·                                 |
| Begindatum :         | 28-2-2017 • 10:00 ‡ een volledige dag     | Status :                 | Gelieve te kiezen 🔹 | Einde periodiciteit : | · · · · · · · · · · · · · · · · · · · |
| Einddatum :          | 28-2-2017 👻 12:00 🗘                       | Locatie :                | Op kantoor 🗾 🛨      | Nota                  |                                       |
| Beschrijving :       |                                           | Aantal uitnodigingen :   | 0 ‡                 |                       | -                                     |
| Opzoeking            |                                           | Dossier(s)               | Perso(o)n(en)       |                       |                                       |
| Nr                   | Omschrijving Dossiers / Partijen / Derder | 1                        | Gsm                 |                       | Land                                  |
| 2017/0030            | NOLOTENSCHOR test appa v pal              |                          |                     |                       |                                       |
| + 2017/0045          | VERKOOP Demo Herk De Stad                 |                          |                     |                       |                                       |
|                      | VERKOOP Demo Lokeren                      |                          |                     |                       |                                       |
|                      | VERKOOP Demo                              |                          |                     |                       |                                       |
|                      | EXPEDITIE Exped'Inot                      |                          |                     |                       |                                       |
| ⊕· <u></u> 2016/0031 | VERKOOP test id teksten                   |                          |                     |                       | =                                     |
|                      | KREDIET, LENING en VOLMACHT Fortis /      | De Wilde                 |                     |                       |                                       |
| ⊕ 2017/0043          | VERKOOP test                              |                          |                     |                       |                                       |
|                      | VERKOOP Pareyn / B                        |                          |                     |                       |                                       |
| ⊕ 2017/0040          | VERKOOP Demo Idegem                       |                          |                     |                       |                                       |
| 10007 📄 🖭            | VERKOOP ongehuwden                        |                          |                     |                       |                                       |

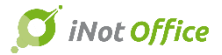

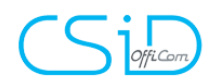

| maandag 27 februari | dinsdag 28 februari | woensdag 1 maart |  |
|---------------------|---------------------|------------------|--|
|                     | Congres (JP)        |                  |  |
|                     |                     |                  |  |
|                     |                     |                  |  |
|                     |                     |                  |  |
|                     |                     |                  |  |

# 9. Aangetekende zendingen

| Opzoeken <mark>aangete</mark> 이 소 숫 숫 숫 숫 숫                                    | PLUS-VALUES IMMOBILIERES : 2048 IMM-SD (résident de France 'r              |
|--------------------------------------------------------------------------------|----------------------------------------------------------------------------|
| O Beginnend met   Bevat  O Frans  Nederlands  Uitgebreid zoeken in alle catego | n<br>toevoegen<br>aan de lijst<br>Openen                                   |
| G Brieven                                                                      |                                                                            |
|                                                                                | Algemeen Bestemmelingen                                                    |
|                                                                                | Bestemmelingen                                                             |
|                                                                                | □ <alle></alle>                                                            |
|                                                                                | 🗆 🏇 Testplein 4530 Villers-le-Bouillet (250CP0000) (251CP0000), Alle akten |
|                                                                                | 🗌 Receveur communal Villers-le-Bouillet (Frans)                            |
|                                                                                | Receveur provincial Liège (Frans)                                          |
|                                                                                | 🗆 🔒 De Wilde Luc, KREDIETNEMER                                             |
|                                                                                | Receveur communal Visé (Frans)                                             |
|                                                                                | Receveur provincial Liège (Frans)                                          |
|                                                                                |                                                                            |
|                                                                                |                                                                            |

De brief :

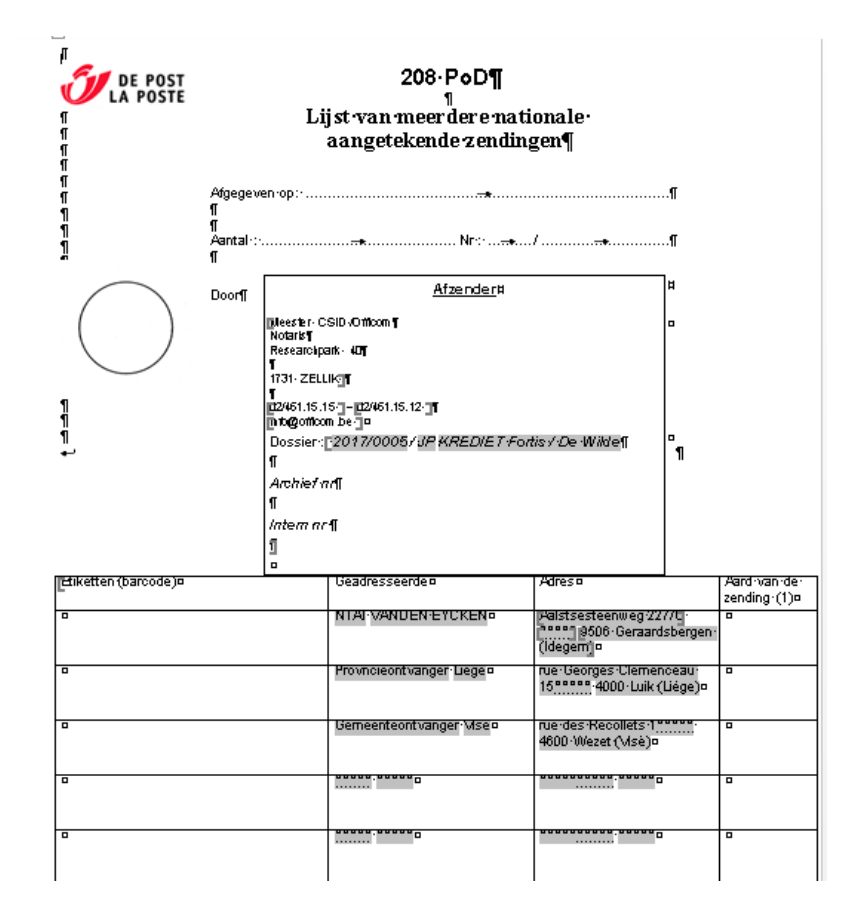

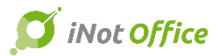

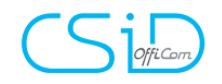

# **iNot Essential**

## 10. Agenda : planning

Vanuit de agenda iNot, heeft u een knop "planning", het is vanaf nu mogelijk om verschillende data en tijdstippen (voorlopig) te blokkeren in de agenda, die voorgesteld kunnen worden aan de cliënten per mail.

| A   | igenda iN | lot      |         |         |         |                |           |            |      |          |          |       |           |       |           |               |          |     |           |   |            |   |          |
|-----|-----------|----------|---------|---------|---------|----------------|-----------|------------|------|----------|----------|-------|-----------|-------|-----------|---------------|----------|-----|-----------|---|------------|---|----------|
| i   | Not       |          |         | 12.31   | 1221    | $(\mathbf{Q})$ |           |            | 1231 | 13:51    | 1331     | 1331  |           | R     | <b>_</b>  |               | ab.      | les | chrijving |   | Gebruikers | - | 0        |
|     | NUI       | <u> </u> | -       |         | منا     | ~              | ~         |            | 1    | عا       | 15       |       |           |       |           |               |          | an  | 2-9-2016  | - | Status     | - |          |
| Beg | inpagina  | Terug    | vooruit | vandaag | Gainaar | Inzoomen       | Uitzoomen | vernieuwen | Dag  | werkweek | Week     | Maand | Ardrukken | Excel | toevoegen | met Outlook + | Planning | ot  | 2-12-2017 | - | Туре       | - | Opzoeken |
|     |           |          |         | - A     | Acties  |                |           |            |      | Weergave | e kiezer |       |           |       | Extra     |               |          |     |           |   | Opzoeking  |   |          |

Na het klikken op de knop "planning" kan u verschillende (voorlopige) data in uw agenda selecteren. Nadien klikt u terug op de knop "planning" om het venster van de planning te openen.

|     | maandag 6 maart                     | dinsdag 7 maart                     | woensdag 8 maart                    | donderdag 9 maart                   |
|-----|-------------------------------------|-------------------------------------|-------------------------------------|-------------------------------------|
|     |                                     |                                     |                                     |                                     |
| _   |                                     |                                     |                                     |                                     |
| 500 |                                     |                                     |                                     |                                     |
| -   |                                     |                                     |                                     |                                     |
|     |                                     |                                     |                                     |                                     |
| 200 |                                     |                                     | 08-03-2017 09:00 - 08-03-2017 10:00 |                                     |
| /00 |                                     |                                     |                                     |                                     |
|     |                                     |                                     |                                     |                                     |
|     |                                     |                                     |                                     |                                     |
| )00 | 06+03+2017 10:00 - 06+03+2017 10:30 |                                     |                                     |                                     |
| -   |                                     |                                     |                                     |                                     |
|     |                                     |                                     |                                     |                                     |
|     |                                     | 07-03-2017 11:00 - 07-03-2017 11:30 |                                     | 09-03-2017 11:00 - 09-03-2017 11:30 |
| 100 |                                     |                                     |                                     |                                     |
|     |                                     |                                     |                                     |                                     |
|     |                                     |                                     |                                     |                                     |
| 200 |                                     |                                     |                                     |                                     |
| -   |                                     |                                     |                                     |                                     |
|     |                                     |                                     |                                     |                                     |
| -   |                                     |                                     |                                     |                                     |
| 200 |                                     |                                     |                                     |                                     |
|     |                                     |                                     |                                     |                                     |
|     |                                     |                                     |                                     |                                     |
| 100 |                                     |                                     |                                     |                                     |
| -   |                                     |                                     |                                     |                                     |
|     |                                     |                                     |                                     |                                     |
| -   |                                     |                                     |                                     |                                     |
| 000 |                                     |                                     |                                     |                                     |
| -   |                                     |                                     |                                     |                                     |
| _   |                                     |                                     |                                     |                                     |

In dit venster ziet u alle gekozen data, kan u nog data toevoegen of eventueel

|               | 1                      | ٦ (           |                         |  |
|---------------|------------------------|---------------|-------------------------|--|
| Verwijderen   | maandag 6 maart 2017   | 10:00 - 10:30 | JM - Jacques MARISSIAUX |  |
| ( Verwijderen | dinsdag 7 maart 2017   | 11:00 - 11:30 | JM - Jacques MARISSIAUX |  |
| Verwijderen   | woensdag 8 maart 2017  | 09:00 - 10:00 | JM - Jacques MARISSIAUX |  |
| Verwijderen   | donderdag 9 maart 2017 | 11:00 - 11:30 | JM - Jacques MARISSIAUX |  |
|               |                        |               |                         |  |

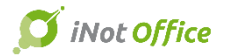

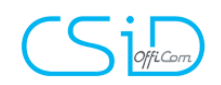

verwijderen.

In het volgende scherm kan u de partijen kiezen, de omschrijving van de afspraak ingeven, het mailadres van de beheerder meegeven alsook een extra mailadres via "vrije ingave".

Er zijn 2 mogelijkheden om de cliënten te selecteren :

- manueel via het veld 'vrije ingave';

- door het dossier te zoeken en de betrokken personen in te lijst aan te vinken (voor zover er in de cliëntenfiche een mailadres ingegeven is.)

|                             | rtijen                                    |            |             |                      | (    | Gelieve de partijen te | selecteren |
|-----------------------------|-------------------------------------------|------------|-------------|----------------------|------|------------------------|------------|
| Omschrijving van de afspraa | k                                         |            |             |                      |      |                        |            |
| Гуре                        | Veuillez choisir 🗸                        | E-mailadre | s beheerder | joeri.pareyn@officor | n.be |                        |            |
|                             |                                           |            |             |                      |      |                        |            |
| artij                       | →                                         | Perso      | (o)n(en)    | Dossier(s)           |      |                        |            |
| ,                           | Omschrijving Dossiers / Partijen / Derden |            | E-mail      |                      | Land |                        |            |
| 2017/0047                   | VERKOOP demo Oostende                     |            |             |                      |      |                        |            |
| 1000010                     | EXPEDITIE Exped'Inot                      |            |             |                      |      |                        |            |
| - 2017/0005                 | KREDIET Fortis / De Wilde                 |            |             |                      |      |                        |            |
| 2017/0042                   | VERKOOP Demo Lokeren                      |            |             |                      |      |                        |            |
| - 2017/0038                 | VERKOOP demo Nazareth                     |            |             |                      |      |                        |            |
| 2017/0004                   | HUWELIJKSCONTRACT Janssens / De Wilde     |            |             |                      |      |                        |            |
| 2017/0041                   | NALATENSCHAP test aang v na               |            |             |                      |      |                        |            |
| 2017/0045                   | VERKOOP Demo Herk De Stad                 |            |             |                      |      |                        |            |
| 2017/0039                   | VERKOOP Demo                              |            |             |                      |      |                        |            |
| 2016/0031                   | VERKOOP test id teksten                   |            |             |                      |      |                        |            |
| - 2017/0043                 | VERKOOP test                              |            |             |                      |      |                        |            |
| 2017/0001                   | VERKOOP Pareyn / B                        |            |             |                      |      |                        |            |
| 2017/0040                   | VERKOOP Demo Idegem                       |            |             |                      |      |                        |            |
| 2017/0007                   | VERKOOP ongehuwden                        |            |             |                      |      |                        |            |
| 2016/0015                   | VERKOOP Demo Mechelen                     |            |             |                      |      |                        |            |
| 2017/0002                   | VERKOOP Villers / Villers                 |            |             |                      |      |                        |            |
| 2017/0003                   | WIJZIGING HUWELIJKSSTELSEL test 11/01     |            |             |                      |      |                        |            |
| 2016/0019                   | VERKOOP Demo Zonhoven                     |            |             |                      |      |                        |            |
| - 2016/0017                 | VERKOOP Callewaert Jan                    |            |             |                      |      |                        |            |

Het laatste scherm, laat toe om de betrokken medewerkers te selecteren en daarna de mail met de verschillende voorstellen van data naar de cliënten te versturen.

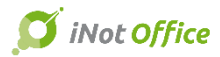

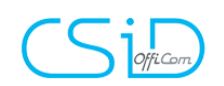

| 📭 Planning                 | ×                               |
|----------------------------|---------------------------------|
| Selectie van de deelnemers |                                 |
| Gebruiker                  | •                               |
| Naam                       |                                 |
| Nation                     |                                 |
| Annuleren                  | Vorige Volgende 💽 🗸 Verzenden 💽 |

In het laatste scherm kan u de tekst van de e-mail zien en eventueel nog wijzigen. Nadien klikt u op "verzenden" om de voorgestelde data te versturen naar de cliënten.

| 🐴 Planning |                                                                                                    | ×          |
|------------|----------------------------------------------------------------------------------------------------|------------|
| Wijzigen v | an de e-mail                                                                                                    |            |
| Aan joe    | eri.pareyn@officom.be                                                                                                    |            |
| OnderweNe  | em een afspraak met uw notaris                                                                                                    |            |
|            |                                                                                                    | 1          |
|            |                                                                                                    |            |
|            |                                                                                                    |            |
|            | Goeiedag,                                                                                                    |            |
|            | liw Notaris will een afsoraak maken met li                                                                                                    | =          |
|            | U kan op onderstaande link klikken om een tijdstip vast te leggen.                                                                                         |            |
|            | Selectie van de tijd                                                                                                    |            |
|            | Met oprechte hoogachting,                                                                                                    |            |
|            | CSID                                                                                                    |            |
|            | Dit is een automatische e-mail, waarop U niet kunt antwoorden.                                                                                             |            |
|            | Bonjour,                                                                                                    |            |
|            | Votre notaire souhaiterait prendre rendez-vous avec vous.<br>Vous pouvez cliquer sur le lien ci-dessous pour sélectionner un horaire pour le rendez-vous : |            |
|            | Sélection des horaires                                                                                                    |            |
|            | Sincères salutations.                                                                                                    |            |
|            | CSID                                                                                                    |            |
|            | Il s'agit d'un mail automatique, merci de ne pas y répondre.                                                                                               | -          |
|            |                                                                                                    |            |
| Annule     | eren Volgende 🔶                                                                                                    | erzenden 🔣 |

Wanneer u verzenden kiest, verschijnen de afspraken in de agenda met een wit/rood gearceerde band links van de afspraak, wat erop wijst dat de afspraak voorlopig is.

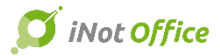

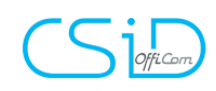

| Agenua inot                          |                  |                 |                        |                    |           |          |             |            |                           |                                 |            |                                               |     |                   |
|--------------------------------------|------------------|-----------------|------------------------|--------------------|-----------|----------|-------------|------------|---------------------------|---------------------------------|------------|-----------------------------------------------|-----|-------------------|
| Beginpagina Terug Vooruit Vandaag Ga | a naar Inzoo     | men Uitzoomen   | <b>N</b><br>Vernieuwen | Dag Werkwer        | ek Week   | Kaand    | Afdrukken   | Excel      | Een afspraak<br>toevoegen | Synchronisatie<br>met Outlook + | Planning   | Beschrijving<br>Van 2-9-2016<br>Tot 2-12-2017 |     | Geb<br>Sta<br>Typ |
| Actie                                | es               |                 |                        | Weerga             | we kiezer |          |             |            | Extra                     |                                 |            |                                               |     | Opzo              |
| Groepering : per persoon -           | Weergav          | e lijst 🛛 Weerg | ave agenda             |                    |           |          |             |            |                           |                                 |            |                                               |     |                   |
|                                      |                  |                 | La                     |                    |           |          |             |            |                           |                                 | Admi       | n - Admin                                     |     |                   |
| 🔹 januari 🕨 🔹 2017 🕨                 |                  |                 | maandag 23             | januari            |           |          | dinsdag 2   | 4 januari  |                           |                                 | woensda    | ag 25 januari                                 |     |                   |
| mdwdvzz                              |                  |                 |                        |                    |           |          |             |            |                           |                                 |            |                                               |     |                   |
| 52 26 27 28 29 30 31 1               | <b>Q</b> 00      |                 |                        |                    |           |          |             |            |                           |                                 |            |                                               |     |                   |
| 1 2 3 4 5 6 7 8                      | 000              |                 |                        |                    |           |          |             |            |                           | _                               |            |                                               |     |                   |
| 2 9 10 11 12 13 14 15                |                  |                 |                        |                    |           |          |             |            |                           |                                 |            |                                               |     |                   |
|                                      | 900              |                 |                        |                    |           |          |             |            |                           |                                 |            |                                               |     |                   |
| <b>5</b> 30 31 1 2 3 4 5             |                  |                 |                        |                    |           |          |             |            |                           |                                 |            |                                               |     |                   |
|                                      | 1000             |                 |                        |                    |           |          |             |            |                           |                                 |            |                                               |     |                   |
| Vandaag                              | 10.2             |                 |                        |                    |           |          |             |            |                           | _                               |            |                                               |     |                   |
| Cobruikor                            |                  |                 |                        |                    |           |          |             |            |                           |                                 |            |                                               |     |                   |
|                                      | 110              |                 |                        |                    |           |          |             |            |                           |                                 |            |                                               |     |                   |
|                                      |                  |                 |                        |                    |           |          |             |            |                           |                                 |            |                                               |     |                   |
| MIDERE GROEFEN                       | 1200             |                 |                        |                    |           |          |             |            |                           |                                 |            |                                               |     |                   |
| Admin - Admin                        | 1                |                 |                        |                    |           |          |             |            |                           |                                 |            |                                               |     |                   |
| EVS - Erna VAN der ST                |                  |                 |                        |                    |           |          |             |            |                           | _                               |            |                                               |     |                   |
| GC - Geert Cleymans                  | 1300             |                 |                        |                    |           |          |             |            |                           |                                 |            |                                               |     |                   |
|                                      | 1                |                 |                        |                    |           |          |             |            |                           |                                 |            |                                               |     |                   |
|                                      | 1400             |                 |                        |                    |           |          |             |            |                           | 14:00-15                        | 5:00 Teken | en Akte verkoop (Adm                          | in) |                   |
|                                      | - <sup>-</sup> - |                 |                        |                    |           |          |             |            |                           |                                 |            |                                               |     |                   |
|                                      | 1.5.0            |                 |                        |                    | 1         | 15.00.16 | .00 Tekener | Alika yash | a a m / A desim \         | _ <b>2</b>                      |            |                                               |     |                   |
|                                      | 1500             |                 |                        |                    | * *       | 15:00-16 | :00 Tekener | I ARLE VER | oop (Admin)               |                                 |            |                                               |     |                   |
|                                      |                  |                 |                        |                    |           |          |             |            |                           |                                 |            |                                               |     |                   |
|                                      | 1600             |                 |                        |                    | _         |          |             |            |                           | _                               |            |                                               |     |                   |
|                                      | -                |                 |                        |                    |           |          |             |            |                           |                                 |            |                                               |     |                   |
|                                      | 1700             |                 |                        |                    |           |          |             |            |                           | 17:00-18                        | 3:00 Teken | en Akte verkoop (Adm                          | in) |                   |
|                                      | 1/2              |                 |                        |                    |           |          |             |            |                           |                                 |            |                                               |     |                   |
|                                      |                  |                 |                        |                    |           |          |             |            |                           | 8                               |            |                                               |     | _                 |
|                                      | 1800             |                 |                        |                    |           |          |             |            |                           |                                 |            |                                               |     |                   |
|                                      |                  |                 |                        |                    |           |          |             |            |                           |                                 |            |                                               |     |                   |
|                                      | 1900             | 19:00-20        | :00 Tekenen A          | kte verkoop (Admin |           |          |             |            |                           |                                 |            |                                               |     |                   |
|                                      | _                |                 |                        |                    |           |          |             |            |                           |                                 |            |                                               |     |                   |
|                                      |                  | •               |                        |                    |           |          |             |            |                           |                                 |            |                                               |     |                   |

De geselecteerde cliënten zullen een mail ontvangen met een link, om hun de mogelijkheid te bieden de data en de uren te selecteren, die hen het best schikt.

| CLIËNTENRUIMTE - PLANNING |               |                |                |                |                |                |  |
|---------------------------|---------------|----------------|----------------|----------------|----------------|----------------|--|
| Kantoor                   | CSID          | Dossier        |                |                | Afspraak       |                |  |
| verkoop                   |               |                |                |                | Tekenen Akte   |                |  |
| Datums voorst             | tellen        |                |                |                |                |                |  |
|                           |               |                |                | Jan            |                |                |  |
|                           | Partij        | Ma             | 23             | Di 24          | Wo             | 25             |  |
|                           |               | 10:00<br>11:00 | 19:00<br>20:00 | 15:00<br>16:00 | 14:00<br>15:00 | 17:00<br>18:00 |  |
| geert.cleyma              | ins@skynet.be |                |                |                |                |                |  |
|                           |               |                |                |                |                |                |  |
|                           |               | Opslaan        |                |                |                |                |  |
|                           |               |                |                |                |                |                |  |

Vervolgens zal u een mail ontvangen met de keuze van de cliënt.

Deze voorstellen zullen zichtbaar zijn in de agenda, in het venster van de verschillende voorlopig gereserveerde afspraken.

U dient enkel nog de bevestigde afspraak aan te vinken.

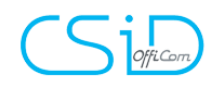

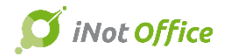

| Tekenen Akte | Tekenen Akte verkoop                   |               |                          |                 |  |  |  |  |  |
|--------------|----------------------------------------|---------------|--------------------------|-----------------|--|--|--|--|--|
| Algemeen     | Algemeen Deelnemers Historiek Planning |               |                          |                 |  |  |  |  |  |
|              |                                        |               |                          |                 |  |  |  |  |  |
|              |                                        |               |                          |                 |  |  |  |  |  |
|              |                                        |               |                          |                 |  |  |  |  |  |
|              | Datum                                  | Periode       | E-mail                   | Antwoord cliënt |  |  |  |  |  |
| ₽.E          | 23-01-2017                             |               |                          |                 |  |  |  |  |  |
|              |                                        | 10:00 - 11:00 |                          |                 |  |  |  |  |  |
|              |                                        |               | geert.cleymans@skynet.be | Geen antwoord   |  |  |  |  |  |
| ⊡·■          |                                        | 19:00 - 20:00 |                          |                 |  |  |  |  |  |
|              |                                        |               | geert.cleymans@skynet.be | Geen antwoord   |  |  |  |  |  |
| ė 🗖          | 24-01-2017                             |               |                          |                 |  |  |  |  |  |
|              |                                        | 15:00 - 16:00 |                          |                 |  |  |  |  |  |
|              |                                        |               | geert.cleymans@skynet.be | Geen antwoord   |  |  |  |  |  |
|              | 25-01-2017                             |               |                          |                 |  |  |  |  |  |
| ē 🗖          |                                        | 14:00 - 15:00 |                          |                 |  |  |  |  |  |
|              |                                        |               | geert.cleymans@skynet.be | Geen antwoord   |  |  |  |  |  |
|              |                                        | 17:00 - 18:00 |                          |                 |  |  |  |  |  |
|              |                                        |               | geert.cleymans@skynet.be | Geen antwoord   |  |  |  |  |  |

Door te volgende boodschap te aanvaarden zullen de andere afspraken gewist worden.

| Bevestiging                                                                                |                                                   | ×  |
|--------------------------------------------------------------------------------------------|---------------------------------------------------|----|
| Bent u zeker om de afspraak vast te leggen<br>Door deze actie zullen de gelinkte afspraker | op 25-01-2017 17:00 - 18:0<br>n worden verwijderd | 0? |
|                                                                                            | Ja N                                              | ee |

Uw cliënt zal een mail ontvangen ter bevestiging van de afspraak.

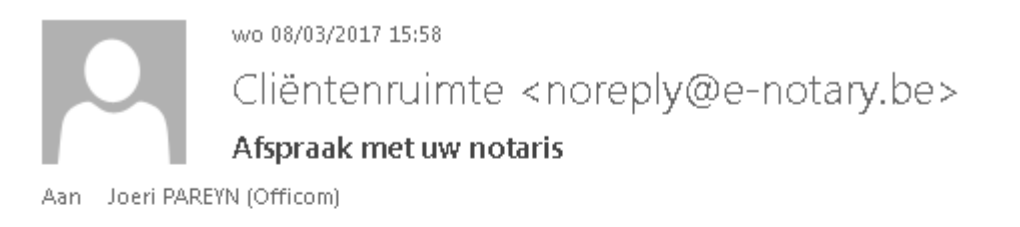

#### Goeiedag,

Uw Notaris heeft een afspraak bevestigd met U. Afspraak op 07/03/2017 van 11:00:00 tot 11:30:00

Met oprechte hoogachting,

CSID Dit is een automatische e-mail, waarop U niet kunt antwoorden.

#### 11. Addin PDF

Deze nieuwe tool zal toelaten om alle PDF (zelfs de PDF documenten op het e-notariaat) op te slaan in uw iNot dossier.

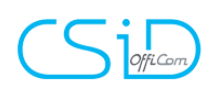

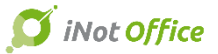

Door te klikken op het icoon PDF Adobe en vervolgens "Extra gereedschappen" te selecteren in het venster dat zich rechts opent naast uw document.

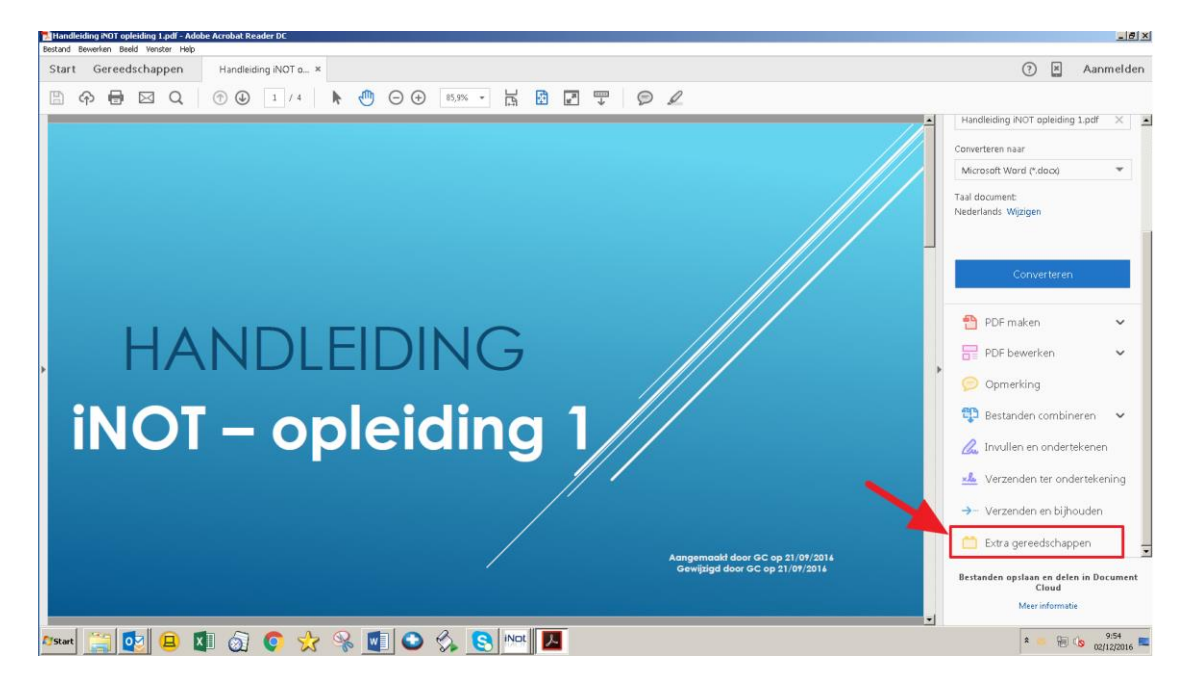

Bovenaan de pagina ziet u opslaan in iNot

| 1 | kandleiding NOT opleiding 1.pdf - Adobe Acrobat Reader DC |                   |  |  |  |  |  |  |  |  |
|---|-----------------------------------------------------------|-------------------|--|--|--|--|--|--|--|--|
|   | Bestand Bewerken Beeld Venster Help                       |                   |  |  |  |  |  |  |  |  |
|   | Start Gereedschappen Handleiding iNOT o ×                 | (?) 🗷 Aanmelden   |  |  |  |  |  |  |  |  |
|   |                                                           |                   |  |  |  |  |  |  |  |  |
|   | Extra gereedschappen •                                    | Cpslaan in iNot X |  |  |  |  |  |  |  |  |
|   |                                                           | //                |  |  |  |  |  |  |  |  |

Via volgend venster, kan u het dossier opzoeken en selecteren in iNot waar u het PDF document wenst op te slaan.

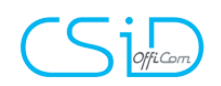

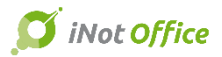

| 🖁 Opslaan in iNot                                                                                    | IX |
|----------------------------------------------------------------------------------------------------|----|
| Waar wenst u het bestand op te slaan ?                                                               |    |
|                                                                                                    |    |
| Handleiding iNOT opleiding 1                                                                         |    |
| 0                                                                                                    |    |
|                                                                                                    |    |
| Opzoeken in de volgende elementen :                                                                  |    |
| © 2016/0111 - ANDER ander                                                                            | 4  |
| 1000009 - Dossier Van der Maele Albert                                                               |    |
| 2016/0081 - VERKOOP Demo Avelgem                                                                     | 11 |
| VERKOOP Demo Avelgem                                                                                 | 11 |
| ✓ Les classeurs                                                                                      |    |
| opzoekingen                                                                                          |    |
| Brieven                                                                                              |    |
| Gescande doc.                                                                                        |    |
| Eles documents                                                                                       |    |
| 🗌 BELASTINGEN : AANVRAAG GEMEENTEBELASTINGEN (NL) Bureau de Aalst                                    |    |
| 🗌 BELASTINGEN : AANVRAAG PROVINCIEBELASTINGEN (NL) Bureau de Financieel beheerder provinciebestuur O | )c |
| □ SFB                                                                                                |    |
| 🕑 🔽 Verkoop Demo Avelgem                                                                             |    |
| 🗌 Verkoop Demo Avelgem                                                                               | 11 |
| 🗌 Repertorium - 100013001 Akte                                                                       |    |
| 💿 🗖 Verkoop Demo Avelgem                                                                             |    |
| 🗌 Informations provenant de la carte d'identité du 7/03/2016 à 15:26                                 |    |
| 🗌 Referentie kadastrale opzoeking van 11/04/2016 Naar 12:13                                          |    |
| 🗌 Gegevens komende van de identiteitskaart van 12/04/2016 Naar 14:10                                 |    |
| V Opslaan X Annuleren                                                                                |    |

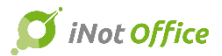

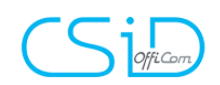

## 12. Outlook : nieuwe module e-mail beheer

In outlook werd een nieuw tabblad toegevoegd. Deze laat toe de nieuwe module te rangschikken.

| o 🗄 🕤                           | Ŧ                 |                                                     |                  |              |                       |            | Postvak IN    | I - Geert.CLEYMANS@O                                             | fficom.be - Outlook                         |             |            |
|---------------------------------|-------------------|-----------------------------------------------------|------------------|--------------|-----------------------|------------|---------------|------------------------------------------------------------------|---------------------------------------------|-------------|------------|
| BESTAND STA                     | ART VERZ          | ENDEN/ONTVANGEN                                     | MAP BE           | ELD INVOEG   | TOEPASSINGEN          | iNot       |               |                                                                  |                                             |             |            |
| Nieuwe Nieuwe<br>e-mail items • | Nieuwe<br>meeting | ि Negeren<br>े Opschonen ▼<br>♣ Ongewenste e-mail ▼ | X<br>Verwijderen | Beantwoorden | Allen<br>beantwoorden | Doorsturen | 🕎 Vergadering | <sup>¥</sup> Van dHelsen<br>⊡ E-mail aan team<br>♀ Antwoorden en | ♀ Aan manager<br>✓ Gereed<br>梦 Nieuwe maken | *<br>*<br>• | Verplaatse |
| Nieuw                           | TeamViewer        | Verwijderen                                         |                  |              | Reage                 | eren       |               | Snelle                                                           | stappen                                     | E.          | \<br>\     |

#### Het volgend scherm opent zich.

| 03              | \$ ∓        |                   |            |         |       |                    |           | Postva |
|-----------------|-------------|-------------------|------------|---------|-------|--------------------|-----------|--------|
| BESTAND         | START       | VERZENDEN/0       | ONTVANGEN  | MAP     | BEELD | INVOEGTOEPASSINGEN | l iNot    |        |
| -               | ≜1          | ← ►               | • Q        |         |       |                    |           |        |
| Pa<br>iř        | neel<br>Not | Links Rec         | hts Help   |         |       |                    |           |        |
| Weergever       | /Verberge   | Positie van het p | aneel Help |         |       |                    |           |        |
| <b>⊿</b> Favori | eten        | · · · ·           | Alles On   | gelezen |       |                    |           |        |
| Postva          | k IN 146    |                   | 100 N      | /AN     |       |                    | ONDERWERP |        |

Door te klikken op Paneel iNot **1** zal de module zich activeren of deactiveren.

U heeft de mogelijkheid om de module links of rechts te laten verschijnen via de

| knoppen | +           | ₩          |
|---------|-------------|------------|
|         | Links       | Rechts     |
|         | Positie van | het naneel |

### 11.1 Opslaan van mails in iNot

| o ∰ 5 ÷                                              | I-Not (Demo) - Geert.CLE                                                                        | YMANS@Officom.be - Outlook                                              |                            |                                                        | ? 🗉 – 🗗 🗙     |
|------------------------------------------------------|-------------------------------------------------------------------------------------------------|-------------------------------------------------------------------------|----------------------------|--------------------------------------------------------|---------------|
| BESTAND START VERZENDEN/O                            | NTVANGEN MAP BEELD INVOEGTOEPASSINGEN iNot                                                      |                                                                         |                            |                                                        |               |
| Nieuwe Nieuwe<br>e-mail items ∙<br>Nieuwe Teatwieuwe | rren Verwijderen Beantwoorden Allen Doorsturen @Meer*<br>beantwoorden Meartwoorden @Meer*       | elsen ♀ Aan manager →<br>an team ✔ Gereed ↓<br>rden en १ Nieuwe maken ▼ | Verplaatsen Regels OneNote | : Ongelezen/ Categoriseren Opvolgen<br>gelezen : Daelr | n<br>:n *     |
| ( )                                                  | reagen                                                                                          | Sitelie stappen al                                                      | verprocen                  |                                                        |               |
| ⊿ Favorieten                                         | Alles Ungelezen                                                                                 | ken in I-Not (Demo) (Ctrl+E)                                            | 🔑   Huidige map 👻          | Not - Linken van e-mails                               | <b>▼</b> X    |
| Postvak IN 146                                       | !② D Ø VAN ONDERWERP                                                                            | ONTVANGEN 🔻 GROOTTE C                                                   | CATEGORIEÊN 🖗              | Opzoeking                                              |               |
| Verzonden items                                      | ▲ Datum: Vorige week                                                                            |                                                                         |                            | opeocourg                                              |               |
| Verwijderde items 42                                 | Stefan POTLOO FW: Screenshots                                                                   | ma 21/11/2016 9:28 773 kB                                               |                            | Nummer of Omschrijving van het dossier                 | 2             |
|                                                      | Stefan Potloot - Sales Manager Z.1. Research Park 40                                            |                                                                         | r                          | Mijn dossiers In behandeling                           |               |
| ▷ Inot <b>96</b>                                     | ▲ Datum: Twee weken geleden                                                                     |                                                                         |                            |                                                        | ~             |
| I-Not (Demo) 1                                       | Geert CLEYMA FW: Test bijlagen iNOT                                                             | vr 18/11/2016 10:50 7 MB                                                | Hotline                    | Lijst van dossiers                                     | U U           |
| Logmein 2                                            | Van: Geert CLEYMANS (Officom)                                                                   |                                                                         | P                          |                                                        |               |
| ▷ Maestro-Office Team                                | Geert CLEYMAN FW: Test bijlagen iNOT                                                            | vr 18/11/2016 10:50 7 MB                                                |                            | VERKOOP Demo Avelgem                                   | 2016/0081 🕤 😑 |
| ▷ NotaPlus Team                                      | Van: Geert CLEYMANS (Officion)                                                                  |                                                                         | r                          | Aangemaakt op 50/11/2016 (JW/Admin)                    | Dezig -       |
| A Notariaten + Documenten                            | ▲ Datum: Drie weken geleden                                                                     |                                                                         |                            | KREDIET, LENING en VOLMACHT TEST VOLMACHT              | 2016/0078     |
| Baudesson                                            | Gert CLEYMAN VERKOOP Testdossier 08/11/2016 -                                                   | di 08/11/2016 12:17 82 kB                                               |                            | Aangemaakt op 28/11/2016 (JM/Admin)                    | Bezig         |
| Baudry-Brugge                                        | Met vriendelijke groeten, Geert CLEYMANS Trainer Nota+ - Hotliner                               |                                                                         | P                          | ANDER ander                                            | 2016/0111 👩 🗏 |
| Berthet                                              | ▲ Datum: Ouder                                                                                  |                                                                         |                            | Aangemaakt op 1/12/2016 (JM/Admin)                     | Bezig         |
| Bovendaerde                                          | 🕰 🗓 Geert CLEYMAN Test bijlagen INOT                                                            | do 20/10/2016 9:06 7 MB                                                 |                            | VERKOOP vk                                             | 2016/0110     |
| Cloet & Van Hout                                     | Met vriendelijke groeten, Geert CLEYMANS Trainer Nota+ - Hotliner                               |                                                                         | P*                         | Aangemaakt op 1/12/2016 (JM/Admin)                     | Bezig 💙       |
| Cuypers 4                                            | 🙈 🗓 Marianne Duch Nal Michiels                                                                  | ma 17/10/2016 13:42 805 kB                                              |                            | HANDLICHTING h                                         | 2016/0109     |
| Daels                                                | Geachte Heer, Hierbij vindt U een kopie van de aangifte, samen met twee aanslagbiljeten. Ik w   | rens er U goede ontvangst van. Hoogad                                   | htend,                     | Aangemaakt op 1/12/2016 (JM/Admin)                     | Bezig 🔁       |
| De Baets - De Kok                                    | Geert CLEYMAN VERKOOP demo Heist op den Berg                                                    | wo 12/10/2016 8:39 139 kB                                               | Hotline                    | OVERDRACHT overdracht                                  | 2016/0108     |
| De Brabander                                         | Met vriendelijke groeten, Geert CLEYMANS Trainer Nota+ - Hotliner                               |                                                                         | P                          | Ada                                                    |               |
| De Cuman                                             | 🕖 Erna VAN DER S RE: Test iNot lundi 10/10/2016                                                 | ma 10/10/2016 17:48 2 MB                                                | Hotline                    |                                                        | 2045/0407     |
| De Jonghe - Oostende                                 | Oepsil Sorry, j'ai oublie i'annexe. Vriendelijke groeten, Erna Van der Stappen Erna Van der Sta | ippen Trainer                                                           | P                          | KUIL TUII                                              | 2016/0107 📀   |
| Die Cardialiseu Marmini                              | A 0                                                                                             |                                                                         |                            | Mangernaakt op 1/12/2010 (JW/Aumin)                    | DCLIG         |

Via opzoeking, kan u het gewenste dossier, waar u de mail wenst op te slaan, zoeken hetzij door de naam in te geven, hetzij het dossier nummer.

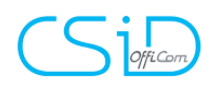

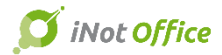

| Lijst van dossiers                     | 0 |  |  |  |
|----------------------------------------|---|--|--|--|
| Mijn dossiers In behandeling           |   |  |  |  |
| Nummer of Omschrijving van het dossier | P |  |  |  |
| Opzoeking                              |   |  |  |  |
| iNot - Linken van e-mails              |   |  |  |  |

U kan eventueel filteren op "Mijn dossiers" of dossiers "In behandeling".

Er bestaan 2 manieren om de mail op te slaan : - sleep de mail gewoonweg naar het desbetreffende dossier

| BESTAND START VERZENDEN/0                                                                                         | I-Not (Der<br>NTVANGEN MAP BEELD INVOEGTOEPASSINGEN iNot                                                                                 | no) - Geert.CLEYMANS@Officom.be - Outlook                                                                              | ? 🖻 – 🗗 🗙                                                                           |
|----------------------------------------------------------------------------------------------------|----------------------------------------------------------------------------------------------------|----------------------------------------------------------------------------------------------------|-------------------------------------------------------------------------------------|
| Nieuwe Nieuwe<br>e-mail items*<br>Nieuw TeamViewer                                                                | eren X<br>chonen * Verwijsteen Beantwoorden Allen Doortruren Meer *<br>Verwijstern Regeren                                               | Van difelzen G. Aan manager<br>E-mail san team Gereed<br>Antwoorden en. Y Nieuwe maken<br>Snelle ritappen 5 Verplaaten | Ongelezen/ Categoriseren Opvolgen<br>gelezen<br>Labels Zoeken                       |
| <ul> <li>✓ Favorieten</li> <li>✓ Postvak IN 146</li> <li>Verzonden items</li> <li>Verwijderde items 42</li> </ul> | Alles Ongelezen<br>(G) D(#) (Van OndeRwesp<br>4 Datum: Vorige week<br>§ Stefan POTOLO FVIs Soerenhofts<br>Stefan POTOLO FVIs Soerenhofts | Zorken in Filet Dennij (Kri+2)  P Hudige map  ONTVANGEN  GROOTE (ALEGOREĚN  7  ma ZLIZOIIS 528 773 k8                  | iNot - Linken van e-mails                                                           |
| Inot 96 I-Not (Demo) 1 Logmein 2                                                                                  | Datum: Twee weken geleden     Geet CLEYMAL PN: Test bijlagen NOT     Van: Geet CLEYMALS (Offician)                                       | w 18/11/2016 18:50 7 MB Hotime 🕨 🗙                                                                                     | Lijst van dossiers                                                                  |
| <ul> <li>Maestro-Office Team</li> <li>NotaPlus Team</li> </ul>                                                    | Geert CLEYMAN FW: Test bijlagen INOT     Van: Geert CLEYMANS (Officom)                                                                   | w 18/11/2016 10:50 7 MB                                                                                                | VERKOOP Deforche-Lapeirre / Cleymans 2016/0064 O                                    |
| <ul> <li>A Notariaten + Documenten<br/>Baudesson</li> </ul>                                                       | Datum: Drie weken geleden     Deert CLETMAN VERKOOP Testdossier 08/11/2016 -                                                             | di 08/11/2016 12:17 82 kB                                                                                              | VERKOOP Dossier V 2.5 - dd 08/11/2016 - 2016/0061<br>Aangemaakt op (JM/Admin) Bezig |

- of door dubbel te klikken op de omschrijving van de mail of te klikken op het groene
pijltje • rechts van het dossier.

Er opent zich een venster bestaande uit 2 delen :

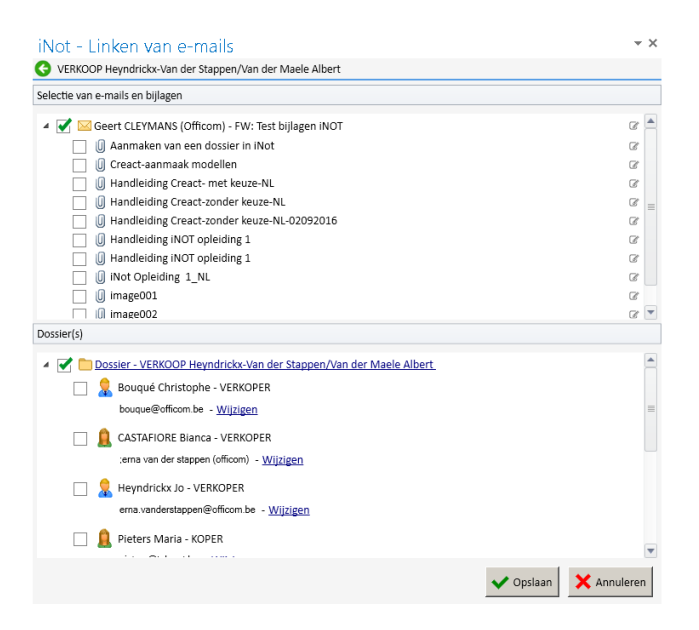

**Bovenste deel** : de selectie van de mail en de bijlagen

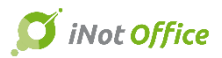

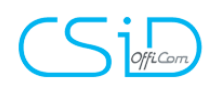

#### Hier kan u kiezen voor de mail, de bijlagen of alles.

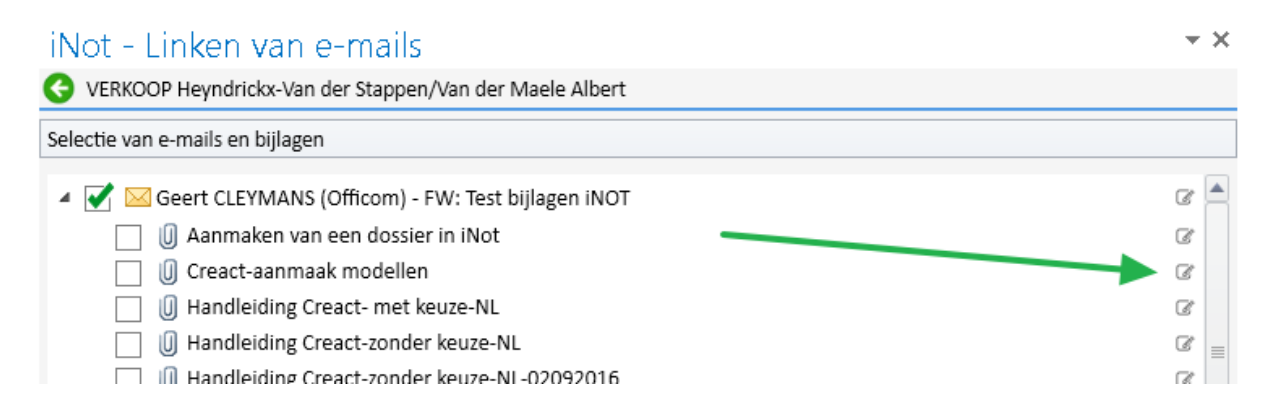

Via het icoon kan u de omschrijving van de mail nog wijzigen vooraleer op te slaan.

| 4 | 🗹 🖂 Geert CLEYMANS (Officom) - FW: Test bijlagen iNOT | đ |
|---|-------------------------------------------------------|---|
|   | 🔲 🕕 Aanmaken van een dossier in iNot                  | ľ |
|   | 🔲 🕖 Creact-aanmaak modellen                           | ľ |
|   | Handleiding Creact- met keuze-NL                      | ľ |
|   | U Handleiding Creact-zonder keuze-NL                  | B |
|   | 🔲 🕕 Handleiding Creact-zonder keuze-NL-02092016       | ľ |

Onderste deel : selectie van de elementen van een dossier

U kan de mail en/of bijlagen opslaan :

- in het dossier :
- en/of onder de cliëntenfiche
- en/of onder de goederenfiche

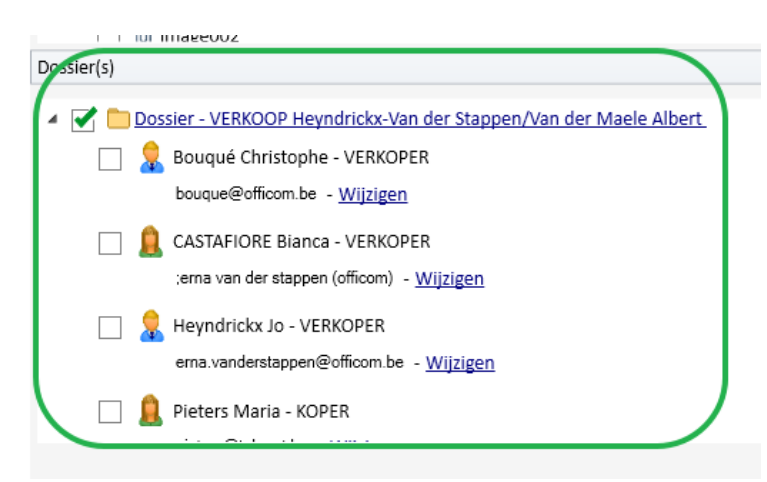

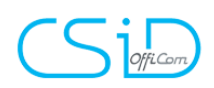

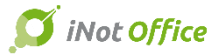

Vanuit deze module kan u het mailadres van de afzender recupereren of wijzigen :

| Dossier(s)                                                           |
|----------------------------------------------------------------------|
|                                                                      |
| Dossier - VERKOOP Heyndrickx-Van der Stappen/Van der Maele Albei     |
| 🔄 💂 Bouqué Christophe - VERKOPER                                     |
| bouque@officom.be                                                    |
| CASTAFIORE Bianca - VERKOPER                                         |
| e-mailadres niet ingegeven - <u>Aanmaken</u>                         |
| Heyndrickx Jo - VERKOPER<br>erna.vanderstappen@officom.be - Wijzigen |
| Pieters Maria - KOPER                                                |

- Het mailadres bestaat niet in de cliëntenfiche. Het volstaat om op <u>Aanmaken</u> te klikken en het mailadres kan worden toegevoegd in het veld.

- Het mailadres bestaat wel in de cliëntenfiche. Het volstaat om op Wijzigen te klikken

In beide gevallen, is het veld waarin het mailadres wordt gekopieerd en vrij veld, waarin u wijzigingen kan aanbrengen.

|         | boddo-Compension                                            |
|---------|-------------------------------------------------------------|
| <u></u> | CASTAFIORE Bianca - VERKOPER                                |
| •       |                                                             |
| <u></u> | FERNANDES Philomena - VENDEUR philomena                     |
| 2       | LARANJEIRA TORRES Antonio - VENDEUR<br>e-mail non renseigné |
| <u></u> | LARANJEIRA-TORRES Amélie - ACQUEREUR<br>alt@csid.be         |

U kiest voor opslaan, en de mail wordt opgeslagen in iNot. In Outlook krijgt u een visuele bevestiging dat de mail werd opgeslagen via he icoon :

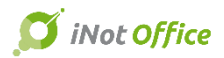

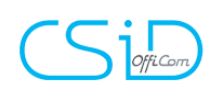

## 11.2 Opmaken van mails vanuit Outlook

Bij het opmaken van een mail vanuit Outlook, zal een blanco mail openen.

| BESTAND B                        | C <sup>2</sup> ↑<br>Ericht I | ∳ ∓<br>IVOEGEN OPTIES | TEKST OPMAKEN | CONTROLEREN | INVOEGTOEPASSINGEN | Naam | nloos - Bericht (HTML) |                                                                                             | ? 🗈               | - @ ×            |
|----------------------------------|------------------------------|-----------------------|---------------|-------------|--------------------|------|------------------------|---------------------------------------------------------------------------------------------|-------------------|------------------|
| Paneel<br>iNot<br>Weergeven / Ve | rbergen                      |                       |               |             |                    |      |                        |                                                                                             |                   | ~                |
| Verrenden                        | Van •<br>Aan                 | Geert.CLEYMANS@Off    | com.be        |             |                    |      |                        | iNot - Aanmaken van een e-mail<br>Linken in iNot E-mail modellen                            |                   | * ×              |
|                                  | CC                           |                       |               |             |                    |      |                        | Opzoeking                                                                                   |                   |                  |
|                                  | BCC:                         |                       |               |             |                    |      |                        | Nummer of Omschrijving van het dossier                                                      |                   | 2                |
|                                  | Onderwerp                    |                       |               |             |                    |      |                        | Mijn dossiers In behandeling                                                                |                   |                  |
|                                  |                              |                       |               |             |                    |      |                        | Lijst van dossiers                                                                          |                   | 0                |
|                                  |                              |                       |               |             |                    |      |                        | VERKOOP Heyndrickx-Van der Stappen/Van der Maele Albert<br>Aangemaakt op 11/04/2016 (JM/GC) | 100000<br>Bezig   | ° 0 📍            |
|                                  |                              |                       |               |             |                    |      |                        | VERKOOP Demo Avelgem<br>Aangemaakt op 30/11/2016 (JM/Admin)                                 | 2016/008<br>Bezig | <sup>1</sup> 🕘   |
|                                  |                              |                       |               |             |                    |      |                        | KREDIET, LENING en VOLMACHT TEST VOLMACHT<br>Aangemaakt op 28/11/2016 (JM/Admin)            | 2016/007<br>Bezig | ° 🕤 👘            |
|                                  |                              |                       |               |             |                    |      |                        | ANDER ander<br>Aangemaakt op 1/12/2016 (JM/Admin)                                           | 2016/011<br>Bezig | <sup>1</sup> 🕘 📃 |
|                                  |                              |                       |               |             |                    |      |                        | VERKOOP vk<br>Aangemaakt op 1/12/2016 (JM/Admin)                                            | 2016/011<br>Bezig | ° 🕤              |
|                                  |                              |                       |               |             |                    |      |                        | HANDLICHTING hl<br>Aangemaakt op 1/12/2016 (JM/Admin)                                       | 2016/010<br>Bezig | ° 🕘              |
|                                  |                              |                       |               |             |                    |      |                        | OVERDRACHT overdracht<br>Aangemaakt op 1/12/2016 (JM/Admin)                                 | 2016/010<br>Bezig | ° 🕤              |
|                                  |                              |                       |               |             |                    |      |                        | RUIL ruil<br>Aangemaakt op 1/12/2016 (JM/Admin)                                             | 2016/010<br>Bezig | 7 🕘              |
|                                  |                              |                       |               |             |                    |      |                        | HUUR huur<br>Aangemaakt op 1/12/2016 (JM/Admin)                                             | 2016/010<br>Bezig | <sup>6</sup> 🕘   |
|                                  |                              |                       |               |             |                    |      |                        | VERKOOP test<br>Aangemaakt op 30/11/2016 (JM/Admin)                                         | 2016/008<br>Bezig | <sup>2</sup> 🕤   |
|                                  |                              |                       |               |             |                    |      |                        | ADOPTIE Toestemming Adoptie                                                                 | 2016/008          | 0 🔨 🔽            |

Via het paneel heeft u toegang tot het opzoeken van een dossier, door dubbel te klikken op de omschrijving of te klikken op de groene pijl krijgt u toegang tot het dossier.

| NOL - Adhmaken van een e-m                   | all                  |
|----------------------------------------------|----------------------|
| Linken in iNot E-mail modellen               |                      |
| Opzoeking                                    |                      |
| van der maele                                | <u> </u>             |
| Mijn dossiers In behandeling                 |                      |
| Lijst van dossiers                           |                      |
| VERKOOP Hevndrickx-Van der Stappen/Van der N | Maele Albert 1000009 |
| Aangemaakt op 11/04/2016 (JM/GC)             | Bezig                |
| VERKOOP Demo Avelgem                         | 2016/0081            |
| Aangemaakt op 30/11/2016 (JM/Admin)          | Bezig                |
| KREDIET LENING VOLNAGUT TEAT VOLNAGUT        | 2016/0078            |
| Aangemaakt op 28/11/2016 (JM/Admin)          | Bezig 🛃              |

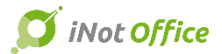

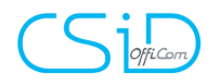

Eens het dossier geselecteerd is, verschijnen er 3 tabbladen :

- Tabblad "Linken" laat toe om de elementen te selecteren waaraan u de mail wil linken :
  - het dossier,
  - en/of de cliëntenfiches.

| iNot - Aanmaken van een e-mail |                                                              |           |  |  |  |
|--------------------------------|--------------------------------------------------------------|-----------|--|--|--|
| Linken in iNot                 | E-mail modellen                                              |           |  |  |  |
| C VERKOOP He                   | yndrickx-Van der Stappen/Van der Maele Albert                |           |  |  |  |
| Linken Bijl                    | agen Bestemmelingen                                          |           |  |  |  |
| 4 🗹 🛅 Dos                      | sier - VERKOOP Heyndrickx-Van der Stappen/Van der Maele Albe | <u>rt</u> |  |  |  |

 Tabblad "Bijlagen", hier kan u één of meerdere documenten selecteren om toe te voegen aan de mail.

| Not - Aanmaken van een e-mail                                     |   |  |  |  |  |  |
|-------------------------------------------------------------------|---|--|--|--|--|--|
| Linken in iNot E-mail modellen                                    |   |  |  |  |  |  |
| C VERKOOP Heyndrickx-Van der Stappen/Van der Maele Albert         |   |  |  |  |  |  |
| Linken Bijlagen Bestemmelingen                                    |   |  |  |  |  |  |
| Dossier - VERKOOP Heyndrickx-Van der Stappen/Van der Maele Albert | Ш |  |  |  |  |  |
| 🔲 💂 Bouqué Christophe - VERKOPER                                  |   |  |  |  |  |  |
| CASTAFIORE Bianca - VERKOPER                                      |   |  |  |  |  |  |
| Heyndrickx Jo - VERKOPER                                          |   |  |  |  |  |  |

- klik op het document om het toe te voegen als bijlage bij de mail;
- U heeft de mogelijkheid om het document te converteren naar een PDF alvorens toe te voegen in de mail door rechts van het document te klikken.
- > U kan ook alle documenten converteren naar PDF door bovenaan te klikken.

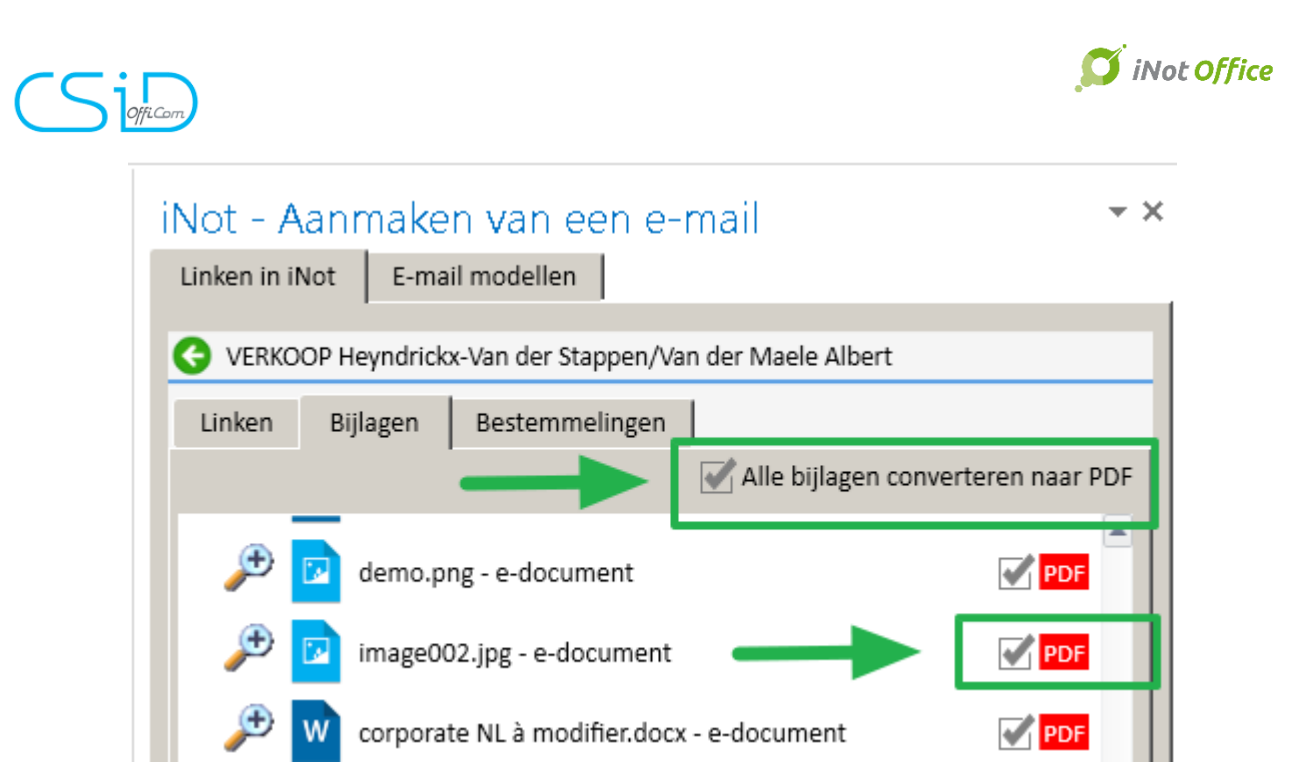

- **Tabblad "Bestemmelingen"** laat toe de bestemmelingen te selecteren, de partijen en partners van het dossier zijn zichtbaar.

| iNot - Aanmaken van een e-mail 💦 🔹 💌                                                                                                    |
|----------------------------------------------------------------------------------------------------|
| Linken in iNot E-mail modellen                                                                                                    |
| G VERKOOP Heyndrickx-Van der Stappen/Van der Maele Albert                                                                                                    |
| Linken Bijlagen Bestemmelingen                                                                                                    |
| <ul> <li>Bouqué Christophe - VERKOPER<br/>bouque@officom.be</li> <li>+ A + CC + CCI</li> <li>Heyndrickx Jo - VERKOPER<br/>erna.vanderstappen@officom.be</li> <li>+ A + CC + CCI</li> <li>Pieters Maria - KOPER<br/>pieters@telenet.be</li> <li>+ A + CC + CCI</li> </ul> |
| A Van der Maele Albert - KOPER<br>vandermaele@telenet.be          + A       + CC                                                                                                    |
| Sum der Stappen Erna - VERKOPER<br>erna.vanderstappen@officom.be;julie.gehoulet@csid.be A + CC + CC                                                                                                    |

Bij het versturen van de mail wordt hij ook automatisch toegevoegd in het geselecteerde iNot dossier.

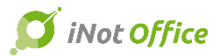

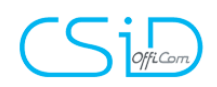

# 13. Passerelle iNot - Certinergie

Vanuit het dossier, documenten, elektronische aanvragen

| Werkblac | Documenten (22)                                                               | E-mails       | Evenementen                                                                                                    | Bestede tijd                          |                            |
|----------|-------------------------------------------------------------------------------|---------------|----------------------------------------------------------------------------------------------------|---------------------------------------|----------------------------|
| + Мар    | 👷 Favorieten                                                                  | <<            | Documenten                                                                                                    | 🦘 iNotScan                            | ● Alle  〇                  |
|          | documenten<br>/ERKOOP demo Nazaret<br>opzoekingen<br>Brieven<br>Gescande doc. |               | BRIEFWISSELING<br>LEKTRONISCHE<br>OCUMENT<br>AKTE<br>UBDOCUMENTE<br>-MAIL<br>SMS<br>AKTEFICHE ZOND<br>AKTEKOSTEN<br>NTERNETFORMU | AANVRAGEN<br>N<br>VER SCHRIFTELIJK DO | re<br>P:h<br>DCUMENT<br>re |
| Elekt    | Nieuwe naam invoe ronische aanvragen                                          | gen<br>I<br>I | IET DOSSIER DE<br>DELEN CLIËNTEN<br>AFREKENING VÓÓ                                                                               | LEN MET DERDEN<br>RUIMTE<br>ÓR AKTE   | rere                       |
|          | avorieten                                                                     |               | _                                                                                                    |                                       |                            |
| ASF S    | GFB                                                                           |               |                                                                                                    |                                       |                            |

Selecteer de eigenaar, het goed, vervolledig de contactinformatie en kies welke certificaten of keuringen er moeten uitgevoerd worden.

U krijgt een scherm waarin u nog dient te valideren (gelijkaardig met het scherm voor de Sociale en Fiscale berichten en de eRegistratie) en daarna kunt u dit versturen.

| genaar(s)                                                                                           | M.b.t. de aanvraag | Naam / Voornaam                                                                                                    |
|----------------------------------------------------------------------------------------------------|--------------------|----------------------------------------------------------------------------------------------------|
| 3                                                                                                   |                    | Janssens Jan, MIJNHEER                                                                                                    |
| 2                                                                                                   |                    | De Wilde Luc, MIJNHEER                                                                                                    |
|                                                                                                    |                    |                                                                                                    |
|                                                                                                    |                    |                                                                                                    |
|                                                                                                    |                    |                                                                                                    |
|                                                                                                    |                    |                                                                                                    |
|                                                                                                    |                    |                                                                                                    |
| ed(eren)                                                                                            | M.b.t. de aanvraag | Goed                                                                                                    |
| ed(eren)                                                                                            | M.b.t. de aanvraag | Goed                                                                                                    |
| oed(eren)                                                                                           | M.b.t. de aanvraag | Goed                                                                                                    |
| oed(eren)                                                                                           | M.b.t. de aanvraag | Goed                                                                                                    |
| oed(eren)                                                                                           | M.b.t. de aanvraag | Goed                                                                                                    |
| oed(eren)                                                                                           | M.D.t. de aanvraag | Goed                                                                                                    |
| oed(eren)                                                                                           | M.b.t. de aanvraag | Goed                                                                                                    |
| iontactinformatie                                                                                   | M.D.t. de aanvraag | Goed                                                                                                    |
| oed(eren)<br>Contactinformatie<br>Naam                                                              | M.b.t. de aanvraag | Goed Certificaten en keuringen DEPC certificaat                                                                                                    |
| ontactinformatie<br>Naam<br>Voornaam                                                                | M.b.t. de aanvraag | Goed Certificaten en keuringen EEPC certificaat EEPC certificaat                                                                                                    |
| ontactinformatie<br>Naam<br>Voornaam<br>Telefoon                                                    | M.b.t. de aanvraag | Goed Certificaten en keuringen EPC certificaat Elektrische keuring Aantal extra meters                                                                                                    |
| ontactinformatie<br>Naarn<br>Voornaam<br>Telefoon                                                   | M.D.t. de aanvraag | Goed Certificaten en keuringen EPC certificaat Elektrische keuring Aantal extra meters Bovengrondse stookolietank (only in Bxl and Wallonnie)                                                                                                    |
| ontactinformatie<br>Naam<br>Voornaam<br>Telefoon                                                    | M.D.t. de aanvraag | Goed Certificaten en keuringen EEPC certificaat Elektrische keuring Aantal extra meters Bovengrondse stookolietank (only in Bxl and Wallonnie) Ondergrondse stookolietank (only in Bxl and Wallonnie)                                                                               |
| ed(eren)<br>ontactinformatie<br>Naam<br>Voornaam<br>Telefoon<br>notaris Informatie                  | M.b.t. de aanvraag | Goed  Certificaten en keuringen  EPC certificaat Elektrische keuring Aantal extra meters Bovengrondse stookolietank (only in Bxl and Wallonnie) Ondergrondse stookolietank (only in Bxl and Wallonnie) Plan (only possible if an epc exist )                                        |
| ed(eren)<br>ontactinformatie<br>Naam<br>Voornaam<br>Telefoon<br>otaris Informatie<br>Naam           | M.D.T. de aanvraag | Goed Certificaten en keuringen EEPC certificaat Elektrische keuring Aantal extra meters Bovengrondse stookolietank (only in Bxl and Wallonnie) Ondergrondse stookolietank (only in Bxl and Wallonnie) Plan (only possible if an epc exist ) EPC partial (only available in Wallon)  |
| ed(eren)<br>ontactinformatie<br>Naam<br>Voornaam<br>Telefoon<br>otaris Informatie<br>Naam<br>F-mail | M.D.T. de aanvraag | Goed Certificaten en keuringen EEPC certificaat Elektrische keuring Aantal extra meters Bovengrondse stookolietank (only in Bxl and Wallonnie) Ondergrondse stookolietank (only in Bxl and Wallonnie) Plan (only possible if an epc exist ) EEPC partial (only available in Wallon) |

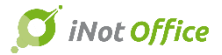

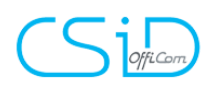

Een overzicht met de automatische integratie van de evolutie van de aanvragen en de integratie van het certificaat in PDF.

| Act  | Opzoeken        | Certinergie voor   |             | ок                     | Certinergie                      |
|------|-----------------|--------------------|-------------|------------------------|----------------------------------|
| ivit | Aanvraag        | de periode 🛛 👻 Van | 🛄 Op 📃 📰 St | atus Geannuleerd, Ge 👻 |                                  |
| eite | EDB             | Onderwerp          |             | Aanvraag               | Opslaan Verwijderen Dossier      |
| Ě.   | O Voorbereid [2 | element(en)]       |             |                        |                                  |
| ē    |                 | Certinergie        |             | 01/03/2017             |                                  |
| E    |                 | Certinergie        |             | 01/03/2017             | Algemeen Gelinkt aan             |
|      |                 |                    |             |                        |                                  |
|      |                 |                    |             |                        | Gelinkt aan                      |
|      |                 |                    |             |                        | E-documenten                     |
|      |                 |                    |             |                        | < <u>Zoeken&gt;</u>              |
|      |                 |                    |             |                        | 📆 (20020386) Certificaat EPC.pdf |
|      |                 |                    |             |                        |                                  |
|      |                 |                    |             |                        |                                  |
|      |                 |                    |             |                        |                                  |
|      |                 |                    |             |                        |                                  |
|      |                 |                    |             |                        |                                  |

U krijgt een melding van de integratie van het certificaat

| Activiteitenmenu            | Opze     |
|-----------------------------|----------|
| Productie                   | Uiter    |
| Dossiers                    |          |
| Subdossiers                 |          |
| Cliënten                    | <u> </u> |
| Goederen                    |          |
| Contactpersonen/Derden      |          |
| Beheer van plaatsen/bureaus |          |
| Beheer van profielen        |          |
| Beheer van gebruikers       |          |
| Beheer                      |          |
| Overzicht SocFisc           |          |
| Overzicht e-Registratie     |          |
| Overzicht EPC               |          |
| Mijn waarschuwingen (1)     |          |
| Te ondertekenen subdossiers |          |
| Verwijderingslogboek        |          |
| Verbindingslogboek          |          |
| Communicatie                |          |
| E-Documenten                |          |
| Telefoonoproepen            |          |
| Favoriete websites          |          |
| Mijn SMS                    |          |
| Mijn rapporten              |          |
| Formaliteiten               |          |

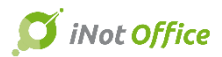

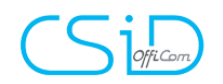

# **iNot Premium**

### 14. iNotScan

iNotScan is een applicatie voor het scannen en verwerken van documenten.

Hiermee kan u:

- automatisch witte pagina's laten verwijderen en de liggende pagina's draaien.
- de documenten zo klein mogelijk maken
- meerdere documenten in één keer scannen is mogelijk dankzij een simpele applicatie die de barcodes kan splitsen
- het A4-formaat en de kleinere formaten (identiteistkaarten of ontvangstbevestiging...) kunnen in één keer gescand worden zonder voorafgaandelijk sorteren.
- A. Parameters

Om in de parameters te komen, klikt u op:

| 1 Scann | er |      |
|---------|----|------|
| Ŭ       |    | •••• |

Er opent een tabblad bovenaan links met 4 menu's

- Scheidingspagina's
- Naamgeving van de documenten
- De scanner
- Stempels

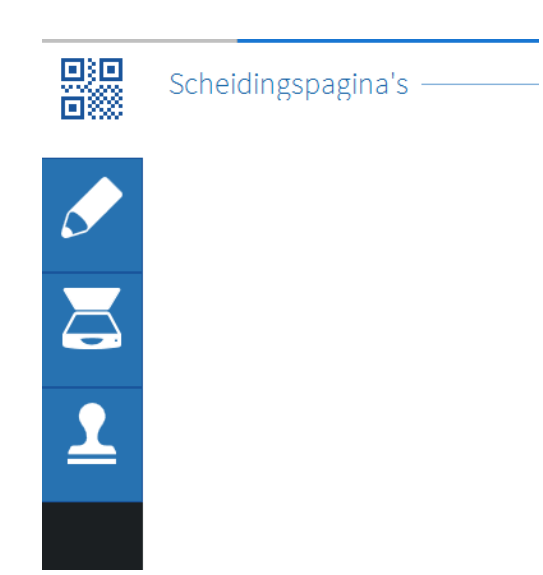

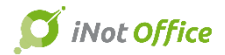

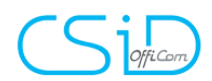

#### a) <u>De scheidingspagina's</u>

Hiermee kan u verschillende pagina's in één keer scannen waarna de applicatie iNotScan de documenten terug zal splitsen op de plaats waar de scheidingspagina('s) ingevoegd is (zijn).

Met de optie "Afdrukken" rechtsboven kan u een scheidingspagina printen.

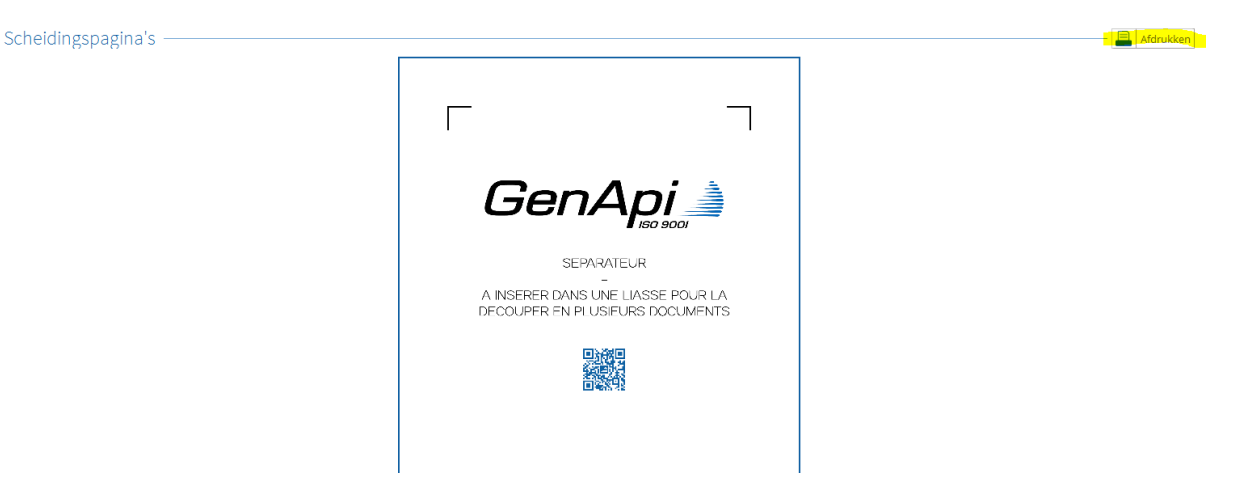

#### b) Bewoording van de documenten

iNotScan stelt een lijst van bewoordingen ter beschikking om de gescande documenten te hernoemen.

| Naamgeving va             | an documenten                              | mporteren | X | Del | ijst wis | sen |
|---------------------------|--------------------------------------------|-----------|---|-----|----------|-----|
| Lijst van<br>documentname | Nom                                        |           |   | Å.  |          | 4   |
| n                         | Cliquez ici pour ajouter un nouvel élément |           |   |     |          |     |
|                           | E Compromis                                |           |   |     |          |     |
|                           | Stedenbouwkundige inlichtingen             |           |   |     |          |     |
|                           | Inlichtingen verkoper                      |           |   |     |          |     |
|                           | 🗄 Inlichtingen koper                       |           |   |     |          |     |
|                           | Inlichtingen syndicus                      |           |   |     |          |     |
|                           | # EPC                                      |           |   |     |          |     |
|                           | Elektrische keuring                        |           |   |     |          |     |
|                           | Keuring mazouttank                         |           |   |     |          |     |
|                           | Uittreksel overlijdensakte                 |           |   |     |          |     |
|                           | Uittreksel geboorteakte                    |           |   |     |          |     |
|                           | E Kadastraal uittreksel                    |           |   |     |          |     |
|                           | 🗄 Kadastraal plan                          |           |   |     |          |     |
|                           | # OVAM                                     |           |   |     |          |     |
|                           | Hypothecaire staat                         |           |   |     |          |     |
|                           | 30-jarige hypothecaire staat               |           |   |     |          |     |
|                           | E Fiscale Notificaties                     |           |   |     |          |     |
|                           | Notificatie provinciebelasting             |           |   |     |          |     |
|                           | Notification gemeentebelasting             |           |   |     |          |     |
|                           | Overstroming                               |           |   |     |          |     |

Het is mogelijk om een benaming te wissen door op het kruisje (rechts van de naam) te klikken of om de benaming te wijzigen door op de benaming te klikken.

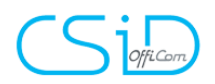

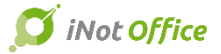

Er kunnen benamingen toegevoegd worden aan de lijst op 2 manieren:

- Enerzijds door te klikken op "Klik hier om een benaming toe te voegen" en de benaming naar keuze hier te typen.

#### Naamgeving van documenten -

| Lijst van<br>documentname | Nom                                        |
|---------------------------|--------------------------------------------|
| п                         | Cliquez ici pour ajouter un nouvel élément |
|                           | E Compromis                                |
|                           | Stedenbouwkundige inlichtingen             |
|                           | Inlichtingen verkoper                      |
|                           | Inlichtingen koper                         |
|                           | Inlichtingen syndicus                      |

- Anderzijds kan je een lijst van benamingen, die u in een ".txt"-bestand heeft bewaard, importeren

| <br>📄 Importeren | X De li | ijst wiss | en |
|------------------|---------|-----------|----|
|                  | A<br>V  |           | Î  |
|                  |         |           |    |
|                  |         | X         |    |

De lijst kan ook volledig leeg gemaakt worden door te klikken op "de lijst wissen".

Denk eraan om te klikken op "valideren" alvorens de wijzigingen geregistreerd zijn in het programma

c) <u>Instellingen van de scanner</u>

Dit menu biedt de mogelijkheid om de juiste scanner te kiezen en om verschillende scanprofielen aan te maken

| Instellingen van de s | canner ——— |                            |
|-----------------------|------------|----------------------------|
| Keuze scanner         |            | •                          |
| Scanprofielen ——      |            |                            |
| Geselecteerd profiel  |            | 🔹 💉 Wijzigen 🗙 Verwijderen |

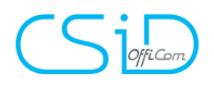

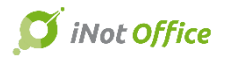

Om een profiel toe te voegen klikt u op "Toevoegen". U kan een bestaand profiel ook "wijzigen" of "verwijderen".

| Instellingen van de so | canner ——— |                            |
|------------------------|------------|----------------------------|
| Keuze scanner          |            | -                          |
| Scanprofielen ——       |            |                            |
| Geselecteerd profiel   |            | 🖌 🚺 Wijzigen 🗙 Verwijderen |

d) Stempels

Het is mogelijk om stempels op de pagina's van een document te plaatsen. Bijvoorbeeld : het zegel van het Notariskantoor.

In het menu "stempels" kan u ook een afbeelding uploaden en de positie op het document parametreren.

|           | Stempels —    |           |                      |            |   |               |   |                 |    | Toevoegen |
|-----------|---------------|-----------|----------------------|------------|---|---------------|---|-----------------|----|-----------|
| 21000     |               | Voorbeeld | Benaming             | Locatie    |   | Index         |   | Standaardhoogte |    |           |
|           |               | 1         | Notaris kleur        | En-tête    | • | Page courante | • | 30              | mm |           |
|           | Notaris kleur | 1-2-      | Diadaran daar daaf   | Uitlijning |   |               |   |                 |    |           |
|           |               | 412)      | Bladeren door de al  | Gauche     | • |               |   |                 |    |           |
|           |               |           | X De stempel verwijd |            |   |               |   |                 |    |           |
|           |               | Voorbeeld | Benaming             | Locatie    |   | Index         |   | Standaardhoogte |    |           |
| $\square$ |               |           | Notaris z/w          | En-tête    | - | Page courante | - | 30              | mm |           |
|           | Notaris z/w   |           | Bladaran daar da af  | Uitlijning |   |               |   |                 |    |           |
|           |               |           | Bladeren door de al  | Gauche     | • |               |   |                 |    |           |
|           |               |           | De stempel verwijd   |            |   |               |   |                 |    |           |
|           |               |           |                      |            |   |               |   |                 |    |           |

Om een stempel toe te voegen, klikt u op "toevoegen" en daarna kan u de gewenste afbeelding uploaden door te klikken op "Bladeren door de afbeeldingen".

Nadien kan u de afbeelding hernoemen in "benaming" en de positie op het document parametreren: Locatie, uitlijning, index, standaardhoogte, ...

#### B. De verschillende functies om te scannen

Het is mogelijk om een pdf-bestand te linken in iNotScan, hetzij via de scanner, hetzij door het te gaan zoeken in uw documenten

a) <u>Het scannen via de scanner</u>

Het volstaat om de te scannen documenten in de scanner plaatsen en klikken op het icoontje "documenten scannen"

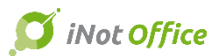

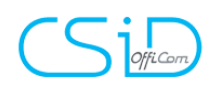

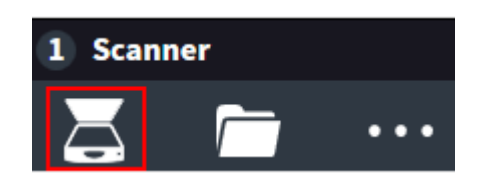

Het is mogelijk om verschillende documenten te scannen door de scheidingspagina te gebruiken. Deze zullen afzonderlijk onder elkaar verschijnen.

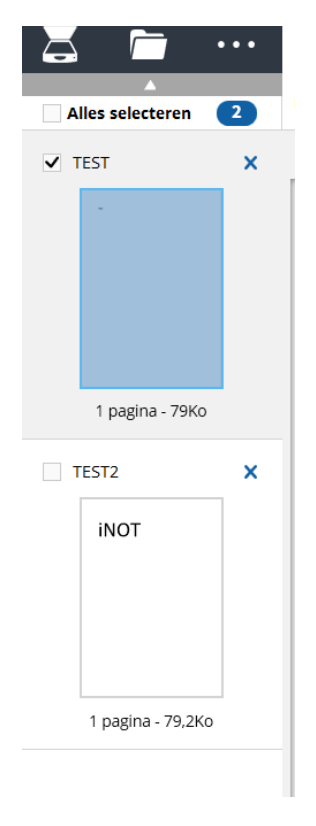

#### b) Het importeren van documenten

Het is mogelijk om PDF documenten te importeren die in uw documenten van uw pc staat. Hiervoor volstaat het om te klikken op het icoon "importeren van documenten"

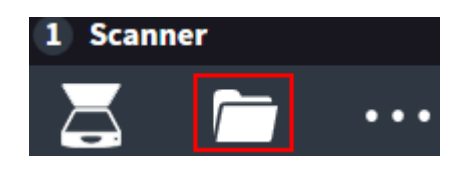

Windows Explorer opent zich en laat u toe om het PDF document te zoeken in een map. U kan verschillende documenten importeren door ze te selecteren met Ctrl en daarna te klikken op "openen".

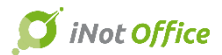

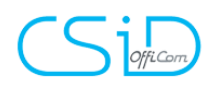

c) <u>De functie "slepen – neerzetten"</u>

Het is eveneens mogelijk om een PDF document op uw pc of in een e-mail te slepen en neer te zetten in iNotScan. Hiervoor volstaat het om het PDF document te slepen naar het linker tabblad van iNotScan.

d) <u>Weergave van het gescande document in iNotScan</u>

Het gescande of geïmporteerde document wordt weergegeven in het linkergedeelte met het aantal pagina's en de grootte.

Het is mogelijk om het document te verwijderen door op het kruisje te klikken.

De naam van het PDF document is automatisch overgenomen maar deze benaming kan gewijzigd worden door onmiddellijk de correcte benaming te typen in het vak "documentnaam". Wanneer u een benaming typt, zal u onmiddellijk een lijst met voorstellen getoont worden. Deze lijst komt overeen met de voorgedefinieerde benamingen in het tabblad "parameters".

| 1 Scanner                | 2 Weergeven / Wijzigen                                                                         |
|--------------------------|------------------------------------------------------------------------------------------------|
| 🖾 🗖                      | Voorbeeld         Hoedanigheid         Samenvoegen         Scheiden         Een stempel invoeg |
| Alles selecteren 2       | Documentnaan Notificatie provinciebelasting                                                    |
| ✓ Notificatie provinci × | Rotatie  Notificatie provinciebelasting Notificatie gemeentebelasting                          |
| -                        | 0                                                                                              |
|                          | TEST                                                                                           |
|                          |                                                                                                |
| 1 pagina - 79Ko          |                                                                                                |

#### C. De werkbalk

Er zijn 5 tabbladen met verschillende functies voor het gescande document:

- Voorbeeld
- Hoedanigheid
- Samenvoegen
- Scheiden
- Een stempel invoegen
- a) <u>Voorbeeld</u>

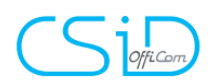

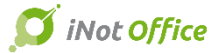

Het tabblad "voorbeeld" bevat een werkbalk met verschillende mogelijkheden

| Rotatie 🅥 | 0 | Extra | Ð | $\Delta$ | ð. | $\bigtriangledown$ |  |  |
|-----------|---|-------|---|----------|----|--------------------|--|--|
|-----------|---|-------|---|----------|----|--------------------|--|--|

- Het volledige document draaien of roteren
- Een nota toevoegen, markeren of een deel van het document wissen
- Een deel van de tekst met een lijn begrenzen
- De witte pagina's in het document verwijderen

Met de knop 🔛 , die op de werkbalk verschijnt, kan u één enkele pagina draaien of één pagina uit het document verwijderen.

Het is eveneens mogelijk om pagina's te verplaatsen van plaats door deze te slepen en neer te zetten.

#### b) <u>Hoedanigheid</u>

In dit tabblad kan je:

Het document omzetten in zwart-wit waarde of in een grijswaarde
Het document kleiner maken met betrekking tot de grootte
De grootte van het document wordt weergegeven en wordt automatisch aangepast.

c) Samenvoegen / Scheiden

De tabbladen "samenvoegen" en "scheiden" kan u 2 documenten samenvoegen of scheiden.

- om twee documenten samen te voegen: het volstaat om de pagina te kiezen waar u het document wil toevoegen en te klikken op "een document invoegen voor deze pagina" / "een document invoegen na deze pagina". Er opent zich een venster waarin u het gewenste document kan selecteren in de lijst van gescande documenten.
- Om een document te scheiden in twee verschillende documenten:

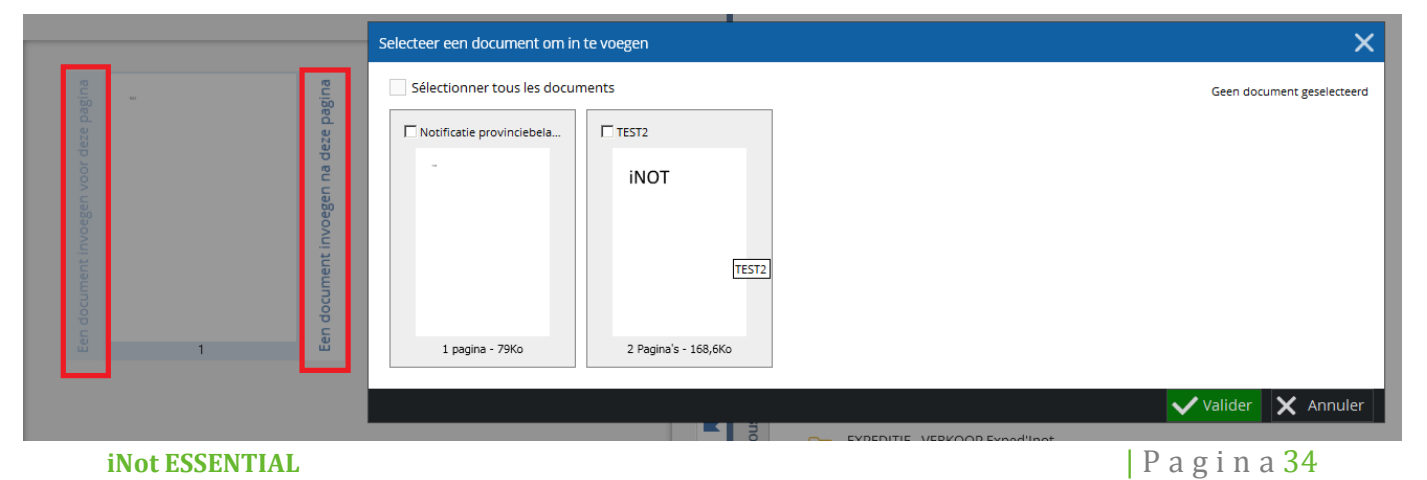

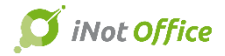

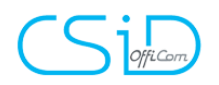

- Indien het document geen scheidingspagina heeft, volstaat het om te klikken op "het document scheiden na deze pagina" en er worden twee afzonderlijke documenten gecreëerd.
- Indien u uw document gescand heeft met scheidingspagina's, kan u het document importeren in iNotScan en het document automatisch laten scheiden in verschillende documenten door

| 2 Weergeven / V | Nijzigen     |             |             |                    |
|-----------------|--------------|-------------|-------------|--------------------|
| Voorbeeld       | Hoedanigheid | Samenvoegen | Scheiden    | Een stempel invoeg |
| Documentnaam T  | EST2         |             | 1 / 1 Grote | e pict 🝷 🌖 🦿       |
| ::              |              |             |             |                    |
|                 |              |             |             |                    |
|                 |              |             |             |                    |

op het icoontje **t**e klikken.

d) <u>Een stempels invoegen</u>
 In het tabblad "een stempel invoegen" kan u een stempel toevoegen op de pagina's van het document. In de parameters van iNotScan (zie hierboven) kan u de positie van elke stempel kiezen
 De stempel plaatst zich op de pagina zoals het geparametreerd is.

 2
 Weergeven / Wijzigen

 Voorbeeld
 Hoedanigheid

 Samenvoegen
 Scheiden

 Documentnaam
 TEST2

 1/1
 Grote pict...

D. Het beheren van de documenten

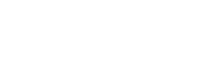

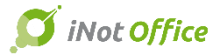

Via het beheren van documenten kan u de documenten opslaan in iNot en/of op uw pc.

| 3            | Lin | ken                 | _                                       |                      |                             |                                        |
|--------------|-----|---------------------|-----------------------------------------|----------------------|-----------------------------|----------------------------------------|
|              |     | Dossier(s)          | Akten                                   | <u>S</u><br>Cliënten | A<br>Onroerende<br>goederen | ද්දි<br>Derde(n)                       |
|              |     |                     |                                         |                      |                             | P                                      |
|              |     |                     |                                         |                      |                             |                                        |
| Akten        | Þ   | VERKOO<br>2017/003  | P - VERKOOP demo Na<br>88 - JM / JP     | zareth               |                             |                                        |
| iNot         | Þ   | HUWELIJ<br>2017/000 | KSCONTRACT - HUWEI<br>)4 - JM / JP      | LIJKSCONTRACT Jansse | ns / De Wilde               |                                        |
|              | Þ   | VERKOO<br>2017/004  | P - VERKOOP Demo He<br>I5 - JM / JP     | erk De Stad          |                             |                                        |
|              | Þ   | NALATEN<br>2017/004 | NSCHAP - NALATENSCH<br>11 - JM / JP     | HAP test aang v nal  |                             |                                        |
|              | Þ   | VERKOO<br>2017/004  | P - VERKOOP Demo He<br>I5 - JM / JP     | erk De Stad          |                             |                                        |
|              | •   | VERKOO<br>2017/004  | P - VERKOOP Demo Lo<br>12 - JM / JP     | keren                |                             | iNot                                   |
|              | •   | VERKOO<br>2017/003  | P - VERKOOP Demo<br>89 - JM / JP        |                      | 2017/0042 VE                | RKOOP Demo Lokeren<br>Nummer 2017/0042 |
| دە<br>دە     | ×   | VERKOO<br>2017/004  | P - KREDIET, LENING e<br>15 - JM / JP   | n VOLMACHT Demo He   | erk I Med<br>Aa             | ewerker JP<br>nmaken 14/02/2017        |
| rer sou      | Þ   | EXPEDIT<br>1000010  | IE - VERKOOP Exped'In<br>- JM / GC      | ot                   |                             |                                        |
| nregist      | +   | VERKOO<br>2016/003  | P - VERKOOP test id te<br>81 - JM / EVS | ksten                |                             |                                        |
| ш            | •   | VERKOO<br>2017/004  | P - VERKOOP test<br>I3 - JM / JP        |                      |                             |                                        |
|              | ×   | VERKOO<br>2017/000  | P - VERKOOP Pareyn /<br>)1 - JM / JP    | В                    |                             |                                        |
|              | ×   | VERKOO<br>2017/004  | P - VERKOOP Demo Id<br>40 - JM / JP     | egem                 |                             | ~                                      |
| $\bigotimes$ |     |                     |                                         |                      | V Linker                    | Annuleren                              |

Vooraleer het document op te slaan, volstaat het om de documenten te selecteren aan de linkerkant, hetzij:

- één per één door ze aan te vinken bij de bestandsnaam
- allemaal door te klikken op "Alles selecteren"

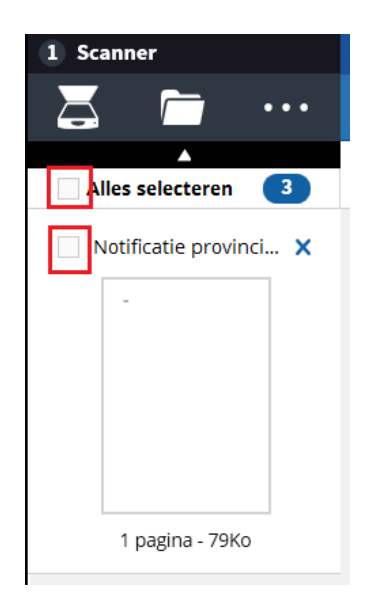

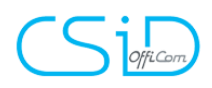

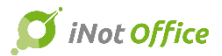

not 🖉

#### a) <u>het opslaan in Inot</u>

om de documenten op te slaan in iNot, moet u de documenten eerst selecteren in het linkergedeelte.

Standaard ziet u rechts bij "linken" de 20 laatst geconsulteerde dossiers maar u kan ook andere dossiers / akten / cliënten / goederen opzoeken.

Het is tevens mogelijk om het dossier in iNot te consulteren door de link die u ziet op de lijn van het dossier.

- 2017/0045 JM / JP
- NALATENSCHAP NALATENSCHAP test aang v nal 2017/0041 - JM / JP

#### C VERKOOP - VERKOOP Demo Herk De Stad

Selecteer het dossier waarin u het document wilt opslaan, nadien ziet u een paperclip bij het dossier wanneer het document opgeslaan is.

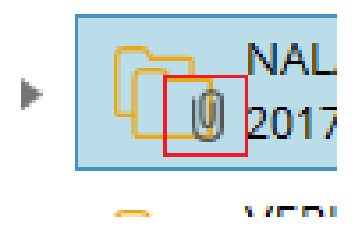

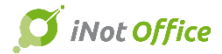

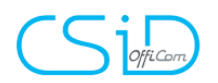

U kan het document op verschillende plaatsen opslaan. Onderaan ziet u op hoeveel plaatsen u het document opgeslaan heeft.

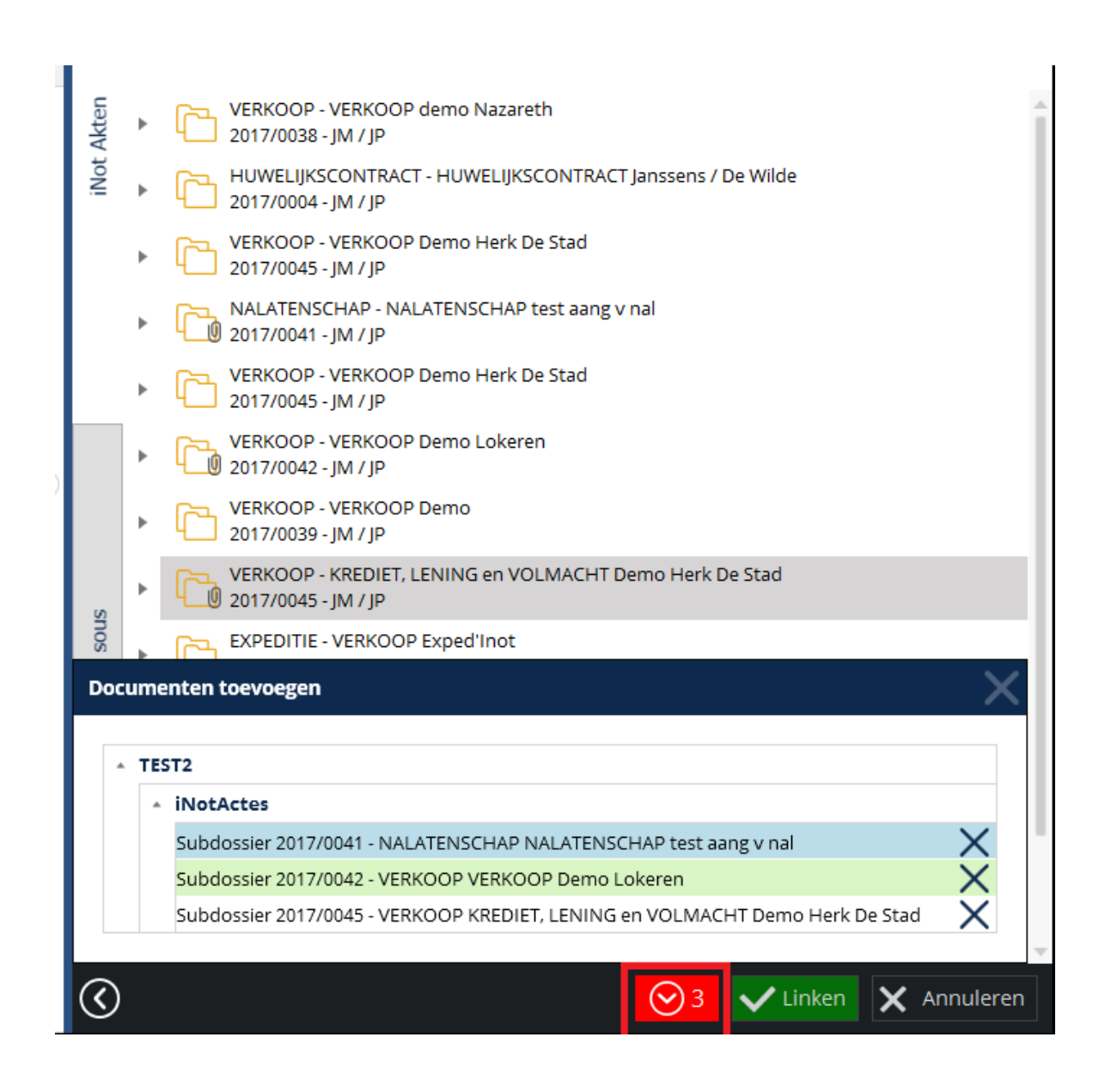

Vanuit dit kader, kan u het opslaan van het document in een bepaald dossier eventueel annuleren door op het kruisje te klikken

Door het opslaan van een document in een dossier zal de dossierbeheerder een notificatie ontvangen in iNot.

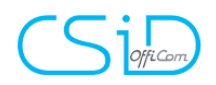

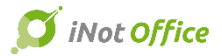

#### b) <u>Opslaan op uw pc</u>

Via de knop "opslaan als" heeft u toegang tot de knop "bladeren" waarna u de plaats kan kiezen in Windows Explorer waar u het document wilt

| 3 Linken           |                                |
|--------------------|--------------------------------|
| Enregistrer sous   |                                |
| Dossiers récents   |                                |
| C:\Users\jpareyn\A | Pictures\2017-02-06 verlof1    |
| C:\Users\jpareyn\I | Desktop                        |
| C:\Users\jpareyn\[ | Desktop\iNot                   |
| Parcourir          |                                |
| -                  |                                |
|                    | Map selecteren X               |
|                    |                                |
|                    | 🕀 🌗 AppData                    |
|                    | Bureau     Contactnersonen     |
|                    | Desktop                        |
|                    | E Pavorieten                   |
|                    | Koppelingen     Maestro-Office |
| snos               | Mijn afbeeldingen              |
| strer              | Nieuwe map maken OK Annuleren  |
| nregi              |                                |
| ш                  |                                |
|                    |                                |
|                    |                                |
|                    |                                |
|                    | 3 ✓ Linken X Annuleren         |
| opslaan.           |                                |

Nadat u alle documenten opgeslaan heeft in de gewenste dossiers, volstaat het

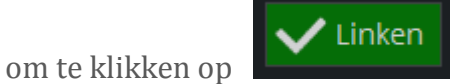

om het opslaan te bevestigen.

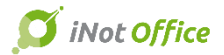

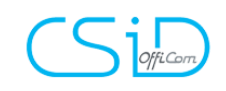

## 15. Scanning & Notificaties

Er is een nieuwe, snelle en eenvoudige add-on beschikbaar vanuit de algemene opzoeking, nl. het genereren van QR-codes voor de inkomende documenten, met notificatie aan de dossierbeheerder van de sub-dossiers.

U kan het document dat u zal scannen eerst benoemen in het vak naast de knop om de QR-code aan te maken. Zo zal het gescande document in iNot geplaatst worden met de gekozen bestandsnaam.

|           |                |              | ÷          | IQI          | RBO      | <b>S</b>    |            | ۲              |                   | $\mathbf{x}$           | X       |         |
|-----------|----------------|--------------|------------|--------------|----------|-------------|------------|----------------|-------------------|------------------------|---------|---------|
| Agenda    | Opzoeking      | Afdrukken    | Nieuw      | RR           | KBO      | Kadaster    | iNpt Mag   | ic iNot Chrono | Parameters        | Nieuwigheden<br>/ Help | Sluiten |         |
|           |                |              |            | Acties       |          |             |            |                | D                 | livers                 | Sluiten |         |
| Beginpagi | na x Glo       | bale Opzoe   | king 🗙     |              |          |             |            |                |                   |                        |         |         |
| Globale   | Opzoekii       | ng           |            | _            | _        | _           |            |                |                   |                        |         |         |
|           |                |              |            |              |          |             |            |                |                   |                        |         |         |
| dewilde   |                |              |            |              |          |             |            |                |                   | →                      |         |         |
| Inho      | ud in de be    | schrijving v | an de fich | es           | [        | ✓ Subdoss   | iers 💽     | Personen       | Goedere           | en 🗌 Docun             | nenten  | Eveneme |
| 🔿 Inhou   | ud in de teks  | st van de do | cumenten   |              | [        | Akten       |            | Bijlagen (p    | df) 🔲 E-mails     | Briev                  | en      | Docume  |
| Perior    | de (facultatio | ef)          |            |              | 6        | de neriode  | - \        | /an            | On On             |                        |         |         |
| 1 01101   |                | ,            |            |              |          |             | · ·        |                | 00                |                        |         |         |
|           |                |              |            |              |          |             |            |                |                   |                        |         |         |
|           |                |              |            |              |          |             |            |                |                   |                        |         |         |
| - Subo    | lossier        |              |            |              |          |             |            |                |                   |                        |         |         |
| -         |                |              |            |              |          |             |            |                |                   |                        |         |         |
| ۱ 📄       | KREDIET, L     | ENING en VO  | DLMACHT F  | ortis / De W | ilde Sc  | an KREDIET, | , LENING e | n VOLMACHT F   | Fortis / De Wilde |                        |         |         |
| 🗉 🚞       | HUWELIJKS      | SCONTRACT    | Janssens / | De Wilde     | Scan HUV | VELIJKSCON  | ITRACT Ja  | nssens / De Wi | ilde              |                        |         |         |
| Dore      | onon           |              |            |              |          |             |            |                |                   |                        |         |         |

Meldingen van nieuwe documenten in het actiemenu (Beginpagina)

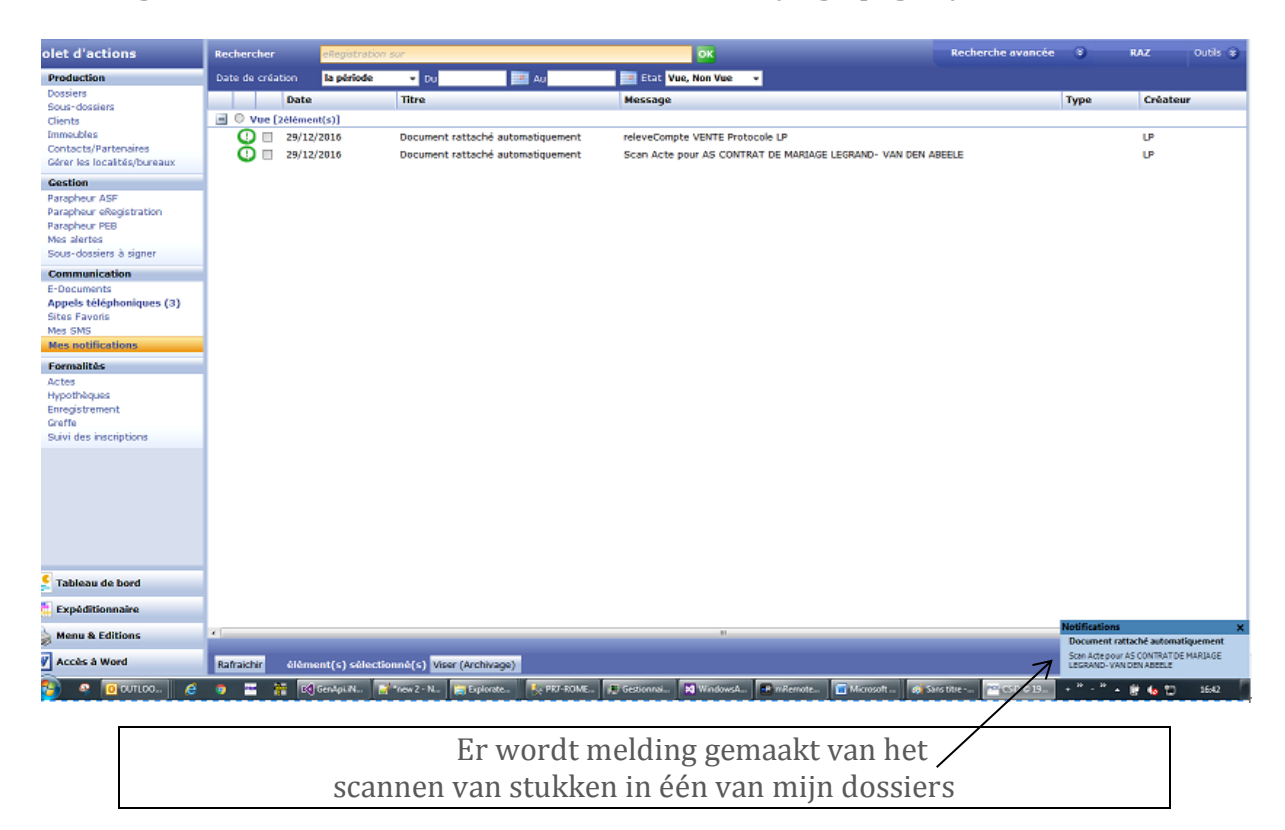

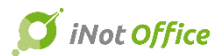

# (Signature)

## 16. De cliëntenruimte

De cliëntenruimte is een applicatie waarmee u gegevens kan uitwisselen met uw cliënten en met derden op een beveiligde webruimte.

De cliënten en derden kunnen zich altijd en overal (enkel een internetverbinding is noodzakelijk) verbinden met hun gebruikersnaam en paswoord op hun cliëntenruimte om:

- De voortgang van het dossier te bekijken
- De geplaatste documenten door het Notariskantoor consulteren en downloaden
- De afrekening consulteren en downloaden
- Kennis nemen van de juridische actualiteit, erop geplaatst door het Notariskantoor
- Hun gegevens en burgerlijke stand vervolledigen teneinde de cliëntenfiche in iNot te kunnen updaten.
- Documenten en berichten vesturen naar het Notariskantoor

De cliënt of derde wordt automatisch verwittigd wanneer de dossierbeheerder van het Notariskantoor nieuwe documenten online, op de cliëntenruimte, plaatst.

Het parametreren van het portaal is volledig geïntegereerd in iNot.

#### A. De parameters

De toegang tot de parameters van de cliëntenruimte vindt u op de werkbalk bovenaan.

| ł                | 😕 CSiD 🕲 1 | .994-2017 iNo | t 2.5 - JP - Jo | oeri PAREYN |              |              |               |            |             |                        |           |                        |        |
|------------------|------------|---------------|-----------------|-------------|--------------|--------------|---------------|------------|-------------|------------------------|-----------|------------------------|--------|
|                  |            | ρ             | 2               | +           | i i          | RBO          | 5             | <b></b>    | ۲           |                        | <u>e</u>  | *                      | ×      |
|                  | Agenda     | Opzoeking     | Afdrukken       | Nieuw       | RR           | KBO          | Kadaster      | iNot Magic | iNot Chrono | Par                    | ameters   | Nieuwigheden<br>/ Help | Afslui |
|                  |            |               |                 |             | Acties       |              |               |            |             | ×                      | Parameter | s iNot                 | Lite   |
|                  | Beginpag   | jina 🗙        |                 |             |              |              |               |            |             |                        |           |                        | -      |
| Activiteitenmenu |            | Opzoeka       | en              | Naam va     | n de partije | n en/of aard | l of extra of | ۲          | Parameter   | s van de cliëntenruimt | e         |                        |        |
|                  | D. Decelue | tia           |                 | Docciore    | anonond o    |              | J.            | 1/20       |             | <b>.</b>               | 1         |                        |        |

U ziet een tabblad met 4 keuze's:

- Algemene parameters
- Nieuwigheden
- Notificaties
- Voortgang modellen

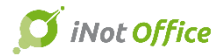

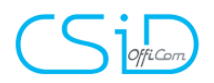

#### a) <u>Algemene parameters</u>

In dit tabblad kan u de benaming van het Notariskantoor, wat standaard de titel zal zijn, en de afbeelding, die op de beginpagina van de cliëntenruimte zal verschijnen, instellen.

De afbeelding moet het formaat .PNG hebben.

| Algemene parameters             | Nieuwigheden | Notificaties | Voo |  |  |  |  |  |  |
|---------------------------------|--------------|--------------|-----|--|--|--|--|--|--|
| Logo van het kantoor            |              |              |     |  |  |  |  |  |  |
| Titel                           |              |              |     |  |  |  |  |  |  |
| Officom                         |              |              |     |  |  |  |  |  |  |
| DE IT-EXPERT VOOR<br>DE NOTARIS |              |              |     |  |  |  |  |  |  |
| Standaard                       |              | Bladere      | n   |  |  |  |  |  |  |

### b) <u>Nieuwsberichten</u>

In het tabblad "nieuwsberichten" kan u een nieuwsbericht aanmaken dat nadien zichtbaar is op de cliëntenruimte.

Om een nieuwsbericht aan te maken, moet u volgende gegevens invullen:

- Een titel
- Een inhoud
- Eventueel een link

Klik hierna op "opslaan" om het nieuwsbericht te bewaren.

c) <u>Notificaties</u>

In dit tabblad kan u:

- De instellingen raadplegen van het systeem, waarbij bij het plaatsen van nieuwe gegevens, een automatische notificatie per mail wordt verstuurd.
- De inhoud van de tekst van de te versturen mails, bij de automatische notificaties, aanpassen (met het invoegen van velden zoals naam, adres van het Notariskantoor, titel van het dossier, ...)

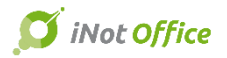

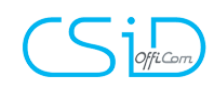

Algemene parameters Nieuwigheden Notificaties Voortgang modellen Parameters Beginpagina SMS (fr) Melding van een nieuw dossier Melding van een nieuw document Melding van een nieuwe voortgangstatus 🖁 Couper A\* A\* 😕 B Z ∐ - abe X, X\* 🗄 🚍 🖅 🕮 🖅 🕫 AaBbCcDd AaBbCc AaBb( Copier Coller Een veld invoegen Heading 1 👳 <u>ab</u>∕ - <u>A</u> -¶ ≣≣≣≣ ⊉ • No Spaci... Normal SMS (nl) Klembord Invoegen Police Б Paragraphe G. Styles Melding van een nieuw dossier Melding van een nieuw document Melding van een nieuwe voortgangstatus 1 - 2 - 1 - 1 - 1 - 1 - 2 - 1 - 3 - 1 - 4 - 1 - 5 - 1 - 8 - 1 - 7 - 1 - 8 - 1 - 9 - 1 - 10 - 1 - 11 - 1 - 12 - 1 - 13 - 1 - 14 - 1 - 15 - 1 - 16 2 . E-MAIL (fr) Melding van een nieuw dossier Melding van een nieuw document Melding van een nieuwe voortgangstatus Goeiedag, Volg de evolutie van uw dossier \* |LIBELLE\_DOSSIER |\* op uw cliëntenruimte \* |ADRESSE\_SITE |\* E-MAIL (nl) \*|NOM\_ETUDE|\* Melding van een nieuw dossier Melding van een nieuw document Melding van een nieuwe voortgangstatus Dit is een automatische sms, waarop u niet kunt antwoorden. Planning Afspraak maken met uw notaris Een cliënt heeft zijn beschikbaarheid bijgewerkt Afspraak met uw notaris Rapport versturen SMS E-MAIL Bij het versturen van een nieuw dossier < < Bij het versturen van een nieuw document V ~

#### d) <u>Voortgang modellen</u>

Het is mogelijk om de voortgang van het dossier te publiceren om zo de cliënt te informeren

Een lijst van mogelijke benamingen van "stand van het dossier" is voorgesteld in dit menu, maar u heeft de mogelijkheid om:

- deze te verwijderen
- er toe te voegen
- de volgorde te wijzigen

| Voortgang modellen           | Lijst van stappen                     | Een stap toevoegen                     |
|------------------------------|---------------------------------------|----------------------------------------|
| ADOPTIE                      | Demande des pièces                    | Aanvraag van de stukken                |
| ANDER                        | Prêt obtenu                           | Kredietdossier ontvangen X             |
| DEFINITIEVE TOEWIJZING       | Ensemble des pièces reçues            | Aangevraagde stukken ontvangen         |
| DIVERS VENNOOTSCHAP          | RDV signature fixé                    | Datum ondertekening akte vastgesteld X |
| ECHTSCHEIDING                | Formalités auprès de l'Administration | Administratieve formaliteiten ×        |
| HANDLICHTING                 | Clôture dossier                       | Afsluiten van het dossier X            |
| HUUR                         |                                       |                                        |
| HUWELIJKSCONTRACT            |                                       |                                        |
| KAPITAAL                     |                                       |                                        |
| KREDIET, LENING EN VOLMACHT  |                                       |                                        |
| NALATENSCHAP                 |                                       |                                        |
| ONDERNEMINGSRECHT            |                                       |                                        |
| OPRICHTING                   |                                       |                                        |
| OVERDRACHT                   |                                       |                                        |
| RUIL                         |                                       |                                        |
| SCHENKING                    |                                       |                                        |
| SCHENKING TUSSEN ECHTGENOTEN |                                       |                                        |
| VEREFFENING-VERDELING        |                                       |                                        |
| VERKOOP                      |                                       |                                        |
|                              |                                       | 📄 Opsiaan 🗙 Annuleren                  |

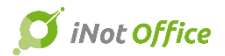

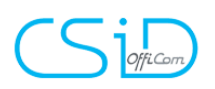

#### Het delen door het Notariskantoor B.

In ieder sub-dossier in iNot kan u, vanuit de "documenten", de knop "delen cliëntenruimte" vinden. Hier kan u de documenten kiezen die u wil delen en kan u kiezen met wie u deze wil delen.

| DOSSIER : VERKOOP DEMO                      | OSSIER : VERKOOP DEMO NAZARETH                                                    |                                  |                                                                     |  |  |  |  |  |
|---------------------------------------------|-----------------------------------------------------------------------------------|----------------------------------|---------------------------------------------------------------------|--|--|--|--|--|
| Voortgang 🖸                                 | Te delen documenten van het dossier                                               | Cliënten / Partijen              |                                                                     |  |  |  |  |  |
|                                             | Dossier Partijen Importeren van goederenfiches                                    |                                  | Parameters                                                          |  |  |  |  |  |
| Nieuwe stap                                 | Verkoop demo Nazareth 06/02/2017                                                  | BNP Paribas Fortis - KOPER       |                                                                     |  |  |  |  |  |
| Aanvraag van de stukken                     | Repertorium - 100020002 Akte                                                      | 🔒 Van der Stappen Erna - KOPER 💽 | Gegevens van de account                                             |  |  |  |  |  |
| Kredietdossier ontvangen                    | Verkoop demo Nazareth<br>08/02/2017                                               | Reyndrickx Jo - KOPER            | E-mail<br>joeri.pareyn@officom.be                                   |  |  |  |  |  |
| Aangevraagde stukken ontvangen              | Verkoop demo Nazareth<br>08/02/2017                                               | 1 Boudeweel Delphine - VERKOPER  | Mobiel                                                              |  |  |  |  |  |
| Datum ondertekening akte vastges            | Verkoop demo Nazareth                                                             | 2 Deloose Willy - VERKOPER       | Verwittigen met<br>SMS Vermail                                      |  |  |  |  |  |
| A deviate biological de la competitación de | Verkoop demo Nazareth<br>08/02/2017                                               | Pareyn Joeri - VERKOPER          | Om documenten toe te voegen moet<br>u eerst deze account activeren. |  |  |  |  |  |
|                                             | Verkoop demo Nazareth 08/02/2017                                                  |                                  | Gelieve het e-mailadres in te geven.<br>Activeren en delen          |  |  |  |  |  |
| Afsluiten van het dossier                   | BELASTINGEN : AANVRAAG GEMEENTEBELASTINGEN (NL) Bureau de Aalst<br>06/02/2017     |                                  |                                                                     |  |  |  |  |  |
|                                             | BELASTINGEN : AANVRAAG PROVINCIEBELASTINGEN (NL) Bureau de Financie<br>06/02/2017 |                                  | Acties op de account                                                |  |  |  |  |  |
|                                             | BELASTINGEN : AANVRAAG PROVINCIEBELASTINGEN (NL) Bureau de West-V<br>06/02/2017   |                                  | De cliëntenfiche bijwerken                                          |  |  |  |  |  |
|                                             | <                                                                                 |                                  | De logingegevens opnieuw versturen                                  |  |  |  |  |  |
|                                             | De dossierbeheerder verwittigen                                                   |                                  | De account van deze gebruiker ver                                   |  |  |  |  |  |
|                                             | light prove@officer be                                                            |                                  |                                                                     |  |  |  |  |  |

<u>Opgelet:</u> een sub-dossier in iNot = één dossier op de cliëntenruimte

Dus een dossier in iNot, bevattende een sub-dossier "verkoop" en een sub-dossier "kredietopening" = 2 dossiers op de cliëntenruimte

Via dit venster kan u:

- De stand van het dossier aangeven, eventueel aangevuld met informatie
- Documenten van het dossier, cliëntenfiches en goederenfiches delen (automatisch gevonverteerd in PDF)
- De cliënt(en) of derde(n) die de gegevens zullen ontvangen, kiezen

door te klikken op 📃 naast hun naam

Opgelet: Indien er reeds documenten gedeeld zijn met deze cliënt zal er rechts, ter informatie, een lijst van de reeds gedeelde documenten verschijnen.

Nadien klikt u op

Valideren

om het delen te bevestigen.

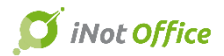

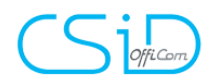

Wanneer u voor het eerst gegevens deelt met een cliënt:

• U kan de deling activeren zonder documenten te delen.

Het volstaat om te klikken op "Activeren en delen" in het venster

| Cliënten / Partijen            |   |                                                                                               |
|--------------------------------|---|-----------------------------------------------------------------------------------------------|
| BNP Paribas Fortis - KOPER     | ٠ | Parameters                                                                                    |
| 🔒 Van der Stappen Erna - KOPER | + | Gegevens van de account                                                                       |
| leyndrickx Jo - KOPER          | + | E-mail<br>willy@deloose.be                                                                    |
| Boudeweel Delphine - VERKOPER  |   | Mobiel                                                                                        |
| Deloose Willy - VERKOPER       | ٠ | Verwittigen met<br>✓ SMS ✓ E-mail                                                             |
| 🧟 Pareyn Joeri - VERKOPER      | ٠ | Om documenten toe te voegen moet                                                              |
|                                |   | u eerst deze account activeren.<br>Gelieve het e-mailadres in te geven.<br>Activeren en delen |

rechts, onder "Parameters"

U kan het delen starten en (een) document(en) delen

Nadat de activatie gebeurd is, ontvangt de cliënt een e-mail waarin zijn gebruikersnaam staat en waarin er een link staat om het paswoord aan te maken.

De tekst van deze e-mail kan aangepast worden in de parameters (zie hierboven)

Goeiedag,

Wij zijn verheugd u te informeren dat uw diëntenruimte online beschikbaar is via https://www.e-notary.be/.

Uw gebruikersnaam is uw e-mailadres: joeri.pareyn@officom.be

Gelieve <u>hier</u> te klikken om uw paswoord aan te maken. Mocht u problemen ondervinden met de link, kopieer deze dan en plak ze in uw adresbalk.

Gebruik uw inloggegevens om de voortgang van uw dossier te zien, uw documenten te consulteren en uw gegevens te updaten.

Bedankt voor het vertrouwen.

Uw Notariskantoor. CSID Dit is een automatische e-mail, waarop U niet kunt antwoorden.

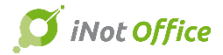

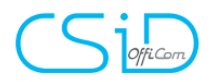

Bij elke nieuwe gegevens die gedeeld worden op de cliëntenruimte, zal de cliënt een e-mail ontvangen om hem dit te melden

#### Goeiedag,

Wij willen u bij deze op de hoogte brengen dat er één of meerdere nieuwe documenten betreffende uw dossier \*|LIBELLE\_DOSSIER|\* beschikbaar zijn op uw cliëntenruimte, toegankelijk via de website \*|ADRESSE\_SITE|\*.

Met oprechte hoogachting.

#### \* NOM\_ETUDE \*

Dit is een automatische gegenereerde e-mail, waarop u niet kunt antwoorden. U kan deze notificaties uitschakelen vanop uw cliëntenruimte in de rubriek «mijn gegevens», «e-mails en notificaties».

> Vanuit het venster van het delen is het eveneens mogelijk om een reeds gedeeld document te verwijderen op de cliëntenruimte.

Hiervoor volstaat het om op het rode kruisje te klikken (rechts naast de benaming)

<u>Opgelet:</u> het verwijderen van een gedeeld document heeft enkel een invloed op de geselecteerde persoon. Indien het document nog met andere personen/derden gedeeld is, zal dit nog zichtbaar blijven voor hen, behalve indien u het ook bij hen gaat verwijderen.

#### C. Het delen door de cliënt / derde

De cliënt connecteert zich met de cliëntenruimte met zijn gebruikersnaam, ontvangen in de eerste mail in verband met de activatie van de cliëntenruimte, en het paswoord dat hij/zij gekozen heeft.

| CLIËNTENRUIMTE |              |
|----------------|--------------|
| E-mail         |              |
| E-mail         |              |
| Wachtwoord     |              |
| Wachtwoord     |              |
|                | HULP NODIG ? |
|                |              |

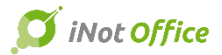

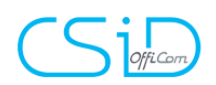

Hij/zij kan de instellingen van de notificaties aanpassen via de knop "parameters" en hij/zij kan hier selecteren hoe hij/zij geïnformeerd wil worden.

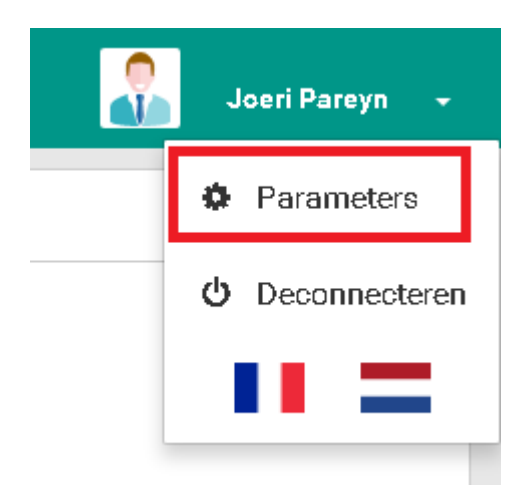

De cliëntenruimte bestaat uit 4 tabbladen

- Beginpagina
- Documenten
- Ik
- Contact

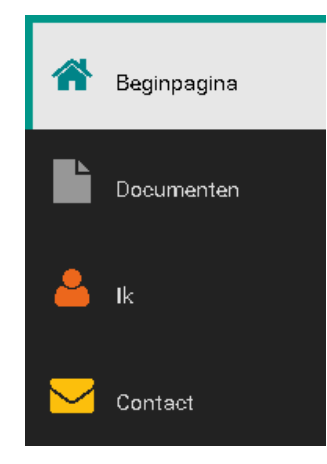

#### a) <u>Beginpagina</u>

Hier kan de cliënt de door het Notariskantoor gepubliceerde nieuwsberichten zien, alsook alle lopende dossiers en de stand van het dossier.

| A Beginpagina | SAMENVATTINGEN VAN MIJN DOSSIERS  |                                             |
|---------------|-----------------------------------|---------------------------------------------|
| Documenten    | VERKOOP DEMO NAZ ARETH - FASE 3/6 | <ol> <li>Aanvraag van de stukken</li> </ol> |
| 🔒 ik          | 2 Ontvangen documenten            | Kradist dansist antron ann                  |
|               | Notaris<br>Jacques MARISSIAUX     | kredietdossief ontvangen                    |
| Contact       | <b>Medewerker</b><br>Joeri PAREYN | Aangevraagde stukken ontvangen              |
|               | joeri,pareyn@officom.be           | 4 Datum ondertekening akte vastgesteld      |
|               |                                   | 5 Administratieve formaliteiten             |
|               |                                   | 6 Afsluiten van het dossier                 |
|               |                                   |                                             |

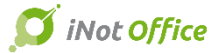

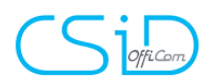

Door te klikken op "ontvangen documenten", kan de cliënt onmiddellijk de informatie raadplegen.

b) Documenten

Alle door het Notariskantoor gepubliceerde documenten bevinden zich in dit tabblad.

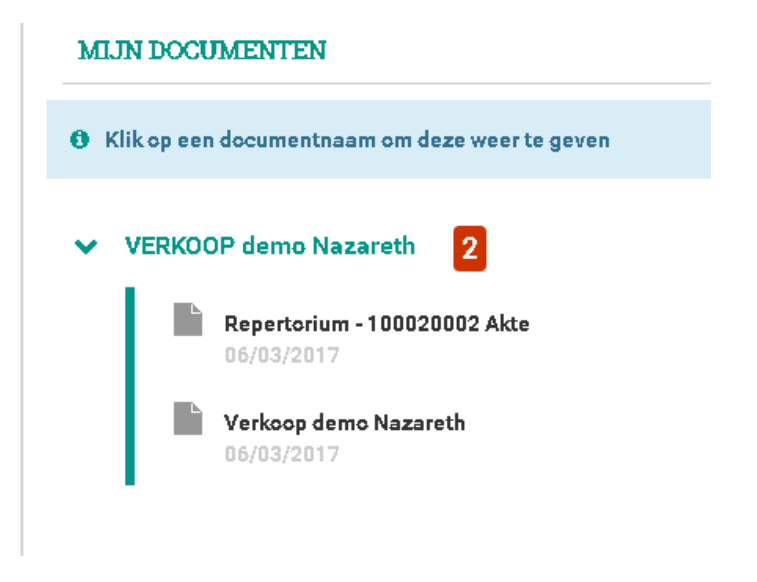

Een teller verschijnt ter hoogte van de naam van het dossier om aan te geven hoeveel documenten de cliënt nog niet heeft gelezen.

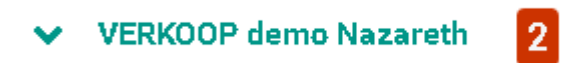

#### c) <u>Ik</u>

Hier kan de cliënt zijn gegevens en burgerlijke stand aanpassen.

| AMENVATTING VAN MIJN PROFIEL         |                                                                          |  |  |  |  |  |  |
|--------------------------------------|--------------------------------------------------------------------------|--|--|--|--|--|--|
| De he                                | zer Joeri Pareyn                                                         |  |  |  |  |  |  |
| 🍟 Geboren op mercredi 3 juillet 1985 | L                                                                        |  |  |  |  |  |  |
| À - 8020 Oostkamp     BELGIÉ         | 🧧 joerl.pareyn@officom.be                                                |  |  |  |  |  |  |
| 🎮 Nationalité-Belg                   | <ul> <li>♀ 235 Lagewag</li> <li>8020 Oostkamp</li> <li>BELGIE</li> </ul> |  |  |  |  |  |  |
|                                      |                                                                          |  |  |  |  |  |  |

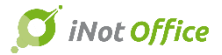

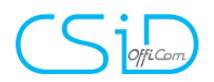

Het profiel van de cliënt is reeds vooraf ingevuld aan de hand van de gegevens in de fiche van iNot. De cliënt kan deze gegevens aanpassen door te klikken op "wijzigen".

In geval van wijzigingen door de cliënt ontvangt het Notariskantoor een email om hen op de hoogte te brengen van de wijzigingen.

Goeiedag,

De cliënt, Joeri Pareyn, heeft zijn gegevens bijgewerkt op zijn cliëntenruimte.

Klik hier om de gegevens te synchroniseren met de iNot cliëntenfiche.

Door op "hier" te klikken, verschijnt er een venster waarmee u de gewijzigde gegevens onmiddellijk kunt laten aanpassen op de fiche in iNot.

d) Contact

De cliënt ziet hier de contactgegevens van het Notariskantoor en kan van hieruit een document of een bericht naar het Notariskantoor sturen.

Wanneer de cliënt gegevens naar het Notariskantoor stuurt, zal hij een ontvangstbevestiging ontvangen en de dossierbeheerder ontvangt alle informatie per mail. De dossierbeheerder kan het nodige nadien importeren in iNot.

#### D. Parameters van de cliënt

Vanuit het tabblad "parameters" (documenten – delen cliëntenruimte – cliënten/partijen) kan u:

- De gegevens van de cliënt wijzigen en de wijze van het versturen van de notificaties zien
- Het delen van het dossier verwijderen
- De logingegevens opnieuw versturen
- Het account van de gebruiker verwijderen
- De cliëntenfiche updaten

| Général                            | Parameters                                                |  |  |  |  |  |  |  |
|------------------------------------|-----------------------------------------------------------|--|--|--|--|--|--|--|
|                                    |                                                           |  |  |  |  |  |  |  |
| Gegev                              | Gegevens van de account                                   |  |  |  |  |  |  |  |
| E-mail<br>joeri.pa                 | E-mail<br>joeri.pareyn@officom.be                         |  |  |  |  |  |  |  |
| Mobiel                             |                                                           |  |  |  |  |  |  |  |
| Verwitti                           | igen met<br>5 E-mail                                      |  |  |  |  |  |  |  |
| De a<br>gede                       | ccount bestaat, het dossier is<br>eeld met deze gebruiker |  |  |  |  |  |  |  |
| He                                 | t delen verwijderen                                       |  |  |  |  |  |  |  |
| Acties                             | op de account                                             |  |  |  |  |  |  |  |
| De el                              | isstan ficker billionalere                                |  |  |  |  |  |  |  |
| De cliëntenfiche bijwerken         |                                                           |  |  |  |  |  |  |  |
| De logingegevens opnieuw versturen |                                                           |  |  |  |  |  |  |  |
| De ac                              | ccount van deze gebruiker ver                             |  |  |  |  |  |  |  |
|                                    | Valideren X Annuleren                                     |  |  |  |  |  |  |  |

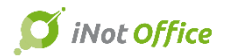

# CS Officar

# 17. Werkblad en Dashboard

De dossiers openen standaard op het tabblad "werkblad" (dit kan aangepast worden) waarin taken gelinkt zijn met vervaldata, verwerkingsduur, verplichting, ...

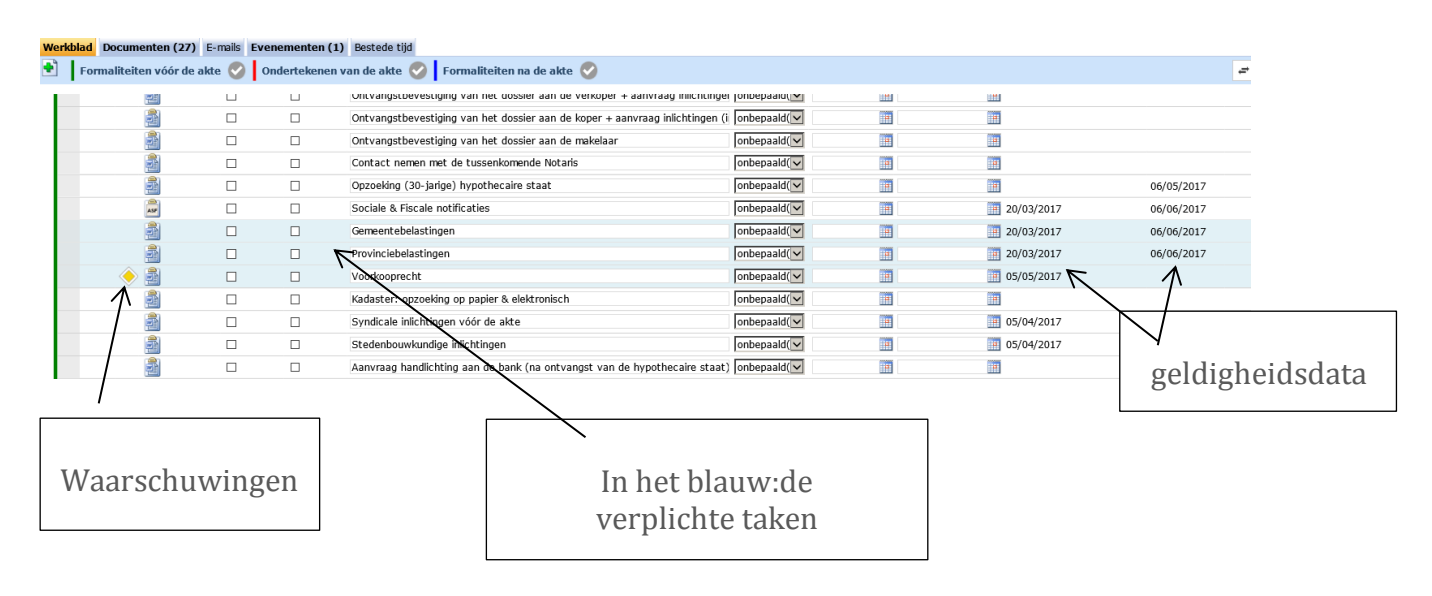

Deze data en duur zijn volledig zelf in te stellen door deze aan te passen via "Beheren" en passen zich aan naargelang de aktedatum en de vermoedelijke datum van ondertekening, dewelke u heeft ingesteld bij het aanmaken van het dossier.

Door te klikken op "Beheren" kan u altijd uw eigen werkbladen aanpassen, personaliseren, verplichte taken aanduiden en de geldigheidsdata aanpassen.

| Wer | kblad Documen       | ten (27) E-mails | Evenementen (1) Bestede tijd                            |                             |            |              |                      |                     |              |                      |               |
|-----|---------------------|------------------|---------------------------------------------------------|-----------------------------|------------|--------------|----------------------|---------------------|--------------|----------------------|---------------|
| ÷   | Formaliteiten       | vóór de akte ×   | Ondertekenen van de akte × F                            | ormaliteiten na de akte 🗙   | + Fase     |              |                      |                     | 👷 B          | ewaren en publiceren | 🖨 Uitvoeren 🗄 |
|     |                     |                  |                                                         |                             |            |              |                      |                     |              |                      |               |
| F   | ormaliteiten vöör d | le akte          | Maam                                                    | I taak + Categorie          | Automatic  | sh goldig na | Coldisheideduur      | Vorworkingsduur     |              | Vemlichte            |               |
|     |                     | IAIT             | Naam                                                    |                             | Automatis  | ch geloig ha | Gelaigheiasadar      | verwerkingsduur     |              | verplicite           |               |
|     | 1-COMPRI            | OMIS OPGEMAAKT   | DOOR HET KANTOOR                                        | - Taak                      |            |              |                      |                     |              |                      |               |
|     | - 8                 | Brief            | 🖌 Aanvraag inlichtingen aan de verko                    | per                         | Niet gespe | cificeerd 🔽  | Niet gespecificeer 🗸 | Weken               | ✓ 2          | Nee 🔽                |               |
|     | - W                 | Modèle           | VERKOOP IN VLAANDEREN : 402_VE                          | R_BRIEF VA OPVRAGEN INL VEF | RKOPER B   |              |                      |                     |              |                      |               |
|     |                     | Modèle           | VERKOOP IN VLAANDEREN : 402_VE                          | R_BRIEF VA OPVRAGEN INL VEF | RKOPER B   |              |                      |                     |              |                      |               |
|     |                     | Modèle           | VERKOOP IN VLAANDEREN : 402_VE                          | R_BRIEF VA OPVRAGEN INLICH  | TINGEN V   |              |                      |                     |              |                      |               |
|     | = 🚔                 | Brief            | Aanvraag inlichtingen aan de koper                      | (s)                         | Niet gespe | cificeerd 🔽  | Niet gespecificeer 🗸 | Weken               | 2            | Nee 🖌                |               |
|     |                     | Modèle           | VERKOOP IN VLAANDEREN : 401_VE                          | R_BRIEF VA OPVRAGEN INL KO  | PER BIJLA  |              |                      |                     |              |                      |               |
|     | - W                 | Modèle           | VERKOOP IN VLAANDEREN : 401_VE                          | R_BRIEF VA OPVRAGEN INL KO  | PER BIJLA  |              |                      |                     |              |                      |               |
|     | W                   | Modèle           | VERKOOP IN VLAANDEREN : 401_VE                          | R_BRIEF VA OPVRAGEN INLICH  | TINGEN K   |              |                      |                     |              |                      |               |
|     | - 6                 | Brief            | <ul> <li>Aanvraag syndicale inlichtingen vód</li> </ul> | ór de akte                  | Kalenderda | igen 💙 15    | Niet gespecificeer 🗸 | Niet gespecificeerd | $\checkmark$ | Ja 🗸                 |               |

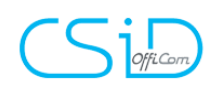

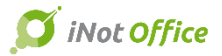

Nadat u de nodige aanpassingen gedaan heeft klikt u op "Bewaren en publiceren" en kan u:

- Het bestaand model bijwerken
- Een nieuw werkblad model aanmaken
- Een werkblad model verwijderen

| Beheer van werkblad modellen Dialoogvenster van webpagina    |                                                             |  |  |  |  |  |  |  |
|--------------------------------------------------------------|-------------------------------------------------------------|--|--|--|--|--|--|--|
| Beheer van werkblad modellen                                 |                                                             |  |  |  |  |  |  |  |
| <ul> <li>Het bestaand model bijwerken<br/>of</li> </ul>      | VERKOOP VLAANDEREN (nl) * Niet wijzigbaar model van Officom |  |  |  |  |  |  |  |
| <ul> <li>Een nieuw werkblad model aanmaken<br/>of</li> </ul> | VERKOOP                                                     |  |  |  |  |  |  |  |
| O Een werkblad model <b>verwijderen</b>                      | Gelieve te kiezen 🗸                                         |  |  |  |  |  |  |  |
|                                                              |                                                             |  |  |  |  |  |  |  |
|                                                              | 🚽 Valideren 🔀 Annuleren                                     |  |  |  |  |  |  |  |

Dankzij het dashboard, dat u terugvindt op de beginpagina van iNot, kan u snel de dringende dossiers en de werklast zien, maar kan u tevens snel de taken van het dossier behandelen.

|                                                                                                    |                                                                                                    |                                                                                                    |                                                                                                    |                                                                                                    |                                                                                                    | Modus beheerder                                                                                                    | Modus                                                                              |
|----------------------------------------------------------------------------------------------------|----------------------------------------------------------------------------------------------------|----------------------------------------------------------------------------------------------------|----------------------------------------------------------------------------------------------------|----------------------------------------------------------------------------------------------------|----------------------------------------------------------------------------------------------------|----------------------------------------------------------------------------------------------------|------------------------------------------------------------------------------------|
| ubdossiers                                                                                                    |                                                                                                    |                                                                                                    | Behandelen subdossiers o                                                                                                    | Prioritair   0 Vervallen   2                                                                                                    | Dringend   16 Uit te vo                                                                                                   | eren                                                                                                    |                                                                                    |
| nzoeking                                                                                                    |                                                                                                    | 23                                                                                                    | Gegroeneerd per                                                                                                    | voortgang                                                                                                    |                                                                                                    | Taken                                                                                                    |                                                                                    |
| antal subdossiers (50)                                                                                                    |                                                                                                    |                                                                                                    | degi depect a per                                                                                                    | 1001120112                                                                                                    | 20.                                                                                                    | raken                                                                                                    |                                                                                    |
|                                                                                                    | Υ ·                                                                                                    |                                                                                                    |                                                                                                    |                                                                                                    | 30                                                                                                    |                                                                                                    |                                                                                    |
| VERKOOP ongehuwder                                                                                                    | n                                                                                                    | 2017/0007 🔒                                                                                                    |                                                                                                    |                                                                                                    | 36-                                                                                                    |                                                                                                    |                                                                                    |
| Notaris JM                                                                                                    | Geschatte ondert.                                                                                                    | 15/03/2017                                                                                                    |                                                                                                    |                                                                                                    | 34-                                                                                                    |                                                                                                    |                                                                                    |
| MedewerkJP                                                                                                    |                                                                                                    | 5%                                                                                                    |                                                                                                    | = Formaliteiten vóór de akte                                                                                                    | 32-                                                                                                    |                                                                                                    |                                                                                    |
| VERKOOP demo Nazar                                                                                                    | eth                                                                                                    | 2017/0038                                                                                                    |                                                                                                    | Ondertekening van de akte     Formaliteiten na akte                                                                                                    | 30-                                                                                                    |                                                                                                    |                                                                                    |
| Notaris JM                                                                                                    | Geschatte ondert.                                                                                                    | 06/04/2017                                                                                                    |                                                                                                    | Beëindigd     Zender werkblad                                                                                                    | 28-                                                                                                    |                                                                                                    |                                                                                    |
| MedewerkJP                                                                                                    |                                                                                                    | 2%                                                                                                    |                                                                                                    | - zonaci wcikolad                                                                                                    | 26-                                                                                                    |                                                                                                    | _                                                                                  |
| VERKOOP Villers / Vill                                                                                                    | ers                                                                                                    | 2017/0002                                                                                                    |                                                                                                    |                                                                                                    | 24-                                                                                                    |                                                                                                    |                                                                                    |
| Notaris JM                                                                                                    | Geschatte ondert.                                                                                                    | 10/05/2017                                                                                                    | Commenter of the second second se                                                                                                    |                                                                                                    | 8 22-                                                                                                    |                                                                                                    |                                                                                    |
| MedewerkJP                                                                                                    |                                                                                                    | 0%                                                                                                    | Gegroepeerd per                                                                                                    | prioriteit                                                                                                    | ¥ 20-                                                                                                    |                                                                                                    |                                                                                    |
| VERKOOP Pareyn / B                                                                                                    |                                                                                                    | 2017/0001                                                                                                    |                                                                                                    |                                                                                                    | 2<br>2<br>2 19                                                                                                    |                                                                                                    |                                                                                    |
| Notaris JM                                                                                                    | Geschatte ondert.                                                                                                    | 11/05/2017                                                                                                    |                                                                                                    |                                                                                                    | a la la la la la la la la la la la la la                                                                                  |                                                                                                    |                                                                                    |
| MedewerkJP                                                                                                    |                                                                                                    | 0%                                                                                                    |                                                                                                    |                                                                                                    | Q 10-                                                                                                    |                                                                                                    |                                                                                    |
| HUWELIJKSCONTRACT                                                                                                    | Janssens / De Wild                                                                                                    | le 2017/0004                                                                                                    |                                                                                                    | Prioritair                                                                                                    | 14-                                                                                                    |                                                                                                    |                                                                                    |
| Notaris JM                                                                                                    | Geschatte ondert.                                                                                                    | 11/05/2017                                                                                                    |                                                                                                    | Vervallen     Dringend                                                                                                    | 12-                                                                                                    |                                                                                                    |                                                                                    |
| MedewerkUP                                                                                                    |                                                                                                    | 0.0                                                                                                    |                                                                                                    | Uit te voeren                                                                                                    | 10-                                                                                                    |                                                                                                    |                                                                                    |
| KREDIET, LENING en V                                                                                                    | OLMACHT Fortis / E                                                                                                    | De Wilk 2017/0005                                                                                                    |                                                                                                    | Zonder werkblad                                                                                                    | 8-                                                                                                    |                                                                                                    |                                                                                    |
| Modaris JPI                                                                                                    | Geschatte ondert.                                                                                                    | 11/05/2017                                                                                                    |                                                                                                    |                                                                                                    | 6-                                                                                                    |                                                                                                    |                                                                                    |
|                                                                                                    |                                                                                                    |                                                                                                    |                                                                                                    |                                                                                                    |                                                                                                    |                                                                                                    |                                                                                    |
| odossiers<br>zoeking                                                                                                    |                                                                                                    | ৶৶                                                                                                    | VERKOOP ongehuwde<br>Status<br>Bezig                                                                                                    | N<br>Aanmaak<br>13/01/2017                                                                                                    |                                                                                                    | Geschatte ondert.<br>15/03/2017                                                                                                    |                                                                                    |
| odossiers<br>zoeking<br>atal subdossiers (50)                                                                                                    | ų <del>.</del>                                                                                                    | C 4                                                                                                    | VERKOOP ongehuwde<br>Status<br>Bezig<br>Notaris<br>JM                                                                                                    | N<br>Aanmaak<br>13/01/2017<br>Medewerker<br>JP                                                                                                    |                                                                                                    | Geschatte ondert.<br>15/03/2017<br>Type akte<br>Verkoop uit de hand                                                                                                    |                                                                                    |
| odossiers<br>ooeking<br>tal subdossiers (50)<br>ERKOOP ongehuwden                                                                                                    | Geschälte ondert.                                                                                                    | 2017/0007<br>15/03/0017                                                                                                    | Status<br>Bezig<br>Notaris<br>JM<br>Total ta(a)k(m)<br>34 waavan 12 verplicht                                                                                                    | Aanmaak<br>13/01/2017<br>Medewerker<br>JP<br>Uitgevoerd<br>2 waarvan 1 verplich                                                                                                    | t                                                                                                    | Geschatte ondert.<br>15/03/2017<br>Type akte<br>Verkoop uit de hand<br>Afgesloten<br>o waarvan 0 verplicht                                                                                                    |                                                                                    |
| odossiers<br>tal subdossiers (50)<br>ERKOOP ongehuwden<br>otaris JM<br>edewar0P                                                                                                    | Geschatte ondert.                                                                                                    | 2017/0007<br>15/03/2017                                                                                                    | Status<br>Bezig<br>Notaris<br>JM<br>Total ta(s)K(en)<br>34 waarvan 12 verplicht                                                                                                    | N<br>Aanmaak<br>13/01/2017<br>Medewerker<br>JP<br>Uitgeveerd<br>2 waarvan 1 verplich                                                                                                    | t                                                                                                    | Geschatte ondert.<br>15/03/2017<br>Type akte<br>Verkoop uit de hand<br>Afgesloten<br>O waarvan 0 verplicht                                                                                                    |                                                                                    |
| odossiers<br>noeking<br>tal subdossiers (50)<br>ERKOOP ongehuwden<br>dars JM<br>edswer3JP<br>ERKOOP demo Nazarei                                                                                                    | Geschatte ondert.                                                                                                    | 2017/0007<br>15/03/2017<br>2017/0038                                                                                                    | VERKOOP ongehuwde<br>Status<br>Bezig<br>Notaria<br>JM<br>Total ta(a)k(en)<br>34 waarvan 12 verplicht                                                                                                    | N<br>Aanmaak<br>13/01/2017<br>Medeworker<br>JP<br>Utgeveerd<br>2 waarvan 1 verplich                                                                                                    | t                                                                                                    | Geschatte ondert.<br>15/03/2017<br>Type akte<br>Verkoop uit de hand<br>Algesloten<br>O waarvan O verplicht                                                                                                    |                                                                                    |
| cooking                                                                                                    | Geschatte ondert.                                                                                                    | 2017/0007<br>15/03/2017<br>2017/0038<br>06/04/2017                                                                                                    | VERKOOP ongehuwde<br>Status<br>Bezig<br>Netaris<br>JM<br>Totau Is (g/Kon)<br>34 waarvan 12 verplicht<br>Fase<br>Fase                                                                                                    | Aanmaak<br>13/01/2017<br>Modeworker<br>JP<br>Uitgeveed<br>2 waarvan 1 verplich                                                                                                    | t                                                                                                    | Geschatte ondert.<br>15/03/2017<br>Type akte<br>Verkoop uit de hand<br>Afgesloten<br>O waarvan O verplicht                                                                                                    |                                                                                    |
| DOOSSIERS<br>moeking<br>ERKOOP ongehuwden<br>dars JM<br>edewerJJP<br>TERKOOP demo Nazarel<br>otars JM<br>edewerJP                                                                                                    | Geschatte ondert.                                                                                                    | 2017/0007<br>15/03/2017<br>2017/0038<br>06/04/2017<br>2%                                                                                                    | VERKOOP ongehuwde<br>Status<br>Bezig<br>Intaris<br>JM<br>34 waarvan 12 verplicht<br>Fase<br>Fase<br>Formaliteiten vóor de akte<br>Tarsui (videra)                                                                                                    | n<br>Aanmaak<br>13/01/2017<br>Hedeworker<br>9<br>Uitgevoerd<br>2 waarvan 1 verplich                                                                                                    | t                                                                                                    | Geschatte ondert.<br>15/03/2017<br>Type akte<br>Verkoop uit de hand<br>Afgesleten<br>0 waarvan 0 verplicht                                                                                                    |                                                                                    |
| Ddossiers<br>noeking<br>ERKOOP ongehuwden<br>otaris JM<br>ERKOOP demo Nazaret<br>otaris JM<br>IedewerJP                                                                                                    | Geschatte ondert.<br>Ceschatte ondert.                                                                                                    | 2017/0007<br>15/03/2017<br>2017/0038<br>06/04/2017<br>2%<br>2017/0002                                                                                                    | Extual<br>Bezig<br>Notaria<br>JM<br>Total ta(a)k(m)<br>34 waarvan 12 verplicht<br>Fase<br>Fase<br>Formaliteiten vóór de akte<br>Total ta(a)k(m)<br>25 waarvan 11 verplicht                                                                                                    | Annnash     Annnash     J3/01/2017     Medewerker     JP     Utgevoerd     Z waarvan 1 verplich     Utgevoerd     Z waarvan 1 verplich                                                   | t                                                                                                    | Geschutte ondert.<br>15/03/2017<br>Type akte<br>Verkoop uit de hand<br>Afgesloten<br>O waarvan 0 verplicht<br>Afgesloten<br>O waarvan 0 verplicht                                                                                                    |                                                                                    |
| edeossiers<br>tal subdossiers (50)<br>ERKCOOP ongehuwden<br>otaris JM<br>edewertJP<br>EERKOOP demo Nazarel<br>tetaris JM<br>EERKOOP Villers / Viller<br>otaris JM                                                                                                    | Geschatte ondert.                                                                                                    | 2017/0007<br>15/03/2017<br>2017/0038<br>06/04/2017<br>2%<br>2017/0002<br>10/05/2017                                                                                                    | VERKOOP ongehuwde<br>Satus<br>Bezig<br>Notaris<br>JM<br>Total ta(a)k(en)<br>3 4 waarvan 12 verplicht<br>Fase<br>Fase bezig met<br>Formaliteiten vóór de akte<br>Totau ta(a)k(en)<br>25 waarvan 11 verplicht                                                                                                    | Aanmaak<br>13/01/2017<br>Medewarkar<br>JP<br>Utgeverd<br>2 waarvan 1 verplich                                                                                                    | t                                                                                                    | Geschatte ondert.<br>15/03/2017<br>Type akte<br>Vorkcop uit de hand<br>Afgesloten<br>0 waarvan 0 verplicht                                                                                                    |                                                                                    |
| Cooking<br>Cooking<br>Carlos Solowics (50)<br>ERKCOOP ongehuwden<br>claris JM<br>eddewerJP<br>ERKCOOP demo Nazarel<br>otaris JM<br>HERKCOP Villers / Viller<br>teating JM<br>teating JM<br>teating JM                                                                                                    | Geschatte ondert.                                                                                                    | 2017/0007<br>15/03/2017<br>2017/0038<br>06/04/2017<br>25%<br>2017/0002<br>10/05/2017<br>5%                                                                                                    | VERKOOP ongehuwde<br>Status<br>Bezg<br>Notaria<br>JM<br>Total ta(a)k(en)<br>34 waarvan 12 verplicht<br>Fase<br>Fase heij met<br>Formaliteten vóór de akte<br>Tratal ta(a)k(en)<br>25 waarvan 11 verplicht                                                                                                    | Aanmaak 13/01/2017 Medeworker JP Utgeveerd 2 waarvan 1 verplich Utgeveerd 2 waarvan 1 verplich                                                                                           | t                                                                                                    | Geschatte ondert.<br>15/03/2017<br>Type akt<br>Verkoop uit de hand<br>Algesloten<br>0 waarvan 0 verplicht                                                                                                    |                                                                                    |
| Cooking Cooking Cookin                                                                                                    | Geschatte ondert.                                                                                                    | 2017/0007<br>15/03/2017<br>2017/0038<br>06/04/2017<br>2%<br>2017/0002<br>10/05/2017<br>%<br>2017/0001                                                                                                    | VERKOOP ongehuwde<br>Status<br>Bezig<br>Notaris<br>JM<br>Total ta(s)K(m)<br>34 waarvan 12 verplicht<br>Fase<br>Pase bezig met<br>Formalitetien vóór de akte<br>Trotal ta(s)K(m)<br>25 waarvan 11 verplicht                                                                                                    | N<br>Aanmaak<br>13/01/2017<br>Hedewerker<br>JP<br>Utgeveerd<br>2 waarvan 1 verplich<br>Utgeveerd<br>2 waarvan 1 verplich                                                                 | t<br>Uitvoering Afgesloten                                                                                                | Geschatte ondert.<br>15/03/2017<br>Type akte<br>Verkoop uit de hand<br>Afgesloten<br>0 waarvan 0 verplicht<br>Afgesloten<br>0 waarvan 0 verplicht<br>Automatisch ge. Verwerking                                                                                                    | Commune_Val                                                                        |
| Cooking Cooking Cookin                                                                                                    | Geschatte ondert.<br>Geschatte ondert.<br>S<br>Geschatte ondert.<br>Geschatte ondert.                                                                                  | 2017/0007<br>15/03/2017<br>2017/0038<br>06/04/2017<br>2%<br>2017/0002<br>10/05/2017<br>%<br>2017/0001<br>11/05/2017                                                                                                    | VERKOOP ongehuwde Bezg Notaria JM Tata Ita(a)k(en) 34 waarvan 12 verplicht Fase Fase berig met Formaliteiten vóór de akte Totau Ita(a)k(en) 25 waarvan 11 verplicht Prioritaire taken Omschrijving Annrvaga pilichtingen aan de koper(s) Annrvaga pilichtingen aan de koper(s)                                                                                                    | Ammask     Ammask     13/01/2017     Medewarker     JP     Utgevoerd     Z waarvan 1 verplich     Utgevoerd     Z waarvan 1 verplich                                                     | t<br>t<br>Uitvoering Afgesloten                                                                                           | Geschatte ondert.<br>15/03/2017<br>Type akts<br>Verkoop uit de hand<br>Afgesloten<br>0 waarvan 0 verplicht<br>Afgesloten<br>0 waarvan 0 verplicht<br>Automatisch gi Ververking<br>20/03/2017<br>21/03/2017                                                                                                    | Commune_Val                                                                        |
| Cooking  Cooking  Co                                                                                                    | Geschatte ondert.                                                                                                    | 2017/0007<br>15/03/2017<br>2017/0038<br>06/04/2017<br>2%<br>2017/0002<br>10/05/2017<br>%<br>2017/0001<br>11/05/2017<br>%                                                                                                    | VERKOOP ongehuwde      Satus     Bezig     Notaria     Ji#     Total ts(a)(en)     34 waavan 12 verplicht      Fase     fase baij met     formaliteten vóór de akte     Total ta(a)k(en)     25 waavan 11 verplicht      Prioritaire taken     mandnying     Anvrag sprádale nichtingen vóór de corr(s)     Anvrag sprádale nichtingen vóór de corr(s)     Anvrag sprádale nichtingen vóór de corr(s)     Anvrag sprádale nichtingen vóór de corr(s)                                                                                                    | Aanmaak 13/01/2017 Medewarkar JP Utgevend 2 waarvan 1 verplich Utgevend 2 waarvan 1 verplich promia verkoper + aanmaag inlichtingen                                                      | t<br>Uitvoering Afgesloten<br>(indien de compromis door e                                                                 | Geschatte ondert.<br>15/03/2017<br>Type akte<br>Verkoop uit de hand<br>Afgesloten<br>0 waarvan 0 verplicht<br>Afgesloten<br>0 waarvan 0 verplicht<br>Automatisch gv Ververking<br>21/03/2017<br>en makelaar is bezorgd)                                                                                                    | Commune_Val                                                                        |
| ERKOOP demo Nazaret<br>otaris JM<br>EEKKOOP demo Nazaret<br>otaris JM<br>EEKKOOP demo Nazaret<br>otaris JM<br>EEKKOOP JUllers / Viller<br>dedwerdJP<br>EEKKOOP Pareyn / B<br>otaris JM<br>eldewerdJP                                                                                                    | Geschatte ondert.<br>Geschatte ondert.<br>Geschatte ondert.<br>Geschatte ondert.<br>Geschatte ondert.                                                                  | 2017/0007<br>15/03/2017<br>2017/0038<br>06/04/2017<br>2%<br>2017/0002<br>10/05/2017<br>%<br>2017/0001<br>11/05/2017<br>%<br>2017/0001                                                                                           | VERKOOP ongehuwde<br>Status<br>Bezg<br>Notaris<br>JM<br>Total ta(a)k(en)<br>3 dwaarvan 12 verplicht<br>Fase<br>Fase bezig met<br>Formaltelen vóór de akte<br>Total ta(a)k(en)<br>25 waarvan 11 verplicht<br>Prioritaire taken<br>Demschrijing                                                                                                    | Aarmaak     13/01/2017     Medewarker     JP     Utgeveerd     2 waarvan 1 verplich     Z waarvan 1 verplich     promis     everkoper + aanvraag inlichtingen (in ris                    | t<br>t<br>Uitvoering Afgesloten<br>1. (indien de compromis door een                                                       | Geschatte ondert.<br>15/03/2017<br>Type akte<br>Verkoop uit de hand<br>Algesloten<br>0 waarvan 0 verplicht<br>Algesloten<br>0 waarvan 0 verplicht<br>20/03/2017<br>22/03/2017<br>makelaar is bezorg()<br>makelaar is bezorg()                                                                                                    | Commune_Val<br>20/03/2017<br>20/03/2017                                            |
| Cooking Cooking Cooking CREKOOP ongehuwden otars JM edewer3P CREKOOP demo Nazaret totaris JM tedewer3P CREKOOP Villers / Villed totaris JM tedewer3P CREKOOP Pareyn / B tedewer3P CREKOOP Pareyn / B tedewer3P CREKOOP Pareyn / B tedewer3P CREKOOP Pareyn / B tedewer3P CREKOOP Pareyn / B tedewer3P CREKOP Pareyn / B tedewer3P CREKOP Pareyn / B tedewer3P tedewer3P CREKOP Pareyn / B tedewer3P tedewer3P tedewer3P tedewer3P tedewer3P tedewer3P tedewer3P tedewer3P tedewer3P tedewer3P tedewer3P tedewer3P tedewer3P tedewer3P tedewer3P tedewer3P tedewer3P tedewer3P tedewer3P tedewer3P tedewer3P tedewer3P tedewer3P tedewer3P tedewer3P tedewer3P tedewer3                                                                                                    | Geschatte ondert.                                                                                                    | 2017/0007<br>15/03/2017<br>2017/0038<br>06/04/2017<br>2%<br>2017/0002<br>10/05/2017<br>%<br>2017/0001<br>11/05/2017                                                                                                    | VERKOOP ongehuwde<br>Status<br>Bezg<br>Notaris<br>JM<br>Total ta(s)K(m)<br>34 waarvan 12 verplicht<br>Fase<br>Fase bezig met<br>Formaliteten vóór de akte<br>Total (a(s)K(m)<br>25 waarvan 11 verplicht<br>Prioritaire taken<br>Omschrijving                                                                                                    | Aanmaak 13/01/2017 Medeworker JP Utgevoerd 2 waarvan 1 verplich Uitgevoerd 2 waarvan 1 verplich promis verkoper + aanvraag inlichtingen (in ris                                          | t<br>Uitvoering Afgesloten<br>(indien de compromis door e en                                                              | Geschatte ondert.<br>15/03/2017<br>Type akte<br>Verkoop uit de hand<br>Afgesloten<br>0 waarvan 0 verplicht<br>Afgesloten<br>0 waarvan 0 verplicht<br>Automatisch gr. Verwerking<br>21/03/2017<br>21/03/2017<br>20/03/2017<br>20/03/2017<br>20/03/2017                                                                                                    | Commune_Vai<br>20/03/2017<br>20/03/2017<br>06/06/2017<br>06/06/2017                |
| Coossiers<br>tooking<br>ERKCOP ongehuwden<br>tal subdossiers (50)<br>ERKCOP demo Nazarel<br>datars JM<br>deseverJP<br>ERKCOP Villers / Villed<br>datars JM<br>iedeverJP<br>ERKCOP Pareyn / B<br>datars JM<br>iedeverJP<br>UWELLIKSCONTRACT :<br>datars JM<br>iedeverJP                                                                                                    | Geschatte ondert. Geschatte ondert. Geschatte ondert. Geschatte ondert. Geschatte ondert. Geschatte ondert.                                                            | 2017/0007<br>15/03/2017<br>2017/0038<br>06/04/2017<br>28%<br>2017/0002<br>10/05/2017<br>%<br>2017/0001<br>11/05/2017<br>%<br>2017/0004<br>11/05/2017<br>%                                                                       | VERKOOP ongehuwde     Statu     Bozg     Notaria     Ja     Tata Ita(k(en)     34 waavan 12 verplicht      Fase     Pase being met     formalitekten vóór de akte     Tata Ita(k(en)     25 waavan 11 verplicht      Priorietta tata Italian     Annrass sindshingen aan de toper(s)     Annrass sindshingen aan de toper(s)     Annrass sindshingen yan het doasier aan d     Orthagstbevestiging van het doasier aan d     Orthagstbevestiging van het doasier aan d     Orthagstbevestbeve                                                                                                    | Anmaak     Anmaak     Adotserker     Jp     Utgevoerd     Z waarvan 1 verplich     Utgevoerd     E waarvan 1 verplich     verplich     verpres + aanvraag inlichtinger (in ris           | t<br>t<br>Uitvoering Afgesloten<br>(indien de compromis door een                                                          | Geschatte ondert.<br>15/03/2017<br>Type akte<br>Verkcop uit de hand<br>Afgesloten<br>0 waarvan 0 verplicht<br>Afgesloten<br>0 waarvan 0 verplicht<br>Automatisch gi Verwerking<br>20/03/2017<br>21/03/2017<br>20/03/2017<br>20/03/2017<br>20/03/2017                                                                                                    | Commune_Val<br>20/03/2017<br>20/03/2017<br>06/06/2017<br>06/06/2017                |
| ERKOOP demo Nazarel<br>dedewerJ9<br>TERKOOP demo Nazarel<br>dedewerJ9<br>TERKOOP Villers / Viller<br>detars JM<br>HedewerJ9<br>TERKOOP Pareyn / B<br>detars JM<br>HedewerJ9<br>UWELLIKSCONTRACT :<br>detars JM<br>HedewerJ9<br>RENOUP JERKOOP AREAN (STAT)<br>HedewerJ9<br>HUWELLIKSCONTRACT :                                                                                                    | Geschatte ondert.<br>Geschatte ondert.<br>Geschatte ondert.<br>Geschatte ondert.<br>Geschatte ondert.<br>Geschatte ondert.<br>Danssens / De Wilde<br>Geschatte ondert. | 2017/0007<br>15/03/2017<br>2017/0038<br>06/04/2017<br>2%<br>2017/0002<br>10/05/2017<br>%<br>2017/0001<br>11/05/2017<br>%<br>2017/0004<br>11/05/2017<br>%<br>2017/0004<br>11/05/2017<br>%<br>2017/0004<br>2017/0004<br>2017/0005 | VERKOOP ongehuwdee<br>Bezig<br>Notaria<br>Jaf<br>Total Is(a)(en)<br>Total Is(a)(en)<br>Tase bezig met<br>Formaliteten vóor de akte<br>Total Is(a)(en)<br>2 Stwaarvan 11 verplicht<br>Prioritaire taken<br>Datal Is(a)(fen)<br>2 Anvrasg syndolae nichtingen vóor de corr<br>Dorwangsbeestiging van het doeser aan<br>de Contad remen met de tousenomen het to                                                                                                    | Aanmaak     13/01/2017     Medewarker     JP     Utgeveerd     2 waarvan 1 verplich     Utgeveerd     2 waarvan 1 verplich     verplich     everkoper + aanvraag inlichtingen (in     re | t<br>Uitvoering Afgesloten<br>I (indien de compromis door een                                                             | Geschatte ondert.<br>15/03/2017<br>Type akte<br>Verkoop uit de hand<br>Afgesloten<br>0 waarvan 0 verplicht<br>Afgesloten<br>0 waarvan 0 verplicht<br>Automatisch gi Verwerking<br>20/03/2017<br>20/03/2017<br>20/03/2017<br>20/03/2017<br>20/03/2017                                                                                                    | Commune_Val<br>20/03/2017<br>20/03/2017<br>06/06/2017<br>06/06/2017                |
| Codessiers<br>cooking<br>tal subdossiers (50)<br><b>/ERKOOP ongehuwden</b><br>totaris JM<br>tedewer3/D<br><b>/ERKOOP Villers / Viller</b><br>tedewer3/D<br><b>/ERKOOP Pareyn / B</b><br>tedewer3/D<br><b>/ERKOOP Pareyn / B</b><br><b>/ERKOOP Pareyn / B</b><br><b>/ERKOOP Pareyn / B</b><br><b>/ERKOO</b> | Geschatte ondert. Geschatte ondert. Geschatte ondert. Geschatte ondert. Geschatte ondert. Geschatte ondert. Geschatte ondert. Geschatte ondert. Geschatte ondert.      | 2017/0007<br>15/03/2017<br>2017/0038<br>06/04/2017<br>2%<br>2017/0002<br>10/05/2017<br>%<br>2017/0001<br>11/05/2017<br>%<br>2017/0004<br>11/05/2017                                                                             | VERKOOP ongehuwdee<br>Beig<br>Notaris<br>JM<br>Totaris JM<br>Totaris (All (See)<br>3 Waarvan 12 verplicht<br>Fasse beig met<br>Formaliteiten vóór de akte<br>Totari (ráki (ren)<br>25 waarvan 11 verplicht<br>Prioritaire taken<br>Omschrijving<br>Amvrasg syndicale inicitingen vóór de corr<br>Ortvangstevestigni yan het dosier an d<br>Ortvangstevestigni yan het dosier and<br>Ortvangstevestigni yan het dosier and<br>Ortvangsteve | Aarmaak 13/01/2017 Medewarker JP Utgeveerd 2 waarvan 1 verplich 2 waarvan 1 verplich promis e verkoper + aanvraag inlichtingen (in ris                                                   | t<br>t<br>Uitvoering Afgesloten<br>i (indien de compromis door een<br>dien de compromis door een<br>Uitvoering Afgesloten | Geschatte ondert.<br>15/03/2017<br>Type akte<br>Verkoop uit de hand<br>Algesloten<br>0 waarvan 0 verplicht<br>Afgesloten<br>0 waarvan 0 verplicht<br>20/03/2017<br>20/03/2017<br>20/03 | Commune_Val<br>20/03/2017<br>20/03/2017<br>06/06/2017<br>06/06/2017<br>Commune_Val |

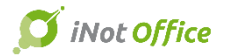

# CS Officor

## 18. Financieel tabblad

Vanuit het sub-dossier kan u het financieel tabblad onmiddellijk raadplegen. Hierin kan u de afrekening van de kosten behandelen of versturen naar de cliënt (versturen per mail of afdrukken vanuit het financieel tabblad).

| - VERKOC | DP demo Nazareth                           |                |               |            | 📆 Sa      | aldo <b>5 000.00</b> | Weergave van de aktekosten                       | S Verzenden |  |
|----------|--------------------------------------------|----------------|---------------|------------|-----------|----------------------|--------------------------------------------------|-------------|--|
| Journaal | Omschrijving                               | Bedrag<br>ZBTW | Bedrag<br>BTW | Datum      | Factuurnr | Factuurboek          |                                                  |             |  |
| HYPD2    | Overschrijving - Inschrijving - Doorhaling | 320.00         | 0.00          |            |           |                      |                                                  |             |  |
| VLAB     | Registratiebelasting Vlaams                | 10 000.00      | 0.00          |            |           |                      |                                                  |             |  |
| BTW      | BTW (VERKOOP demo Nazareth)                | 399.00         | 0.00          | 31/12/2016 | 16/1013   | FACTAA               |                                                  |             |  |
| KOST     | Andere kosten                              | 500.00         | 105.00        | 31/12/2016 | 16/1013   | FACTAA               | Voorschotten Bedrag zBTW Bed                     | rag N.O.    |  |
| KOST     | Diverse aktekosten                         | 600.00         | 126.00        | 31/12/2016 | 16/1013   | FACTAA               | Overschrijving - Inschrijving -                  | 320,00€     |  |
| ROG      | Recht op geschriften                       | 50.00          | 10.50         | 31/12/2016 | 16/1013   | FACTAA               | Registratiebelasting Vlaams 100                  | 000.00€     |  |
| ERE      | Erelonen                                   | 750.00         | 157.50        | 31/12/2016 | 16/1013   | FACTAA               | Totaal Voorschotten 103                          | 320,00 €    |  |
|          |                                            |                |               |            |           |                      | Factuur (16/1013) 31/12/2016                     |             |  |
|          |                                            |                |               |            |           |                      | Andere kosten 500,00 €                           |             |  |
|          |                                            |                |               |            |           |                      | Diverse aktekosten 600,00 €                      |             |  |
|          |                                            |                |               |            |           |                      | Recht op geschriften 50,00 €                     |             |  |
|          |                                            |                |               |            |           |                      | Erelonen 750,00 €                                |             |  |
|          |                                            |                |               |            |           |                      | Totaal Factuur (16/1013) 1900,00 €<br>31/12/2016 |             |  |
|          |                                            |                |               |            |           |                      | BTW (21%) 399,00 €                               |             |  |
|          |                                            |                |               |            |           |                      | Totaal BTWi 2299,00€                             |             |  |

Totaal afrekening Totaal algemeen

Bedrag door u te betal

2299,00€

(-) (+) 10320,00 € 12619,00 €

0,00€ 12619,00€

#### 19. Chrono

Op de werkbalk bovenaan heeft u de knop "Chrono" waarmee u de verstreken tijd kan chronometreren in een dossier, een akte, ...

| Agenda | Opzoeking | afdrukken | Nieuw | RR     | BCE<br>KBO | <b>Si</b><br>Kadaster | iNot Magic | iNot Chrono | Parameters |
|--------|-----------|-----------|-------|--------|------------|-----------------------|------------|-------------|------------|
|        |           |           |       | Acties |            |                       |            |             | Di         |

Met de "+" is het mogelijk om manueel verschillende chronometers tegelijkertijd te starten.

U kan deze pauzeren, hernoemen of bewaren (via de "v")

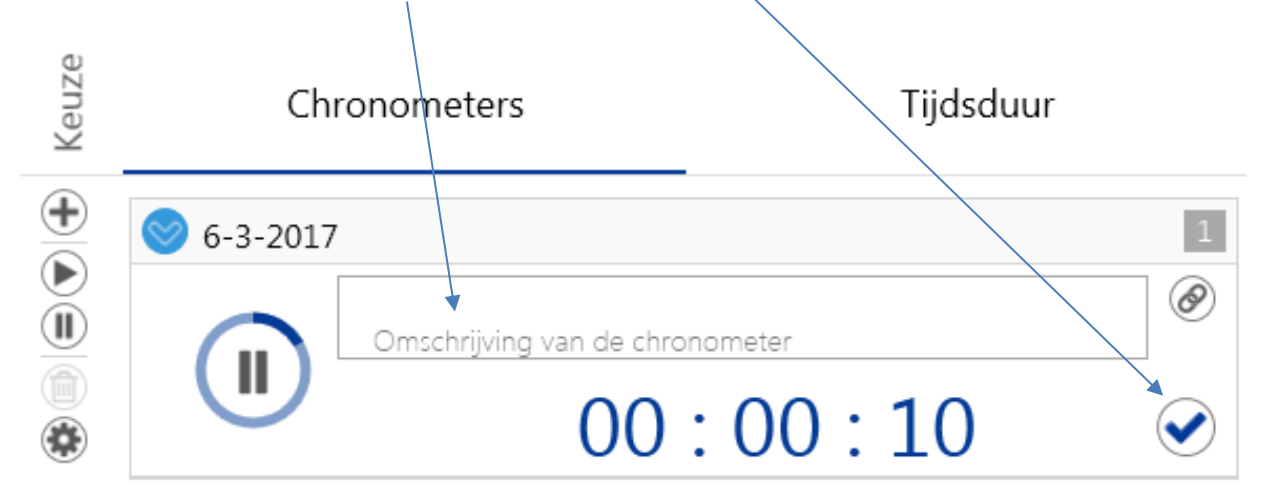

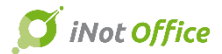

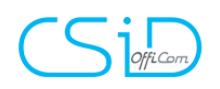

Bij het bewaren van de chrono, kan u de datum, het betreffende sub-dossier, de verantwoordelijke, de activiteit en de omschrijving bepalen.

Onmiddellijk kan ook het te factureren bedrag berekend worden in functie van het uurtarief dat voorafgaandelijk ingesteld is per gebruiker.

| CS         | iD Chronos                                   |             |                          | 1.0.0.0            |        |   |                             |                         |               |    |
|------------|----------------------------------------------|-------------|--------------------------|--------------------|--------|---|-----------------------------|-------------------------|---------------|----|
| ٦ (چ)      | ijdsduur                                     |             |                          |                    |        |   |                             |                         |               |    |
| $\otimes$  | Informatie tijdsduur                         |             |                          |                    |        |   |                             |                         |               |    |
|            | Datum                                        |             |                          |                    |        |   |                             |                         |               |    |
|            | 6-3-2017 🗸                                   |             |                          |                    |        |   |                             |                         |               |    |
|            | Subdossier                                   |             |                          |                    |        |   |                             |                         |               |    |
|            |                                              |             |                          |                    |        |   |                             |                         |               |    |
|            | Verantwoordeliike                            |             |                          |                    |        |   |                             |                         |               |    |
|            | JOERI PAREYN                                 |             |                          |                    | ~      |   |                             |                         |               |    |
|            | Activiteit                                   |             |                          |                    |        |   |                             |                         |               |    |
|            | Tel. oproep                                  |             |                          |                    | ~      |   |                             |                         |               |    |
|            | Omschrijving                                 |             |                          |                    |        |   |                             |                         |               |    |
|            | Tel, oproep                                  |             |                          |                    |        |   |                             |                         |               |    |
|            | Tijd<br>08:02<br>Bedrag excl. BTW<br>20,15 € |             |                          |                    |        |   |                             |                         |               |    |
| Produ      | ctie > Beheer van gebruike                   | rs tonon    |                          |                    |        |   |                             |                         |               |    |
| Alles tone | Alles inklappen Bijwerken van de             | boomstructu | ur van de mappen "gebrui | ker" voor de scann | ers    | D | etails van de rekening      | a                       |               |    |
| E E KA     | NTOOP                                        |             |                          |                    |        |   |                             | 9                       |               |    |
|            | Groepen                                      |             |                          |                    |        |   | Opslaan Verwijderen         |                         |               |    |
| -          | 🔮 Groep van de notarissen                    |             |                          |                    |        |   | Algemene informatie         |                         |               |    |
|            | Naam                                         | Initialen   | rechtstreekse lijn       | Intern nr          | e-mail | - | Identiteit van de gebruiker | Joeri PAREYN            | Taal          | Ne |
|            |                                              | INI         |                          |                    |        |   | Gebruikersnaam              | 20010937                | Login OVAM    | _  |
|            | soep van de beneerders                       | Initialor   | rechtstreekse liin       | Intern pr          | e-mail | - | Initialen                   | JP                      | Paswoord OVAM |    |
|            | Admin                                        | Admin       | recitoreekse iijn        | Intern III         | e man  |   | E-Mail                      | joeri.pareyn@officom.be |               |    |
|            | Ema VAN der STAPPEN                          | EVS         |                          |                    |        |   | Nechostreekse lijn          |                         | Intern nr     |    |

Nota aan de brief

Login verbinding

stephanie.vanbree@officom

e-mail

De twee velden hieronder leeg lat behouden

Kies een wachtwoord Het wachtwoord opnieuw ingeven Uurtarief

Heeft een agenda

Is momenteel verbonden

JP

ſ

200

-

Nee

n om het huidig wachtwoord te

Jacques MARISSIAUX

🖃 <table-of-contents> Groep van de medewerkers

Ema VAN der STAPPEN

Stephanie Van Bree

🖃 🛃 agenda notarissen

Naam

Joeri PAREYN

JM

1P

EVS

SVB

Initialen rechtstreekse lijn

Intern nr

Één enkele chronometer actief

tal Delessadore

erland

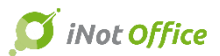

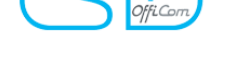

# **Correctie bugs**

- Correctie bij het opslaan van het plan.
- Correctie van grootte van het venster e-notariaat, dat niet gecentraliseerd blijft op uw scherm
- Correctie van de opzoeking mogelijkheden na een update
- Correctie van plaatsen en gemeenten, niet altijd correct overgenomen.
- Doorsturen van de bedragen VLABEL naar de boekhouding
- Correctie van het probleem van dubbelle kwijtingen VLABEL
- Opmaken repertorium : verbetering van de waarschuwing niet opeenvolgende nummering
- Verbetering van de functie "toevouwen" in Outlook Addin.
- Ingeven van het aantal gevels bij de vergelijkingspunten SFB : het statuut

"niet gekend" is nu aanvaard door iNot

- Kadastrale opzoekingen : het rijksregisternummer van de cliënt wordt terug opgenomen bij een opzoeking
- Verbetering probleem weergave in de Expeditionair
- Verbetering probleem van de bewerkte periode in de Expeditionair
- Verbetering probleem bij het opslaan van de post-it
- Verbetering van probleem automatische spelcontrole die niet meer actief is.
- Verbetering probleem van het RR partners van het dossier, die zich niet meer tonen in het scherm van verzenden
- Verbetering probleem van opzoeking van confraters, bij het delen van een dossier.
- Verbetering van de aanspreektitels bij het dupliceren van briefwisseling
- Printen van de relazen VLABEL in het NL
- Verbetering probleem van het dupliceren van een akte en de comparanten verdwijnen
- Gemeente- en provinciebelastingen: automatisch aanvinken van de kredietnemer ipv de kredietgever
- Verbetering van de naam van de fiche in Word na het dupliceren

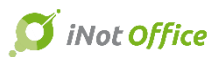

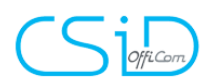

- Verbetering van de euro's in de relazen
- ASF / VGP: verbetering van de weergave
- Stamboom: weergave van de partner onderaan
- Probleem met knop voor de attachements in Outlook NL die dupliceerde
- Delen met derden: verbetering van de integratie van de documenten van de cliënten en de goederen, bureau's, ..
- Delen met derden: Toevoeging van de volledige tekst van het sub-dossier